# Betriebsanleitung Cerabar S PMC71, PMP71, PMP75

Prozessdruckmessung

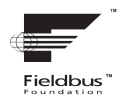

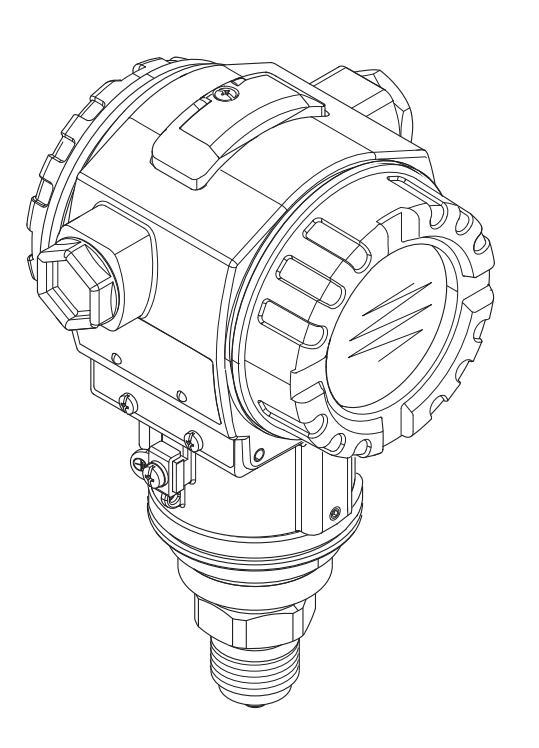

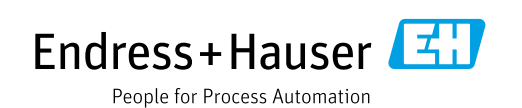

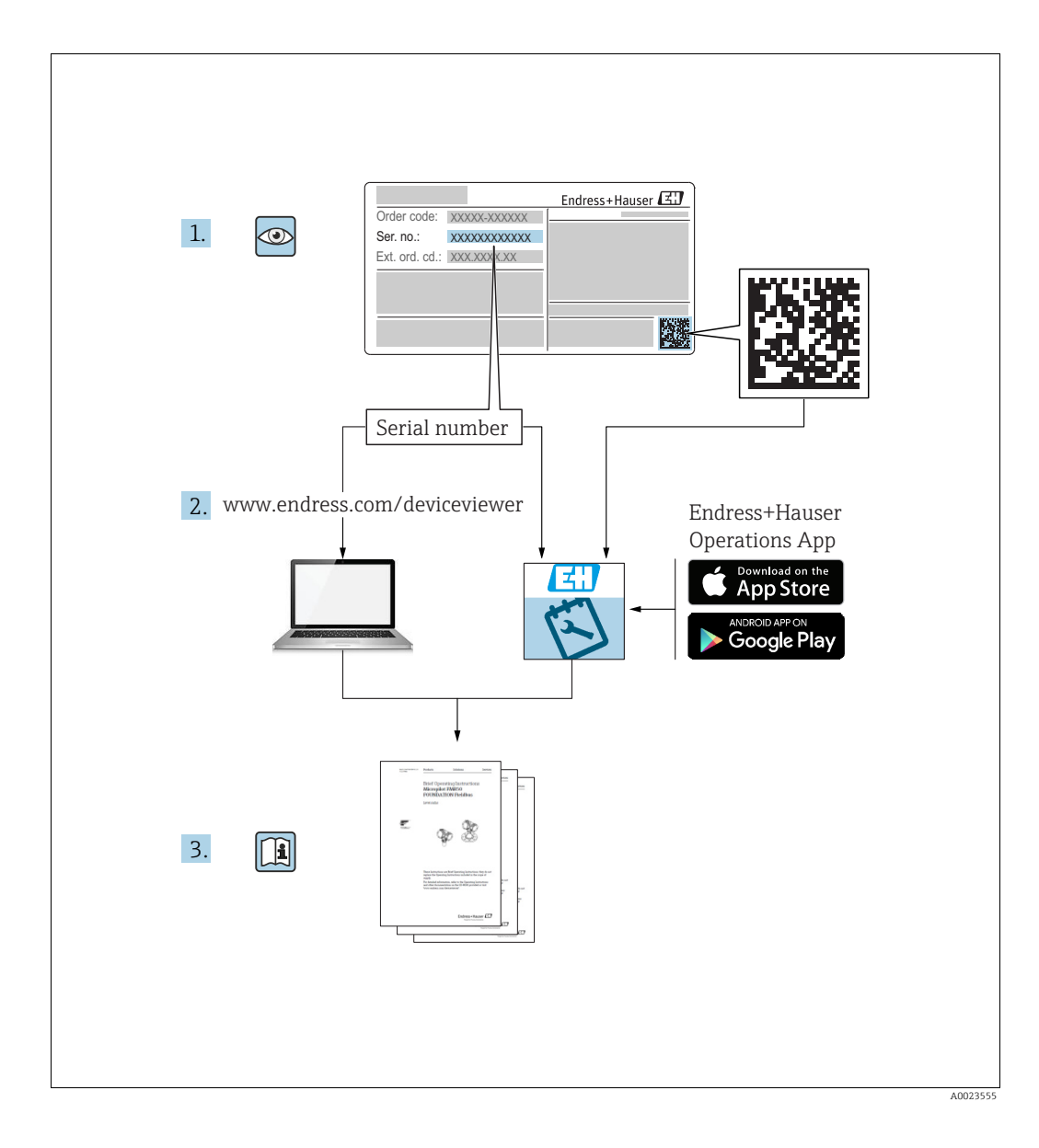

Dokument so aufbewahren, dass das Dokument bei Arbeiten am und mit dem Gerät jederzeit verfügbar ist.

Um eine Gefährdung für Personen oder die Anlage zu vermeiden: Kapitel "Grundlegende Sicherheitshinweise" sowie alle anderen, arbeitsspezifischen Sicherheitshinweise im Dokument sorgfältig lesen.

Der Hersteller behält sich vor, technische Daten ohne spezielle Ankündigung dem entwicklungstechnischen Fortschritt anzupassen. Über die Aktualität und eventuelle Erweiterungen dieser Anleitung gibt Ihre Endress+Hauser Vertriebsstelle Auskunft.

# Inhaltsverzeichnis

| 1                                      | Hinweise zum Dokument4                                                                                                    |
|----------------------------------------|----------------------------------------------------------------------------------------------------|
| 1.1<br>1.2<br>1.3<br>1.4<br>1.5        | Dokumentfunktion4Verwendete Symbole4Eingetragene Marken5Begriffe und Abkürzungen6Turn down Berechnung7                                          |
| 2                                      | Grundlegende Sicherheitshinweise8                                                                                                    |
| 2.1<br>2.2<br>2.3<br>2.4<br>2.5<br>2.6 | Anforderungen an das Personal8Bestimmungsgemäße Verwendung8Arbeitssicherheit8Betriebssicherheit8Zulassungsrelevanter Bereich9Produktsicherheit9 |
| 3                                      | Identifizierung10                                                                                                    |
| 3.1<br>3.2<br>3.3<br>3.4               | Produktidentifizierung10Gerätebezeichnung10Lieferumfang12CE-Zeichen, Konformitätserklärung12                                                    |
| 4                                      | Montage13                                                                                                    |
| 4.1<br>4.2<br>4.3<br>4.4<br>4.5        | Warenannahme, Lagerung13Einbaubedingungen13Generelle Einbauhinweise14Einbau14Einbaukontrolle25                                                  |
| 5                                      | Verdrahtung26                                                                                                    |
| 5.1<br>5.2<br>5.3<br>5.4               | Gerät anschließen26Anschluss Messeinheit27Überspannungsschutz (optional)28Anschlusskontrolle28                                                  |
| 6                                      | Bedienung29                                                                                                    |
| 6.1<br>6.2<br>6.3<br>6.4               | Vor-Ort-Anzeige (optional)                                                                                                    |
| 6.5<br>6.6<br>6.7<br>6.8<br>6.9        | Vor-Ort-Anzeige angeschlossen46FieldCare49HistoROM®/M-DAT (optional)49Bedienung verriegeln/entriegeln52Simulation53Werkeinstellung (Reset)53    |
| 7                                      | Inbetriebnahme56                                                                                                    |
| 7.1<br>7.2<br>7.3                      | Konfigurierung von Meldungen                                                                                                    |
| 7.4                                    | Konfigurationsprogramm56Sprache und Betriebsart wählen58                                                                                        |

| 7.5<br>7.6<br>7.7<br>7.8<br>7.9                                                             | Lageabgleich60Druckmessung61Füllstandmessung63Parameter OUT skalieren67Ereignisverhalten gemäß FOUNDATION Fieldbus-Spezifikation FF912 Field Diagnostic Profilekonfigurieren68                                                                                                    |
|---------------------------------------------------------------------------------------------|----------------------------------------------------------------------------------------------------|
| 8                                                                                           | Wartung 79                                                                                                    |
| 8.1<br>8.2                                                                                  | Reinigungshinweise                                                                                                    |
| 9                                                                                           | Diagnose und Störungsbehebung 80                                                                                                    |
| 9.1<br>9.2<br>9.3<br>9.4<br>9.5<br>9.6<br>9.7<br>9.8<br>9.9<br>9.10<br>9.11<br>9.12<br>9.13 | Fehlersuche80Diagnoseinformation auf Vor-Ort-Anzeige81Diagnoseereignis im Bedientool82Diagnosemeldungen im DIAGNOSTIC TransducerBlock (TRDDIAG)83Übersicht zu den Diagnoseereignissen86Verhalten der Ausgänge bei Störung95Bestätigung von Meldungen96Reparatur97Reparatur von Ex-zertifizierten Geräten97Rücksendung97Entsorgung98Softwarehistorie98 |
| 10                                                                                          | Technische Daten                                                                                                    |
| <b>11</b><br>11.1                                                                           | Anhang99Zuordnung der englischen Parameternamen der<br>Vor-Ort-Anzeige99Index102                                                                                                    |

# 1 Hinweise zum Dokument

# 1.1 Dokumentfunktion

Diese Anleitung liefert alle Informationen, die in den verschiedenen Phasen des Lebenszyklus des Geräts benötigt werden: Von der Produktidentifizierung, Warenannahme und Lagerung über Montage, Anschluss, Bedienungsgrundlagen und Inbetriebnahme bis hin zur Störungsbeseitigung, Wartung und Entsorgung.

# 1.2 Verwendete Symbole

# 1.2.1 Warnhinweissymbole

| Symbol                 | Bedeutung                                                                                                    |
|------------------------|----------------------------------------------------------------------------------------------------|
| GEFAHR<br>A0011189-DE  | <b>GEFAHR!</b><br>Dieser Hinweis macht auf eine gefährliche Situation aufmerksam, die, wenn sie nicht ver-<br>mieden wird, zu Tod oder schwerer Körperverletzung führen wird.              |
| A0011190-DE            | <b>WARNUNG!</b><br>Dieser Hinweis macht auf eine gefährliche Situation aufmerksam, die, wenn sie nicht ver-<br>mieden wird, zu Tod oder schwerer Körperverletzung führen kann.             |
| A0011191-DE            | <b>VORSICHT!</b><br>Dieser Hinweis macht auf eine gefährliche Situation aufmerksam, die, wenn sie nicht ver-<br>mieden wird, zu leichter oder mittelschwerer Körperverletzung führen kann. |
| HINWEIS<br>A0011192-DE | HINWEIS!<br>Dieser Hinweis enthält Informationen zu Vorgehensweisen und weiterführenden Sachver-<br>halten, die keine Körperverletzung nach sich ziehen.                                   |

# 1.2.2 Elektrische Symbole

| Symbol | Bedeutung                                                                                                    | Symbol   | Bedeutung                                                                                                    |
|--------|----------------------------------------------------------------------------------------------------|----------|----------------------------------------------------------------------------------------------------|
|        | Gleichstrom                                                                                                    | ~        | Wechselstrom                                                                                                    |
| $\sim$ | Gleich- und Wechselstrom                                                                                                  | <u> </u> | <b>Erdanschluss</b><br>Eine geerdete Klemme, die vom Gesichts-<br>punkt des Benutzers über ein Erdungssys-<br>tem geerdet ist.                                                                                                    |
|        | Schutzleiteranschluss<br>Eine Klemme, die geerdet werden muss,<br>bevor andere Anschlüsse hergestellt wer-<br>den dürfen. | Ą        | Äquipotenzialanschluss<br>Ein Anschluss, der mit dem Erdungssystem<br>der Anlage verbunden werden muss: Dies<br>kann z.B. eine Potenzialausgleichsleitung<br>oder ein sternförmiges Erdungssystem<br>sein, je nach nationaler bzw. Firmenpraxis. |

# 1.2.3 Werkzeugsymbole

| Symbol   | Bedeutung               |
|----------|-------------------------|
| A0011221 | Innensechskantschlüssel |
| A0011222 | Gabelschlüssel          |

| Symbol                  | Bedeutung                                                                      |
|-------------------------|--------------------------------------------------------------------------------|
| A0011182                | Erlaubt<br>Kennzeichnet Abläufe, Prozesse oder Handlungen, die erlaubt sind.   |
| A0011184                | Verboten<br>Kennzeichnet Abläufe, Prozesse oder Handlungen, die verboten sind. |
| A0011193                | Tipp<br>Kennzeichnet zusätzliche Informationen.                                |
| A0028658                | Verweis auf Dokumentation                                                      |
| A0028659                | Verweist auf Seite.                                                            |
| A0028660                | Verweis auf Abbildung                                                          |
| 1. , 2. , 3<br>A0031595 | Handlungsschritte                                                              |
| L. A0018343             | Ergebnis einer Handlungssequenz                                                |
| A0028673                | Sichtkontrolle                                                                 |

## 1.2.4 Symbole für Informationstypen

# 1.2.5 Symbole in Grafiken

| Symbol                  | Bedeutung                        |
|-------------------------|----------------------------------|
| 1, 2, 3, 4,             | Nummerierung für Hauptpositionen |
| 1. , 2. , 3<br>A0031595 | Handlungsschritte                |
| A, B, C, D,             | Ansichten                        |

### 1.2.6 Symbole am Gerät

| Symbol | Bedeutung                                                                                        |
|--------|--------------------------------------------------------------------------------------------------|
| ▲ → 🗐  | Sicherheitshinweis<br>Beachten Sie die Sicherheitshinweise in der zugehörigen Betriebsanleitung. |

# 1.3 Eingetragene Marken

KALREZ<sup>®</sup>, VITON<sup>®</sup>, TEFLON<sup>®</sup> Marke der Firma E.I. Du Pont de Nemours & Co., Wilmington, USA TRI-CLAMP<sup>®</sup> Marke der Firma Ladish & Co., Inc., Kenosha, USA FOUNDATION<sup>TM</sup> Fieldbus Eingetragene Marke der FieldComm Group, Austin, USA GORE-TEX<sup>®</sup> Marke der Firma W.L. Gore & Associates, Inc., USA

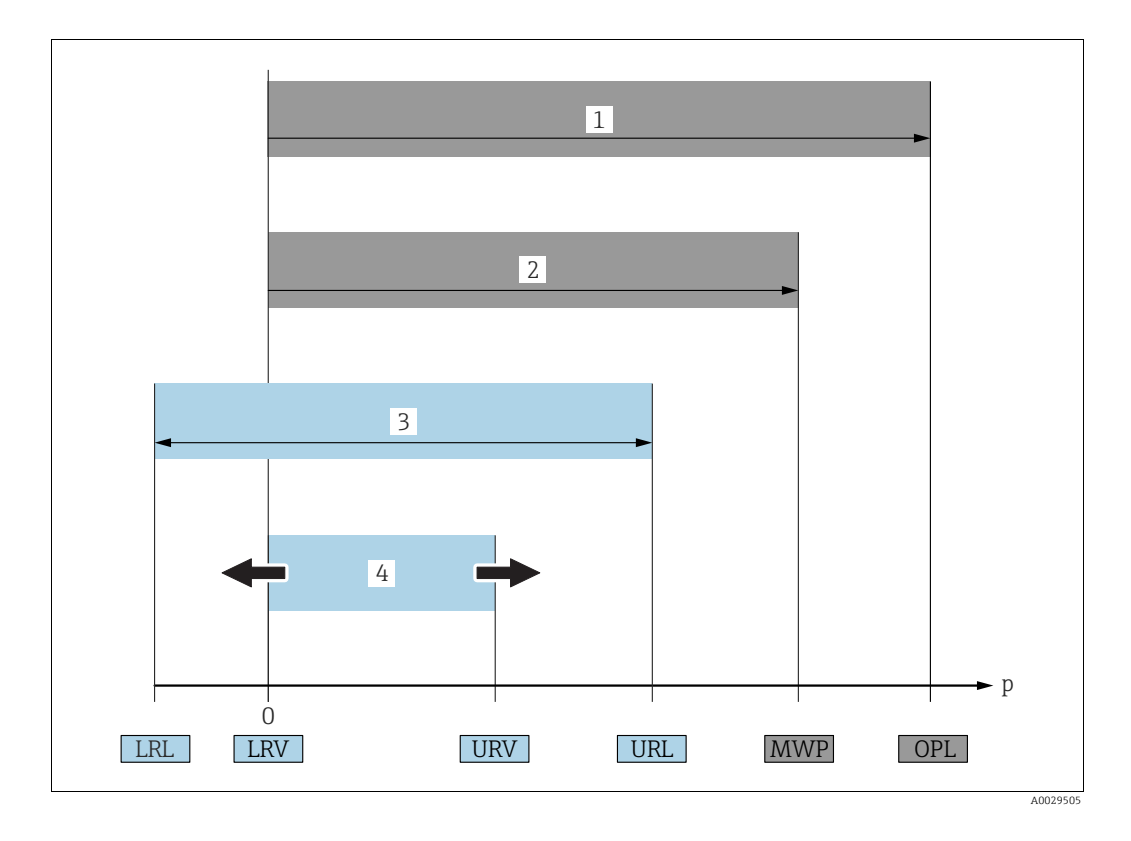

# 1.4 Begriffe und Abkürzungen

| Position | Begriff/Abkürzung                   | Erklärung                                                                                                    |  |
|----------|-------------------------------------|----------------------------------------------------------------------------------------------------|--|
| 1        | OPL                                 | Der OPL (Over pressure limit = Sensor Überlastgrenze) für die Sensoren ist<br>abhängig vom druckschwächsten Glied der ausgewählten Komponenten,<br>d.h. neben der Messzelle ist auch der Prozessanschluss zu beachten.<br>Beachten Sie auch die Druck-Temperaturabhängigkeit. Für die<br>entsprechenden Normen und weiteren Hinweise siehe technische<br>Information.<br>Der OPL darf nur zeitlich begrenzt angelegt werden. |  |
| 2        | MWP                                 | Der MWP (Maximum working pressure/max. Betriebsdruck) für die<br>Sensoren ist abhängig vom druckschwächsten Glied der ausgewählten<br>Komponenten, d.h. neben der Messzelle ist auch der Prozessanschluss<br>beachten. Beachten Sie auch die Druck-Temperaturabhängigkeit. Für d<br>entsprechenden Normen und weiteren Hinweise siehe technische<br>Information.<br>Der MWP darf unbegrenzt am Gerät anliegen.               |  |
| 3        | Maximaler<br>Sensormessbereich      | Spanne zwischen LRL und URL<br>Dieser Sensormessbereich entspricht der maximal kalibrierbaren/<br>justierbaren Messspanne.                                                                                                    |  |
| 4        | Kalibrierte/Justierte<br>Messspanne | Spanne zwischen LRV und URV<br>Werkeinstellung: 0URL<br>Andere kalibrierte Messspannen können kundenspezifisch bestellt werden.                                                                                                    |  |
| р        | -                                   | Druck                                                                                                    |  |
| -        | LRL                                 | Lower range limit = untere Messgrenze                                                                                                    |  |
| -        | URL                                 | Upper range limit = obere Messgrenze                                                                                                    |  |
| -        | LRV                                 | Lower range value = Messanfang                                                                                                    |  |
| -        | URV                                 | Upper range value = Messende                                                                                                    |  |
| -        | TD (Turn down)                      | Messbereichsspreizung<br>Beispiel - siehe folgendes Kapitel.                                                                                                    |  |

# 1.5 Turn down Berechnung

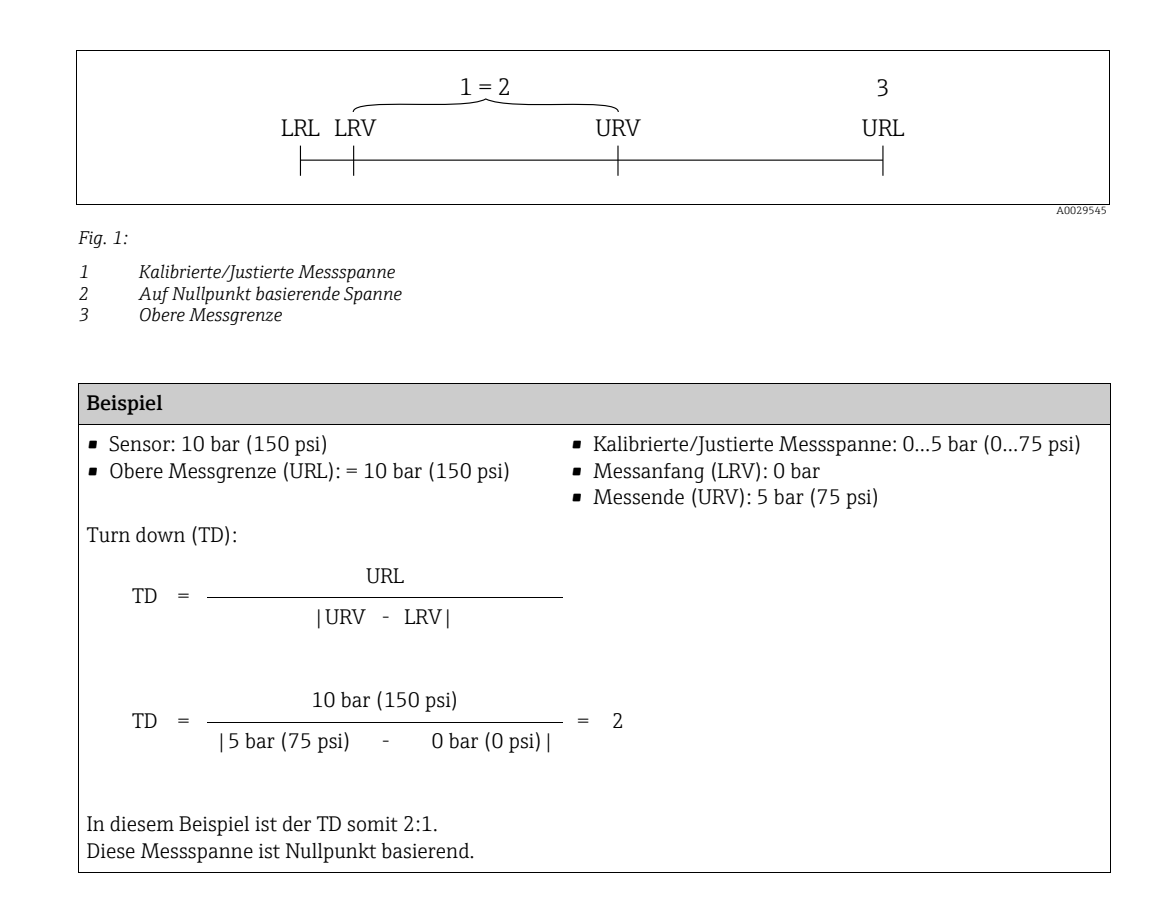

# 2 Grundlegende Sicherheitshinweise

# 2.1 Anforderungen an das Personal

Das Personal für Installation, Inbetriebnahme, Diagnose und Wartung muss folgende Bedingungen erfüllen:

- Ausgebildetes Fachpersonal: Verfügt über Qualifikation, die dieser Funktion und Tätigkeit entspricht
- Vom Anlagenbetreiber autorisiert
- Mit den nationalen Vorschriften vertraut
- Vor Arbeitsbeginn: Anweisungen in Anleitung und Zusatzdokumentation sowie Zertifikate (je nach Anwendung) lesen und verstehen
- Anweisungen und Rahmenbedingungen befolgen

Das Bedienpersonal muss folgende Bedingungen erfüllen:

- Entsprechend den Aufgabenanforderungen vom Anlagenbetreiber eingewiesen und autorisiert
- Anweisungen in dieser Anleitung befolgen

# 2.2 Bestimmungsgemäße Verwendung

Der Cerabar S ist ein Drucktransmitter, der zur Füllstand- oder Druckmessung verwendet wird.

# 2.2.1 Fehlgebrauch

Der Hersteller haftet nicht für Schäden, die aus unsachgemäßer oder nicht bestimmungsgemäßer Verwendung entstehen.

Klärung bei Grenzfällen:

Bei speziellen Messstoffen und Medien für die Reinigung: Endress+Hauser ist bei der Abklärung der Korrosionsbeständigkeit messstoffberührender Materialien behilflich, übernimmt aber keine Gewährleistung oder Haftung.

# 2.3 Arbeitssicherheit

Bei Arbeiten am und mit dem Gerät:

- Erforderliche persönliche Schutzausrüstung gemäß nationaler Vorschriften tragen.
- Versorgungsspannung ausschalten, bevor Sie das Gerät anschließen.

# 2.4 Betriebssicherheit

Verletzungsgefahr!

- ▶ Das Gerät nur in technisch einwandfreiem und betriebssicherem Zustand betreiben.
- Der Betreiber ist für den störungsfreien Betrieb des Geräts verantwortlich.

#### Umbauten am Gerät

Eigenmächtige Umbauten am Gerät sind nicht zulässig und können zu unvorhersehbaren Gefahren führen:

▶ Wenn Umbauten trotzdem erforderlich sind: Rücksprache mit Endress+Hauser halten.

#### Reparatur

Um die Betriebssicherheit weiterhin zu gewährleisten:

- ▶ Nur wenn die Reparatur ausdrücklich erlaubt ist, diese am Gerät durchführen.
- ▶ Die nationalen Vorschriften bezüglich Reparatur eines elektrischen Geräts beachten.
- ▶ Nur Original-Ersatzteile und Zubehör von Endress+Hauser verwenden.

# 2.5 Zulassungsrelevanter Bereich

Um eine Gefährdung für Personen oder für die Anlage beim Geräteeinsatz im zulassungsrelevanten Bereich auszuschließen (z.B. Explosionsschutz, Druckgerätesicherheit):

- Anhand des Typenschildes überprüfen, ob das bestellte Gerät für den vorgesehenen Gebrauch im zulassungsrelevanten Bereich eingesetzt werden kann.
- Die Vorgaben in der separaten Zusatzdokumentation beachten, die ein fester Bestandteil dieser Anleitung ist.

# 2.6 Produktsicherheit

Dieses Messgerät ist nach dem Stand der Technik und guter Ingenieurspraxis betriebssicher gebaut und geprüft und hat das Werk in sicherheitstechnisch einwandfreiem Zustand verlassen. Es erfüllt die allgemeinen Sicherheitsanforderungen und gesetzlichen Anforderungen. Zudem ist es konform zu den EG-Richtlinien, die in der gerätespezifischen EG-Konformitätserklärung aufgelistet sind. Mit der Anbringung des CE-Zeichens bestätigt Endress+Hauser diesen Sachverhalt.

#### 3 Identifizierung

#### 3.1 Produktidentifizierung

Folgende Möglichkeiten stehen zur Identifizierung des Messgeräts zur Verfügung:

- Typenschildangaben
- Bestellcode (Order code) mit Aufschlüsselung der Gerätemerkmale auf dem Lieferschein
- Seriennummer von Typenschildern in W@M Device Viewer eingeben (www.endress.com/deviceviewer): Alle Angaben zum Messgerät werden angezeigt.

Eine Übersicht zum Umfang der mitgelieferten Technischen Dokumentation: Seriennummer von Typenschildern in W@M Device Viewer eingeben (www.endress.com/deviceviewer).

#### 3.2 Gerätebezeichnung

#### 3.2.1Typenschilder

- MWP (Maximum Working Pressure/max. Betriebsdruck): Auf dem Typenschild ist der MWP (Maximum Working Pressure/max. Betriebsdruck) angegeben. Dieser Wert bezieht sich auf eine Referenztemperatur von +20 °C (+68 °F) und darf über unbegrenzte Zeit am Gerät anliegen. Beachten Sie die Temperaturabhängigkeit des MWP. Für Flansche entnehmen Sie die zugelassenen Druckwerte bei höheren Temperaturen bitte den Normen EN 1092-1: 2001 Tab. 18 (Die Werkstoffe 1.4435 und 1.4404 sind in ihrer Festigkeit-Temperatur-Eigenschaft in der EN 1092-1 Tab. 18 unter 13E0 eingruppiert. Die chemische Zusammensetzung der beiden Werkstoffe kann identisch sein.), ASME B 16.5a -1998 Tab. 2-2.2 F316, ASME B 16.5a – 1998 Tab. 2.3.8 N10276, JIS B 2220.
- Der Prüfdruck entspricht der Überlastgrenze des Messgerätes (Over pressure limit OPL) = MWP x 1,5<sup>1)</sup>.
- Die Druckgeräterichtlinie (2014/68/EU) verwendet die Abkürzung "PS". Die Abkürzung "PS" entspricht dem MWP (Maximum working pressure/max. Betriebsdruck) des Messgerätes.
- Gleichung gilt nicht für den PMP71 und PMP75 mit 40 bar (600 psi)- oder 100 bar (1500 psi)-Messzelle. 1)

#### Aluminium- und Edelstahlgehäuse (T14)

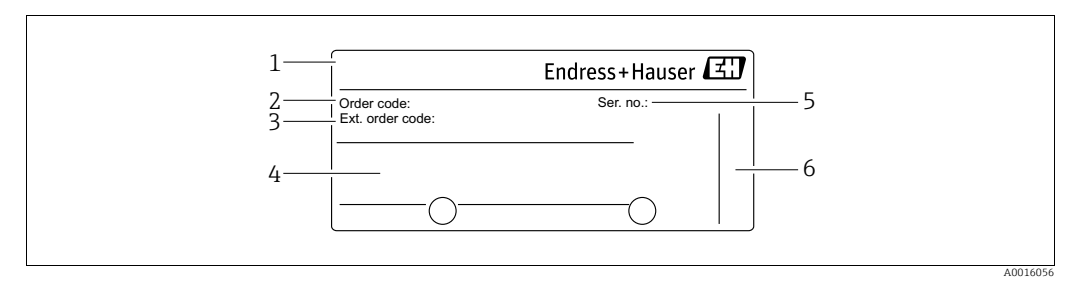

Abb. 2: Typenschild

- Gerätename
- Bestellnummer (reduziert zur Wiederbestellung) 3 Erweiterte Bestellnummer (vollständig)
- 4 Technische Daten
- 5 6 Seriennummer (zur eindeutigen Identifikation)
- Herstelleradresse

Geräte für den Einsatz im explosionsgefährdeten Bereich sind mit einem zusätzlichen Schild ausgestattet.

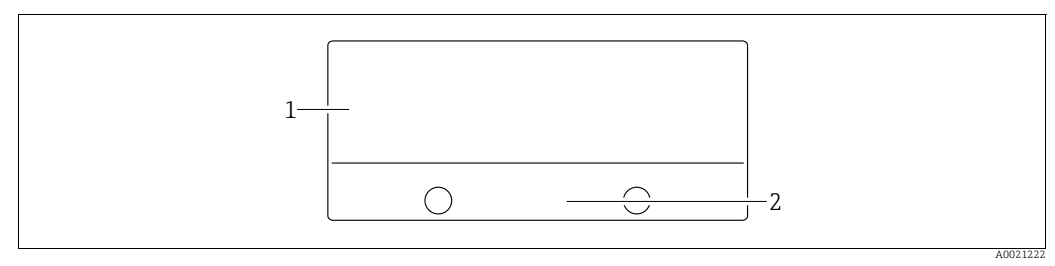

Abb. 3: Zusätzliches Schild

1  $Zulassungs relevante\ Angaben$ 

2 Dokumentnummer der Sicherheitshinweise oder Zeichnungsnummer

Geräte für Sauerstoffanwendungen oder mit PVDF-Prozessanschluss sind mit einem zusätzlichen Schild ausgestattet.

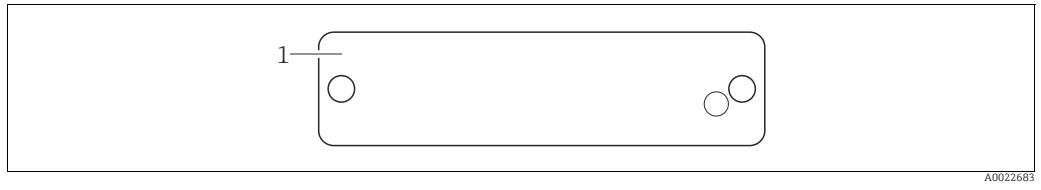

Abb. 4: Zusätzliches Schild

Einsatzgrenzen 1

#### Hygienisches Edelstahlgehäuse (T17)

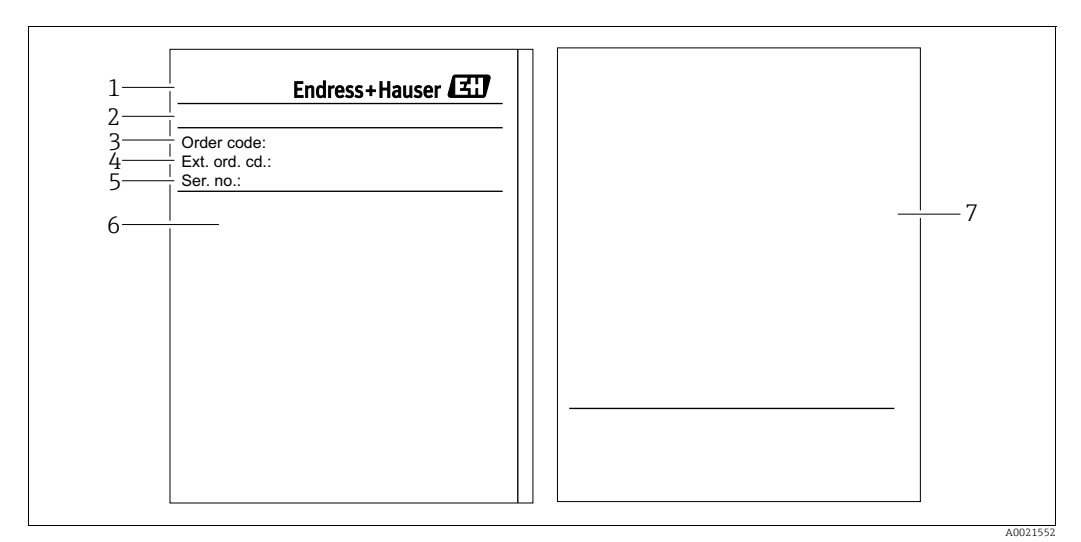

Abb. 5: Typenschild

- Gerätename 1
- 2 Herstelleradresse
- Bestellnummer (reduziert zur Wiederbestellung) Erweiterte Bestellnummer (vollständig) 3
- 4 5 Technische Daten
- Seriennummer (zur eindeutigen Identifikation)
- 6 7 Zulassungsrelevante Angaben und Dokumentnummer der Sicherheitshinweise oder Zeichnungsnummer

#### 3.2.2 Identifizierung des Sensortyps

Siehe Parameter "Sensormesstyp" in Betriebsanleitung BA00303P.

# 3.3 Lieferumfang

- Im Lieferumfang ist enthalten:
- Drucktransmitter Cerabar S
- Bei Geräten mit der Option "HistoROM/M-DAT": CD-ROM mit Endress+Hauser Bedienprogramm
- Optionales Zubehör

Mitgelieferte Dokumentation:

- Die Betriebsanleitungen BA00302P und BA00303P stehen über das Internet zur Verfügung.
  - $\rightarrow$  Siehe: www.de.endress.com  $\rightarrow$  Download.
- Kurzanleitung KA01025P
- Leporello KA00252P
- Endprüfprotokoll
- Bei ATEX-, IECEx- und NEPSI-Geräten zusätzliche Sicherheitshinweise
- Optional: Werkskalibrierschein, Materialprüfzeugnisse

# 3.4 CE-Zeichen, Konformitätserklärung

Die Geräte sind nach dem Stand der Technik betriebssicher gebaut und geprüft und haben das Werk in sicherheitstechnisch einwandfreiem Zustand verlassen. Die Geräte berücksichtigen die einschlägigen Normen und Vorschriften, die in der EG-Konformitätserklärung gelistet sind und erfüllen somit die gesetzlichen Anforderungen der EG-Richtlinien. Endress+Hauser bestätigt die Konformität des Gerätes durch Anbringen des CE-Zeichens.

# 4 Montage

# 4.1 Warenannahme, Lagerung

### 4.1.1 Warenannahme

- Überprüfen Sie, ob Verpackung oder Inhalt beschädigt sind.
- Überprüfen Sie die gelieferte Ware auf Vollständigkeit, und vergleichen Sie den Lieferumfang mit Ihren Bestellangaben.

## 4.1.2 Transport zur Messstelle

### **A** WARNUNG

#### **Falscher Transport**

Gehäuse, Membrane und Kapillare können beschädigt werden und es besteht Verletzungsgefahr!

- Messgerät in Originalverpackung oder am Prozessanschluss (mit gesichertem Transportschutz für die Membrane) zur Messstelle transportieren.
- Sicherheitshinweise, Transportbedingungen für Geräte über 18 kg (39.6 lbs) beachten.
- Kapillare nicht als Tragehilfe für die Druckmittler verwenden.

# 4.1.3 Lagerung

Messgerät unter trockenen, sauberen Bedingungen lagern und vor Stößen schützen (EN 837-2).

Lagerungstemperaturbereich:

- -40...+90 °C (-40...+194 °F)
- Vor-Ort-Anzeige: -40...+85 °C (-40...+185 °F)
- Separatgehäuse: -40...+60 °C (-40...+140 °F)

# 4.2 Einbaubedingungen

## 4.2.1 Einbaumaße

 $\rightarrow$  Für Abmessungen sehen Sie bitte die Technische Information Cerabar S TI00383P, Kapitel "Konstruktiver Aufbau".

# 4.3 Generelle Einbauhinweise

• Geräte mit G 1 1/2-Gewinde:

Beim Einschrauben des Gerätes in den Tank muss die Flachdichtung auf die Dichtfläche des Prozessanschlusses gelegt werden. Um zusätzliche Verspannungen der Prozessmembrane zu vermeiden, darf das Gewinde nicht mit Hanf oder ähnlichen Materialien abgedichtet werden.

- Geräte mit NPT-Gewinde:
  - Gewinde mit Teflonband umwickeln und abdichten.
  - Gerät nur am Sechskant festschrauben. Nicht am Gehäuse drehen.
  - Gewinde beim Einschrauben nicht zu fest anziehen. Max. Anzugsdrehmoment: 20...30 Nm (14,75...22,13 lbf ft)
- Für folgende Prozessanschlüsse ist ein Anzugsdrehmoment von max. 40 Nm (29,50 lbf ft) vorgeschrieben:
  - Gewinde ISO228 G1/2 (Bestelloption "1A" oder "1B")
  - Gewinde DIN13 M20 x 1.5 (Bestelloption "1N" oder "1P")

## 4.3.1 Montage von Sensormodulen mit PVDF-Gewinde

#### **A** WARNUNG

#### Prozessanschluss kann beschädigt werden!

Verletzungsgefahr!

Sensormodule mit PVDF-Gewinde müssen mit dem mitgelieferten Montagehalter montiert werden!

#### **A** WARNUNG

### Starke Beanspruchung durch Druck und Temperatur!

Verletzungsgefahr durch berstende Teile! Bei starker Beanspruchung durch Druck und Temperatur kann sich das Gewinde lockern.

Die Dichtigkeit des Gewindes muss regelmäßig geprüft und das Gewinde ggf. mit dem maximalen Anzugsdrehmoment von 7 Nm (5,16 lbf ft) nachgezogen werden. Für das Gewinde ½" NPT empfehlen wir, als Dichtung Teflonband zu verwenden.

# 4.4 Einbau

- Bedingt durch die Einbaulage des Cerabar S kann es zu einer Nullpunktverschiebung kommen, d.h. bei leerem oder teilbefülltem Behälter zeigt der Messwert nicht Null an. Diese Nullpunktverschiebung können Sie entweder über die "Zero"-Taste auf dem Elektronikeinsatz oder außen am Gerät oder über die Vor-Ort-Anzeige korrigieren. → 🖹 31, Kap. 6.2.1 "Lage der Bedienelemente", → 🖹 32, Kap. 6.2.2 "Funktion der Bedienelemente Vor-Ort-Anzeige nicht angeschlossen" und → 🗎 60, Kap. 7.5 "Lageabgleich".
- Um eine optimale Ablesbarkeit der Vor-Ort-Anzeige zu garantieren, können Sie das Gehäuse bis zu 380° drehen. → 

   <sup>1</sup> 24, Kap. 4.4.8 "Gehäuse drehen".
- Für die Montage an Rohren oder Wänden bietet Endress+Hauser eine Montagehalterung an.
  - $\rightarrow$   $\supseteq$  21, Kap. 4.4.5 "Wand- und Rohrmontage (optional)".

### 4.4.1 Einbauhinweise für Geräte ohne Druckmittler – PMP71, PMC71

#### HINWEIS

#### Beschädigung des Gerätes!

Falls ein aufgeheizter Cerabar S durch einen Reinigungsprozess (z. B. kaltes Wasser) abgekühlt wird, entsteht ein kurzzeitiges Vakuum, wodurch Feuchtigkeit über den Druckausgleich (1) in den Sensor gelangen kann. Montieren Sie den Cerabar S in diesem Fall so, dass der Druckausgleich (1) nach unten zeigt.

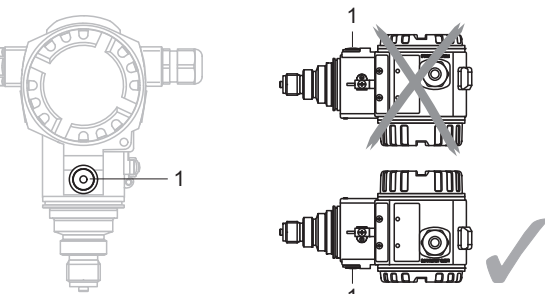

- Druckausgleich und GORE-TEX<sup>®</sup> Filter (1) frei von Verschmutzungen und Wasser halten.
- Cerabar S ohne Druckmittler werden nach den gleichen Richtlinien wie ein Manometer montiert (DIN EN 837-2). Wir empfehlen die Verwendung von Absperrarmaturen und Wassersackrohren. Die Einbaulage richtet sich nach der Messanwendung.
- Prozessmembrane nicht mit spitzen und harten Gegenständen eindrücken oder reinigen. • Um die Anforderungen der ASME-BPE bezüglich Reinigbarkeit zu erfüllen (Part SD Cleanability) ist das Gerät folgendermaßen einzubauen:

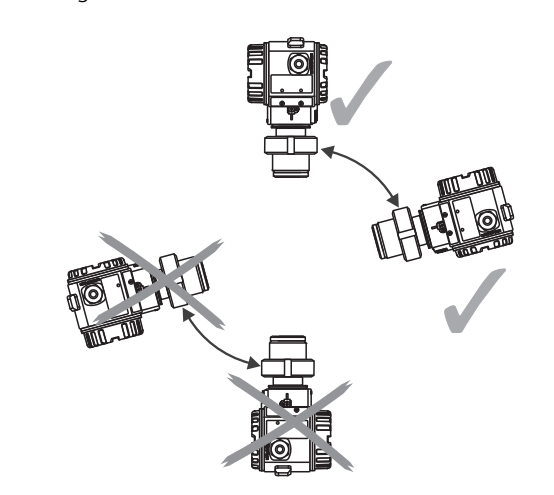

#### Druckmessung in Gasen

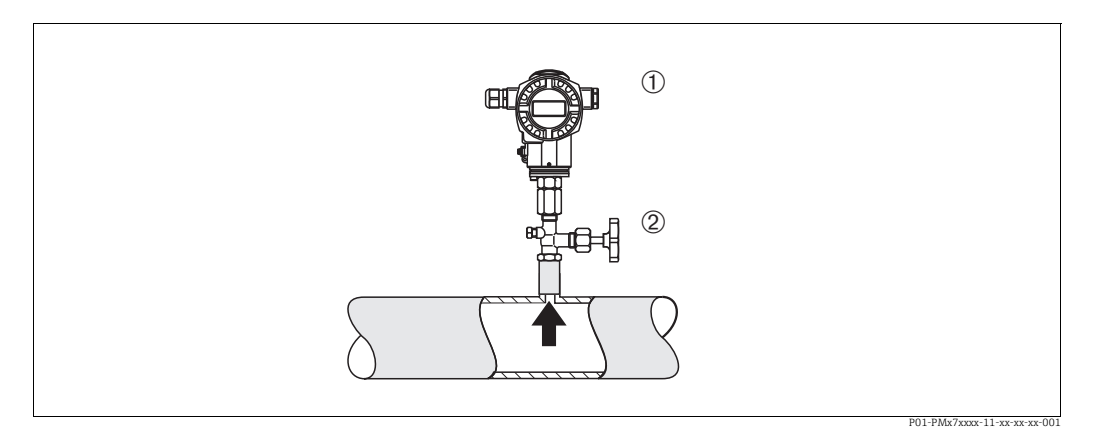

Abb. 6: Messanordnung Druckmessung in Gasen

Cerabar S 1 2

Absperrarmatur

- Cerabar S mit Absperrarmatur oberhalb des Entnahmestutzens montieren, damit eventuelles Kondensat in den Prozess ablaufen kann.

#### Druckmessung in Dämpfen

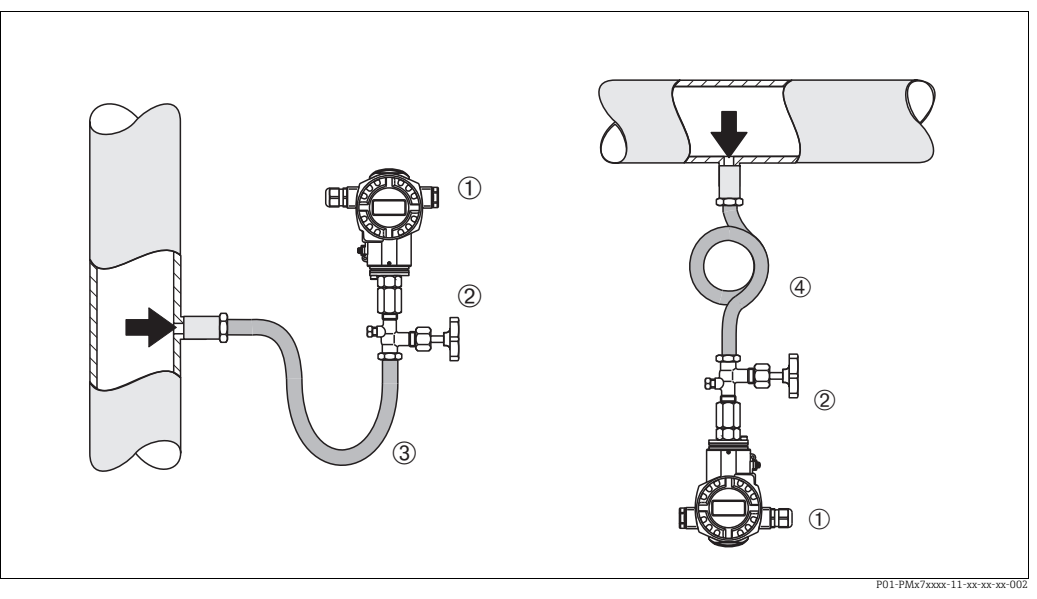

Abb. 7: Messanordnung Druckmessung in Dämpfen

1 Cerabar S

- 2 3 Absperrarmatur
- Wassersackrohr in U-Form 4

Wassersackrohr in Kreisform

Bei Druckmessung in Dämpfen Wassersackrohre verwenden. Das Wassersackrohr reduziert die Temperatur auf nahezu Umgebungstemperatur. Bevorzugte Montage des Gerätes mit Wassersackrohr unterhalb des Entnahmestutzens. Vorteile:

• definierte Wassersäule verursacht nur geringe/vernachlässigbare Messfehler • nur geringe/vernachlässigbare Wärmeeinflüsse auf das Gerät.

Eine Montage oberhalb ist ebenfalls zulässig. Max. zulässige Umgebungstemperatur des Transmitters beachten!

#### Druckmessung in Flüssigkeiten

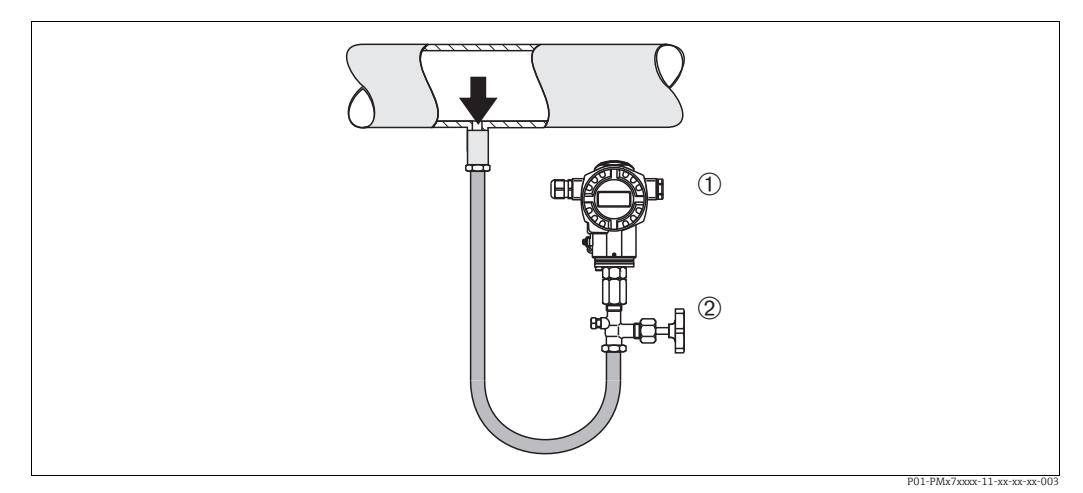

Abb. 8: Messanordnung Druckmessung in Flüssigkeiten

2 Absperrarmatur

• Cerabar S mit Absperrarmatur unterhalb oder auf gleicher Höhe des Entnahmestutzens montieren.

Cerabar S -1

#### Füllstandmessung

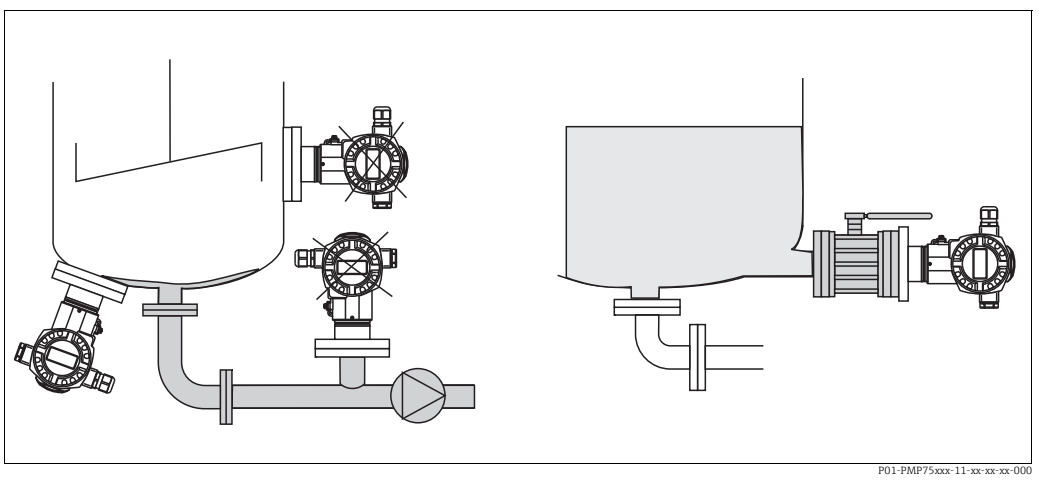

Abb. 9: Messanordnung Füllstand

- Cerabar S immer unterhalb des tiefsten Messpunktes installieren.
- Das Gerät nicht im Füllstrom oder an einer Stelle im Tank montieren, auf die Druckimpulse eines Rührwerkes treffen können.
- Das Gerät nicht im Ansaugbereich einer Pumpe montieren.
- Abgleich und Funktionsprüfung lassen sich leichter durchführen, wenn Sie das Gerät hinter einer Absperrarmatur montieren.

### 4.4.2 Einbauhinweise für Geräte mit Druckmittlern – PMP75

- Cerabar S mit Druckmittlern werden je nach Druckmittlervariante eingeschraubt, angeflanscht oder angeklemmt.
- Beachten Sie, dass es durch den hydrostatischen Druck der Flüssigkeitssäulen in den Kapillaren zu einer Nullpunktverschiebung kommen kann. Die Nullpunktverschiebung können Sie korrigieren.
- Prozessmembrane des Druckmittlers nicht mit spitzen und harten Gegenständen eindrücken oder reinigen.
- Schutz der Prozessmembrane erst kurz vor dem Einbau entfernen.

#### HINWEIS

#### Falsche Handhabung!

Beschädigung des Gerätes!

- Ein Druckmittler bildet mit dem Drucktransmitter ein geschlossenes, ölgefülltes, kalibriertes System. Die Befüllöffnung ist verschlossen und darf nicht geöffnet werden.
- ▶ Bei Verwendung eines Montagehalters muss für die Kapillaren für ausreichende Zugentlastung gesorgt werden, um ein Abknicken der Kapillare zu verhindern (Biegeradius ≥ 100 mm (3,94 in)).
- Beachten Sie die Einsatzgrenzen des Druckmittler-Füllöls gemäß der Technischen Information Cerabar S TI00383P, Kapitel "Planungshinweise Druckmittlersysteme".

#### HINWEIS

# Um genauere Messergebnisse zu erhalten und einen Defekt des Gerätes zu vermeiden, die Kapillaren

- schwingungsfrei montieren (um zusätzliche Druckschwankungen zu vermeiden)
- ▶ nicht in der Nähe von Heiz- oder Kühlleitungen montieren
- ▶ isolieren bei tieferer oder höherer Umgebungtemperatur als der Referenztemperatur
- mit einem Biegeradius  $\geq$  100 mm (3,94 in) montieren
- ▶ nicht als Tragehilfe für die Druckmittler verwenden!

#### Vakuumanwendung

Bei Anwendungen unter Vakuum empfiehlt Endress+Hauser, den Drucktransmitter unterhalb des Druckmittlers zu montieren. Hierdurch wird eine Vakuumbelastung des Druckmittlers bedingt durch die Vorlage des Füllmediums in der Kapillare vermieden.

Bei einer Montage des Drucktransmitters oberhalb des Druckmittlers darf der maximale Höhenunterschied H1 gemäß folgenden Abbildungen nicht überschritten werden:

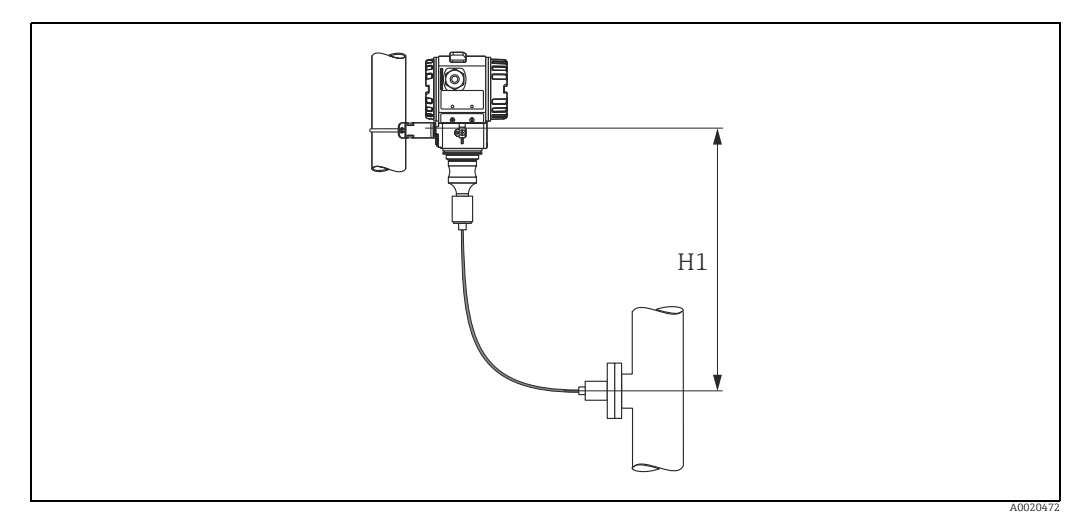

Abb. 10: Montage oberhalb des unteren Druckmittlers

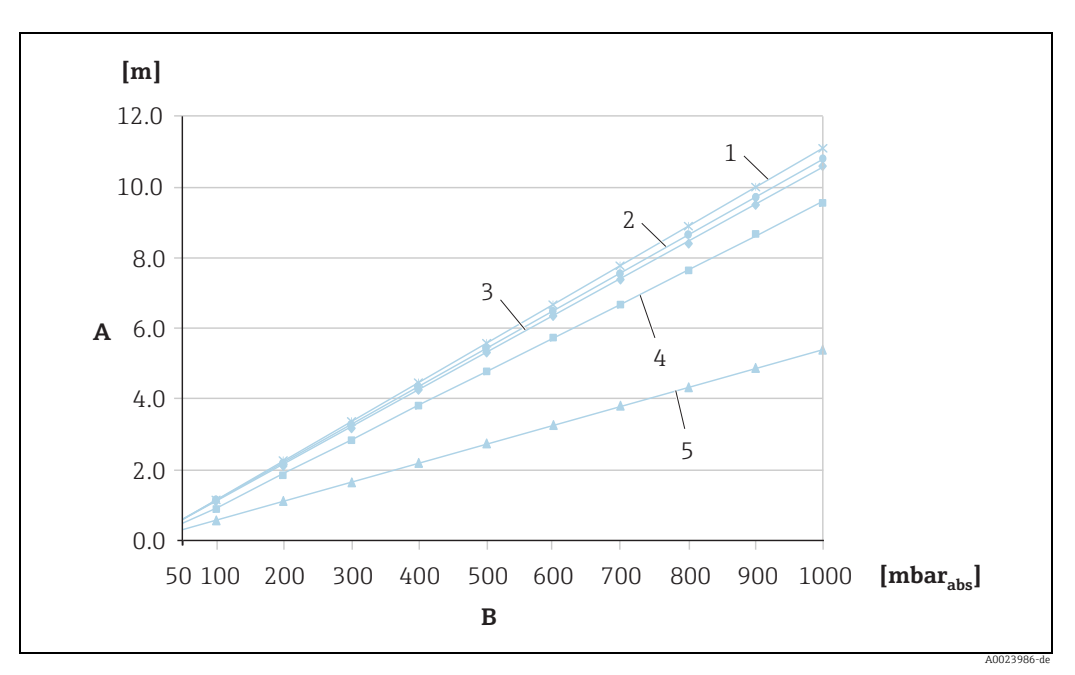

Der maximale Höhenunterschied ist abhängig von der Dichte des Füllöls und dem kleinsten Druck, der an dem Druckmittler (leerer Behälter) jemals auftreten darf, siehe folgende Abbildung:

Abb. 11: Diagramm maximale Montagehöhe oberhalb des unteren Druckmittlers bei Vakuumanwendungen in Abhängigkeit vom Druck am Druckmittler

- A Höhenunterschied H1
- *B* Druck am Druckmittler*1* Niedertemperaturöl
- 1 Niedertemperaturöl 2 Pflanzenöl
- 3 Silikonöl
- 4 Hochtemperatur-Öl
- 5 inertes Öl

#### Montage mit Temperaturentkoppler

Endress+Hauser empfiehlt den Einsatz von Temperaturentkopplern bei andauernden extremen Messstoffstemperaturen, die zum Überschreiten der maximal zulässigen Elektroniktemperatur von +85 °C (+185 °F) führen. Druckmittlersysteme mit Temperaturentkopplern können abhängig vom eingesetzten Füllöl maximal bis +400 °C (+752 °F) eingesetzt werden. → Temperatureinsatzgrenzen siehe technische Information Abschnitt "Druckmittler-Füllöle". Um den Einfluss der aufsteigenden Wärme zu minimieren, empfiehlt Endress+Hauser das Gerät waagerecht oder mit dem Gehäuse nach unten zu montieren. Die zusätzliche Einbauhöhe bedingt durch die hydrostatische Säule im Temperaturentkoppler eine Nullpunktverschiebung um maximal 21 mbar (0,315 psi). Diese Nullpunktverschiebung können Sie am Gerät korrigieren.

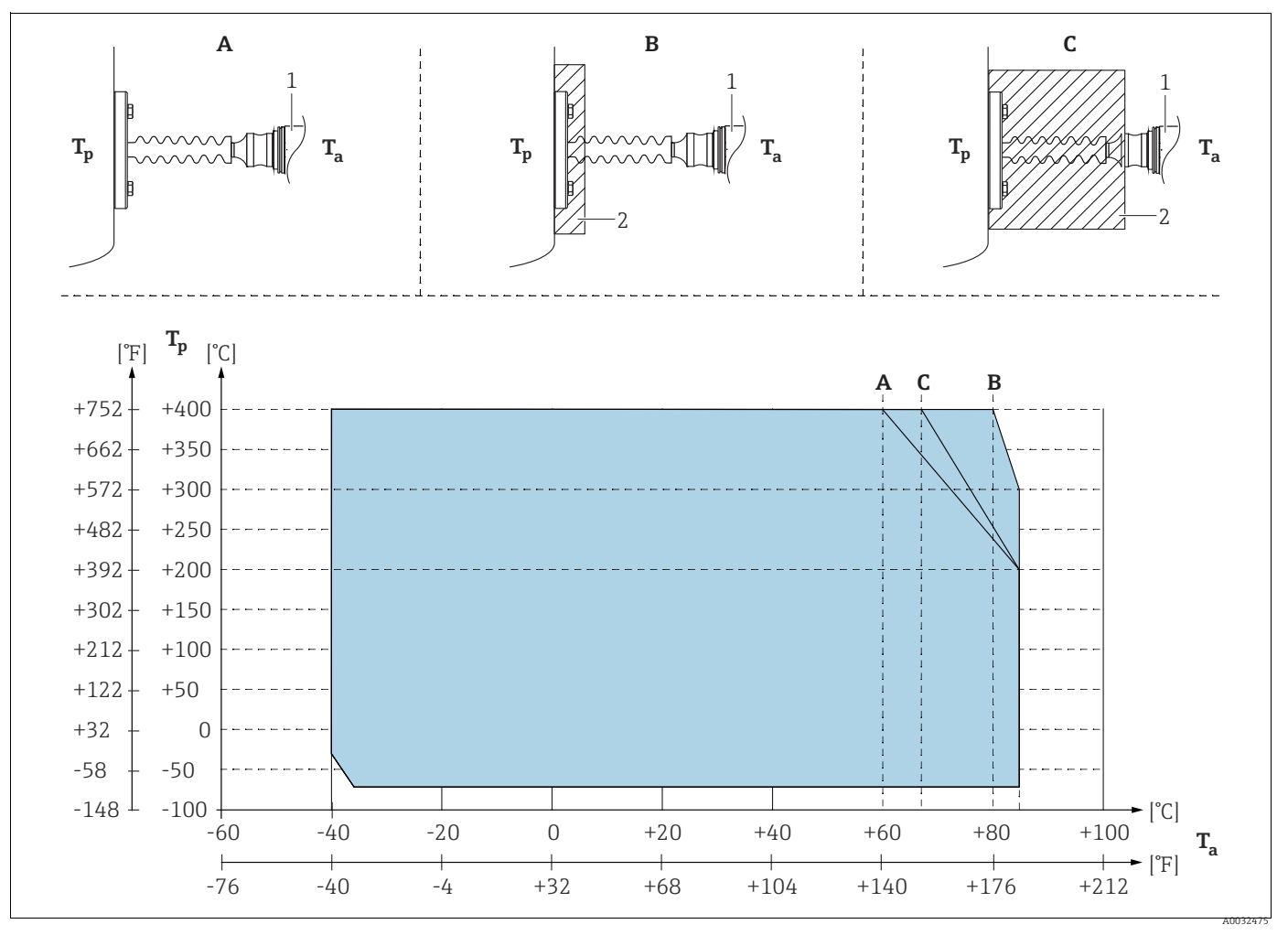

Abb. 12:

1 Transmitter 2 Isoliermaterial

| Position | Isolierung                 | Umgebungstemperatur (T <sub>a</sub> ) am Transmitter | Maximale Prozesstemperatur ( $T_p$ ) |
|----------|----------------------------|------------------------------------------------------|--------------------------------------|
| А        | Keine Isolierung           | 60 °C (140 °F)                                       | 400 °C (752 °F) <sup>1)</sup>        |
|          |                            | 85 °C (185 °F)                                       | 200 °C (392 °F)                      |
| В        | 30 mm (1,18 in) Isolierung | 80 °C (176 °F)                                       | 400 °C (752 °F) <sup>1)</sup>        |
|          |                            | 85 °C (185 °F)                                       | 300 °C (572 °F)                      |
| С        | Maximale Isolierung        | 67 °C (153 °F)                                       | 400 °C (752 °F) <sup>1)</sup>        |
|          |                            | 85 °C (185 °F)                                       | 200 °C (392 °F)                      |

1) Prozesstemperatur: max. 400 °C (752 °F), abhängig vom eingesetzten Druckmittler-Füllöl

# 4.4.3 Dichtung bei Flanschmontage

# HINWEIS

### Verfälschte Messergebnisse.

Die Dichtung darf nicht auf die Prozessmembrane drücken, da dieses das Messergebnis beeinflussen könnte.

Stellen Sie sicher, dass die Dichtung die Prozessmembrane nicht berührt.

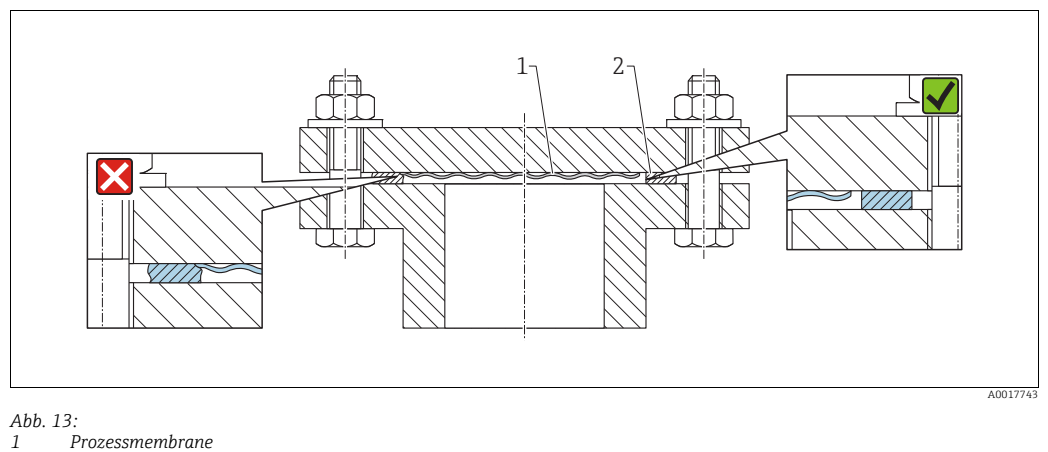

2 Dichtung

# 4.4.4 Wärmedämmung – PMC71 Hochtemperaturausführung und PMP75

Die Geräte dürfen nur bis zu einer bestimmten Höhe einisoliert werden. Die maximal erlaubte Einisolierhöhe ist auf den Geräten gekennzeichnet und gilt für ein Isoliermaterial mit einer Wärmeleitfähigkeit  $\leq$  0,04 W/(m x K) und für die maximal erlaubte Umgebungsund Prozesstemperatur

( $\rightarrow$  siehe folgende Tabelle). Die Daten wurden unter der kritischsten Anwendung "ruhende Luft" ermittelt.

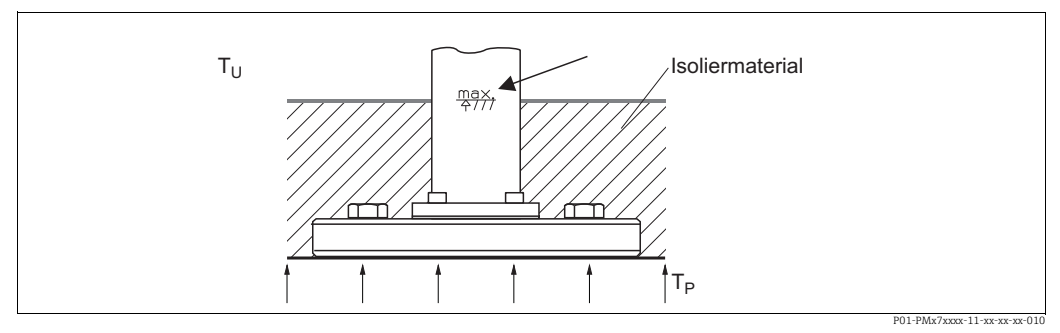

Abb. 14: Maximale Einislolierhöhe, hier dargestellt an einem PMC71 mit Flansch

|                                       | PMC71             | PMP75                                |
|---------------------------------------|-------------------|--------------------------------------|
| Umgebungstemperatur ( $T_U$ )         | ≤ 70 °C (158 °F)  | ≤ 70 °C (158 °F)                     |
| Prozesstemperatur ( $T_P$ )           | ≤ 150 °C (302 °F) | $\leq$ 400 °C (752 °F) <sup>1)</sup> |
| Wärmeleitfähigkeit<br>Isoliermaterial | ≤ 0,04 W/(m x K)  |                                      |

1) Abhängig vom eingesetzten Druckmittler-Füllöl (→ siehe Technische Information TI00383P Cerabar S)

## 4.4.5 Wand- und Rohrmontage (optional)

Für die Montage an Rohren oder Wänden bietet Endress+Hauser einen Montagehalter an (für Rohre von 1 ¼" bis 2" Durchmesser).

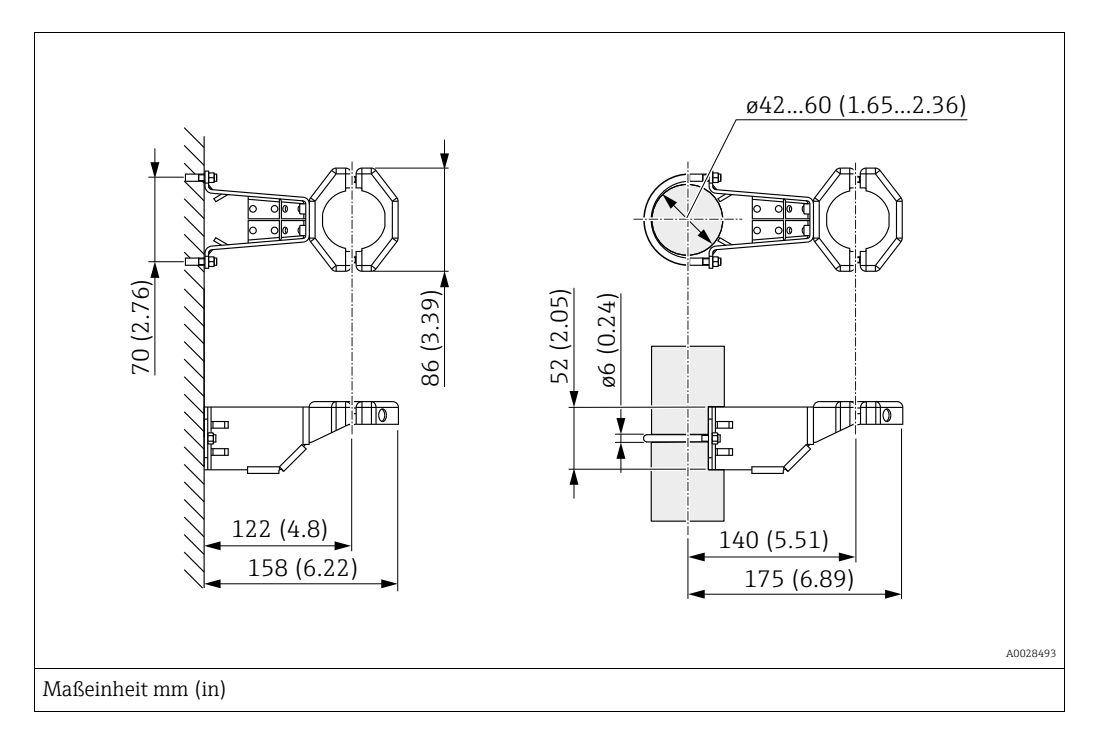

Beachten Sie bei der Montage folgendes:

- Geräte mit Kapillarleitungen: Kapillaren mit einem Biegeradius von ≥ 100 mm (3,94 in) montieren.
- Bei der Rohrmontage die Muttern am Halter mit einem Drehmoment von mindestens 5 Nm (3,69 lbs ft) gleichmäßig anziehen.

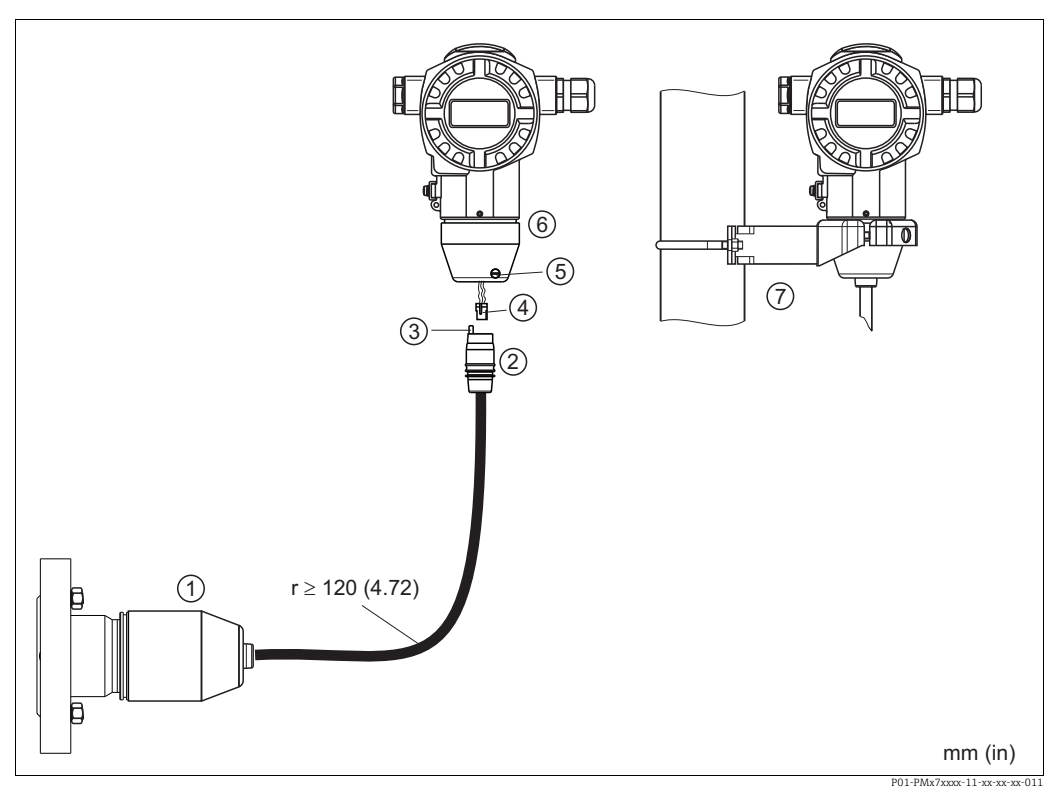

#### Variante "Separatgehäuse" zusammenbauen und montieren 4.4.6

Abb. 15: Variante "Separatgehäuse"

- Bei der Variante "Separatgehäuse" wird der Sensor mit Prozessanschluss und Kabel montiert ausgeliefert. 1
- Kabel mit Buchse Druckausgleich 2
- 3 Stecker 4
- 5 Arretierungsschraube
- 6 Gehäuse mit Gehäuseadapter montiert, beilegend
- 7 Montagehalter für Wand- und Rohrmontage geeignet, beiliegend

#### Zusammenbau und Montage

- Stecker (Pos. 4) in die entsprechende Buchse des Kabels (Pos. 2) stecken. 1.
- 2. Kabel in Gehäuseadapter (Pos. 6) stecken.
- Arretierungsschraube (Pos. 5) festziehen. 3.
- Gehäuse mittels Montagehalter (Pos. 7) an einer Wand oder einem Rohr montieren. 4. Bei der Rohrmontage die Muttern am Halter mit einem Drehmoment von mindestens 5 Nm (3,69 lbs ft) gleichmäßig anziehen. Das Kabel mit einem Biegeradius (r)  $\geq$  120 mm (4,72 in) montieren.

# 4.4.7 PMP71, Variante vorbereitet für Druckmittleranbau – Schweißempfehlung

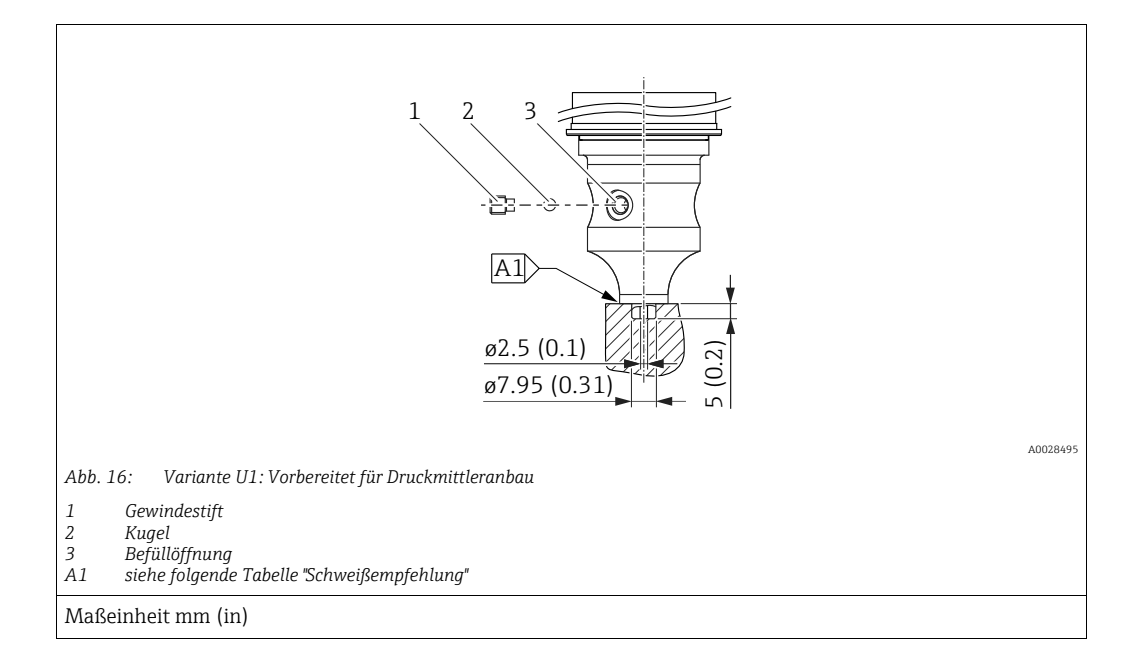

#### Schweißempfehlung

Für die Variante "U1 Vorbereitet für Druckmittleranbau" im Merkmal 70 "Prozessanschluss, Material" im Bestellcode bis einschließlich 40 bar (600 psi)-Sensoren empfiehlt Endress+Hauser die Druckmittler wie folgt anzuschweißen: Die Gesamtschweißtiefe der Kehlnaht beträgt 1 mm (0,04 in) bei dem Außendurchmesser 16 mm (0,63 in). Geschweißt wird nach dem WIG-Verfahren.

| Laufende                                 | Skizze/Schweißfugenform     | Grundwerkstoffpaarung                                                                        | Schweißverfahren | Schweiß- | Schutzgas,                                                  |
|------------------------------------------|-----------------------------|----------------------------------------------------------------------------------------------|------------------|----------|-------------------------------------------------------------|
| Naht-Nr.                                 | Vermaßung nach DIN 8551     |                                                                                              | DIN EN ISO 24063 | position | Zusatzstoffe                                                |
| A1<br>für Sensoren<br>≤ 40 bar (600 psi) | <u>\$1 a0.8</u><br>A0024811 | Adapter aus 316L (1.4435) mit<br>Druckmittler aus<br>316L (1.4404/1.4435)<br>zu verschweißen | 141              | PB       | Schutzgas<br>Ar/H 95/5<br>Zusatz:<br>1.4430<br>(ER 316L Si) |

#### Informationen zur Befüllung

Nach dem Anschweißen des Druckmittlers ist dieser zu befüllen.

• Die Sensorbaugruppe ist nach dem Einschweißen in den Prozessanschluss fachgerecht mit einer Druckmittlerflüssigkeit zu befüllen und mit Dichtkugel und Verschlussschraube gasfrei zu verschließen.

Nach dem Befüllen des Druckmittlers darf die Anzeige des Gerätes am Nullpunkt höchstens 10% des Endwertes vom Zellenmessbereich betragen. Der Innendruck des Druckmittlers ist entsprechend zu korrigieren.

• Abgleich / Kalibration:

- Nach dem kompletten Zusammenbau ist das Gerät betriebsbereit.
- Reset durchführen. Das Gerät ist dann gemäß Betriebsanleitung auf den Prozessmessbereich zu kalibrieren.

### 4.4.8 Gehäuse drehen

Das Gehäuse ist durch Lösen des Gewindestiftes bis zu 380° drehbar.

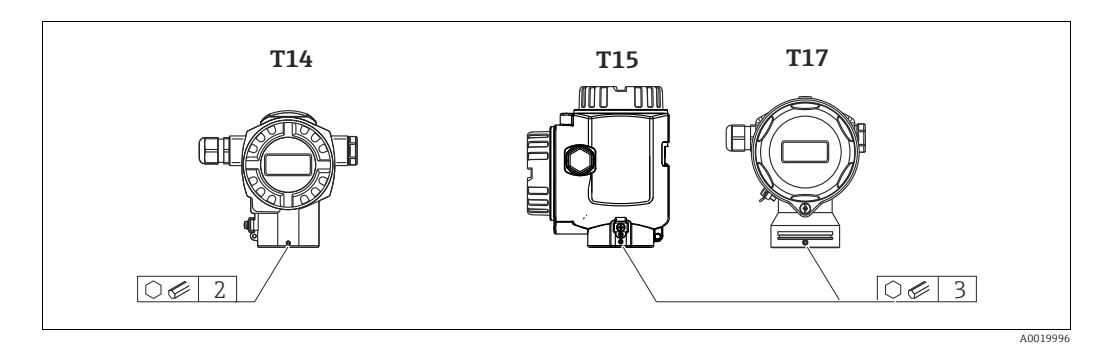

- T14 Gehäuse: Gewindestift mit einem 2 mm (0,08 in)-Innensechskant-Schlüssel lösen. T15- und T17-Gehäuse: Gewindestift mit einem 3 mm (0,12 in)-Innensechskant-Schlüssel lösen.
- 2. Gehäuse drehen (max. bis zu 380°).
- 3. Gewindestift mit 1 Nm (0,74 lbf ft) wieder anziehen.

### 4.4.9 Schließen der Gehäusedeckel

#### **HINWEIS**

#### Geräte mit EPDM-Deckeldichtung - Undichtigkeit des Transmitter!

Fette die auf mineralischer, tierischer bzw. pflanzlicher Basis basieren, führen zu einem Aufquellen der EPDM-Deckeldichtung und zur Undichtigkeit des Transmitters.

Aufgrund der werkseitigen Gewinde-Beschichtung ist ein Einfetten des Gewindes nicht notwendig.

#### **HINWEIS**

#### Gehäusedeckel lässt sich nicht mehr schließen.

Zerstörte Gewinde!

Achten Sie beim Schließen der Gehäusedeckel darauf, dass die Gewinde der Deckel und Gehäuse frei von Verschmutzungen wie z.B. Sand sind. Sollte beim Schließen der Deckel ein Widerstand auftreten, dann sind die Gewinde erneut auf Verschmutzungen zu überprüfen.

#### Deckel schließen beim hygienischen Edelstahlgehäuse (T17)

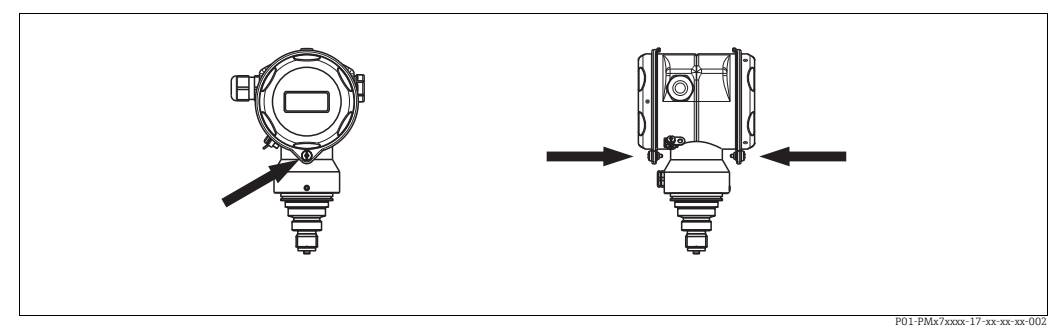

Abb. 17: Deckel schließen

Die Deckel für den Anschluss- und Elektronikraum werden nach dem Einhängen am Gehäuse jeweils mit einer Schraube verschlossen. Für einen dichten Sitz der Deckel sind diese Schrauben handfest (2 Nm (1,48 lbf ft)) auf Anschlag anzuziehen.

# 4.5 Einbaukontrolle

Nach dem Einbau des Gerätes folgende Kontrollen durchführen:

- Sind alle Schrauben fest angezogen?
- Sind die Gehäusedeckel zugeschraubt?

#### 5 Verdrahtung

#### 5.1 Gerät anschließen

### **A** WARNUNG

### Gefahr durch Stromschlag!

Bei Betriebsspannung > 35 VDC: Berührungsgefährliche Spannung an den Anschlussklemmen.

▶ In nasser Umgebung Deckel nicht unter Spannung öffnen.

#### **A** WARNUNG

### Einschränkung der elektrischen Sicherheit durch falschen Anschluss!

- Gefahr durch Stromschlag und/oder Explosionsgefahr! Versorgungsspannung ausschalten, bevor Sie das Gerät anschließen.
- Beim Einsatz des Messgerätes im explosionsgefährdeten Bereich sind zusätzlich die entsprechenden nationalen Normen und Regeln sowie die Sicherheitshinweise oder Installation bzw. Control Drawings einzuhalten.
- Geräte mit integriertem Überspannungsschutz müssen geerdet werden.
- Schutzschaltungen gegen Verpolung, HF-Einflüsse und Überspannungsspitzen sind eingebaut.
- Die Versorgungsspannung muss mit der auf dem Typenschild angegebenen Spannungsversorqung übereinstimmen. ( $\rightarrow \ge 10$ , Kap. 3.2.1 "Typenschilder".)
- Versorgungsspannung ausschalten, bevor Sie das Gerät anschließen.
- Gehäusedeckel des Klemmenraumes entfernen.
- Kabel durch die Verschraubung einführen. Für Kabelspezifikation siehe  $\rightarrow 27$ , Kap. 5.2.4
- Gerät gemäß folgender Abbildung anschließen.
- Gehäusedeckel zuschrauben.
- Versorgungsspannung einschalten.

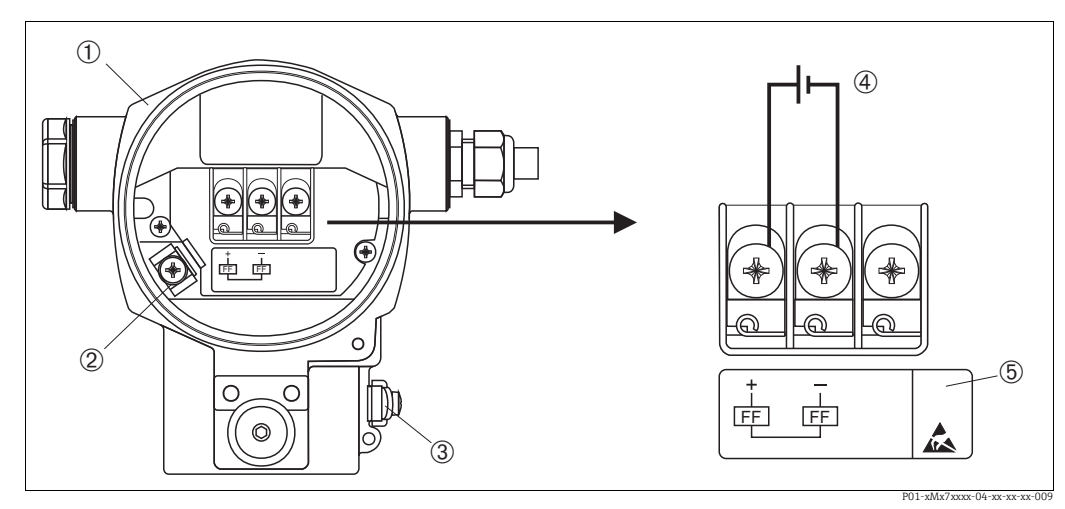

Abb. 18: Elektrischer Anschluss FOUNDATION Fieldbus

 $\rightarrow$  Beachten Sie auch Kap. 5.2.1 "Versorgungsspannung",  $\rightarrow \square 27$ .

- Gehäuse
- Interne Erdungsklemme 2 3
- Externe Erdungsklemme
- Versorgungsspannung, für Variante im Ex-freien Bereich = 9...32 VDC 4 5
- Geräte mit integriertem Überspannungsschutz sind an dieser Stelle mit OVP (Overvoltage protection) gekennzeichnet

### 5.1.1 Geräte mit 7/8"-Stecker

| PIN-Belegung beim Stecker 7/8" |   | Bedeutung    |
|--------------------------------|---|--------------|
|                                | 1 | Signal –     |
|                                | 2 | Signal +     |
|                                | 3 | nicht belegt |
| 2 4                            | 4 | Schirm       |
| A0011176                       |   |              |

# 5.2 Anschluss Messeinheit

Für weitere Informationen hinsichtlich Aufbau und Erdung des Netzwerkes sowie für weitere Bussystem-Komponenten wie z.B. Buskabel siehe entsprechende Literatur wie z.B. Betriebsanleitung BA00013S "FOUNDATION Fieldbus Overview" und die FOUNDATION Fieldbus-Richtlinie.

## 5.2.1 Versorgungsspannung

### **A** WARNUNG

Versorgungsspannung möglicherweise angeschlossen!

Gefahr durch Stromschlag und/oder Explosionsgefahr!

- Beim Einsatz des Messgerätes im explosionsgefährdeten Bereich sind zusätzlich die entsprechenden nationalen Normen und Regeln sowie die Sicherheitshinweise oder Installation bzw. Control Drawings einzuhalten.
- Alle für den Explosionsschutz relevanten Daten finden Sie in separaten Ex-Dokumentationen, die Sie ebenfalls anfordern können. Die Ex-Dokumentation liegt bei allen Ex-Geräten standardmäßig bei.

Variante für Ex-freien Bereich: 9...32 V DC

# 5.2.2 Stromaufnahme

15,5 mA ±1 mA, Einschaltstrom entspricht der IEC 61158-2, Clause 21.

## 5.2.3 Klemmen

- Versorgungsspannung und interne Erdungsklemme: 0,5...2,5 mm<sup>2</sup> (20...14 AWG)
- Externe Erdungsklemme: 0,5...4 mm<sup>2</sup> (20...12 AWG)

## 5.2.4 Kabelspezifikation

- Verwenden Sie verdrilltes, abgeschirmtes Zweiaderkabel, vorzugsweise Kabeltyp A.
- Kabelaußendurchmesser: 5...9 mm (0,2...0,35 in)

Für weitere Informationen bezüglich Kabelspezifikation siehe Betriebsanleitung BA00013S "FOUNDATION Fieldbus Overview", die FOUNDATION Fieldbus-Richtlinie sowie die IEC 61158-2 (MBP).

# 5.2.5 Erdung und Abschirmung

Der Cerabar S ist zu erden z.B. über die externe Erdungsklemme.

Es gibt verschiedene mögliche Erdungs- und Schirmungs-Installationstechniken für FOUN-DATION Fieldbus-Netzwerke wie z.B.:

- Isolierte Installation (siehe auch IEC 61158-2)
- Installation mit mehrfacher Erdung

Kapazitive Installation.

# 5.3 Überspannungsschutz (optional)

### HINWEIS

### Gerät kann zerstört werden!

Geräte mit integriertem Überspannungsschutz müssen geerdet werden.

Geräte mit der Option "M" im Merkmal 100 "Zusatzausstattung 1" bzw. Merkmal 110 "Zusatzausstattung 2" im Bestellcode sind mit einem Überspannungsschutz ausgestattet ( $\rightarrow$  siehe auch Technische Information TI00383P "Bestellinformation").

- Überspannungsschutz:
  - Nennansprechgleichspannung: 600 V
  - Nennableitstoßstrom: 10 kA
- Stoßstromprüfung î = 20 kA nach DIN EN 60079-14: 8/20 μs erfüllt
- Ableiterwechselstrompr
  üfung I = 10 A erf
  üllt

# 5.4 Anschlusskontrolle

Nach der elektrischen Installation des Gerätes folgende Kontrollen durchführen:

- Stimmt die Versorgungsspannung mit der Angabe auf dem Typenschild überein?
- Ist das Gerät gemäß Kap. 5.1 angeschlossen?
- Sind alle Schrauben fest angezogen?
- Sind die Gehäusedeckel zugeschraubt?

Sobald Spannung am Gerät anliegt, leuchtet die grüne LED auf dem Elektronikeinsatz für wenige Sekunden bzw. leuchtet die angeschlossene Vor-Ort-Anzeige.

# 6 Bedienung

Das Merkmal 20 "Ausgang; Bedienung" im Bestellcode gibt Ihnen die Information, welche Bedienmöglichkeiten Ihnen zur Verfügung stehen.

| Variante im Bestellcode |                                                     | Bedienung                                           |  |
|-------------------------|-----------------------------------------------------|-----------------------------------------------------|--|
| Р                       | FOUNDATION Fieldbus; Bedienung außenliegend,<br>LCD | über Vor-Ort-Anzeige oder 1 Taste außen am<br>Gerät |  |
| Q                       | FOUNDATION Fieldbus; Bedienung innenliegend, LCD    | über Vor-Ort-Anzeige oder 1 Taste innen im Gerät    |  |
| R                       | FOUNDATION Fieldbus; Bedienung innenliegend         | ohne Vor-Ort-Anzeige, 1 Taste innen im Gerät        |  |

# 6.1 Vor-Ort-Anzeige (optional)

Als Anzeige und Bedienung dient eine 4-zeilige Flüssigkristall-Anzeige (LCD). Die Vor-Ort-Anzeige zeigt Messwerte sowie Stör- und Hinweismeldungen an.

Das Display des Gerätes kann in 90° Schritten gedreht werden.

Je nach Einbaulage des Gerätes sind somit die Bedienung des Gerätes und das Ablesen der Messwerte problemlos möglich.

Funktionen:

- 8-stellige Messwertanzeige inkl. Vorzeichen und Dezimalpunkt, Anzeige der Einheiten
- Bargraph als grafische Anzeige des aktuellen Druckmesswertes bezogen auf den eingestellten Druckbereich im Pressure Transducer Block. Der Druckbereich wird über den Parameter SCALE\_IN eingestellt.
- einfache und komplette Menüführung durch Einteilung der Parameter in mehrere Ebenen und Gruppen.
- Menüführung

Die Vor-Ort-Anzeige ist in englischer Sprache verfügbar. Die Zuordnung der englischen Parameternamen zu den deutschen Parameternamen finden Sie im Kapitel  $\rightarrow$  Kap. 11.1 "Zuordnung der englischen Parameternamen der Vor-Ort-Anzeige". Selbstverständlich kann das Gerät auch in 6 Sprachen (de, en, fr, es, jp, ch) über DTM oder EDD bedient werden. Das Programm FieldCare ist ein E+H DTM-Bedientool und kann unter endress.com bezogen werden.

- zur einfachen Navigation ist jeder Parameter mit einer 3-stelligen Identifikationsnummer gekennzeichnet.
- Möglichkeit, die Anzeige gemäß individuellen Anforderungen und Wünschen zu konfigurieren wie z.B. Sprache, alternierende Anzeige, Kontrasteinstellung, Anzeige anderer Messwerte wie z.B. Sensortemperatur
- umfangreiche Diagnosefunktionen (Stör- und Warnmeldung, Schleppzeiger usw.)
- schnelle und sichere Inbetriebnahme mittels Quick-Setup-Menü.

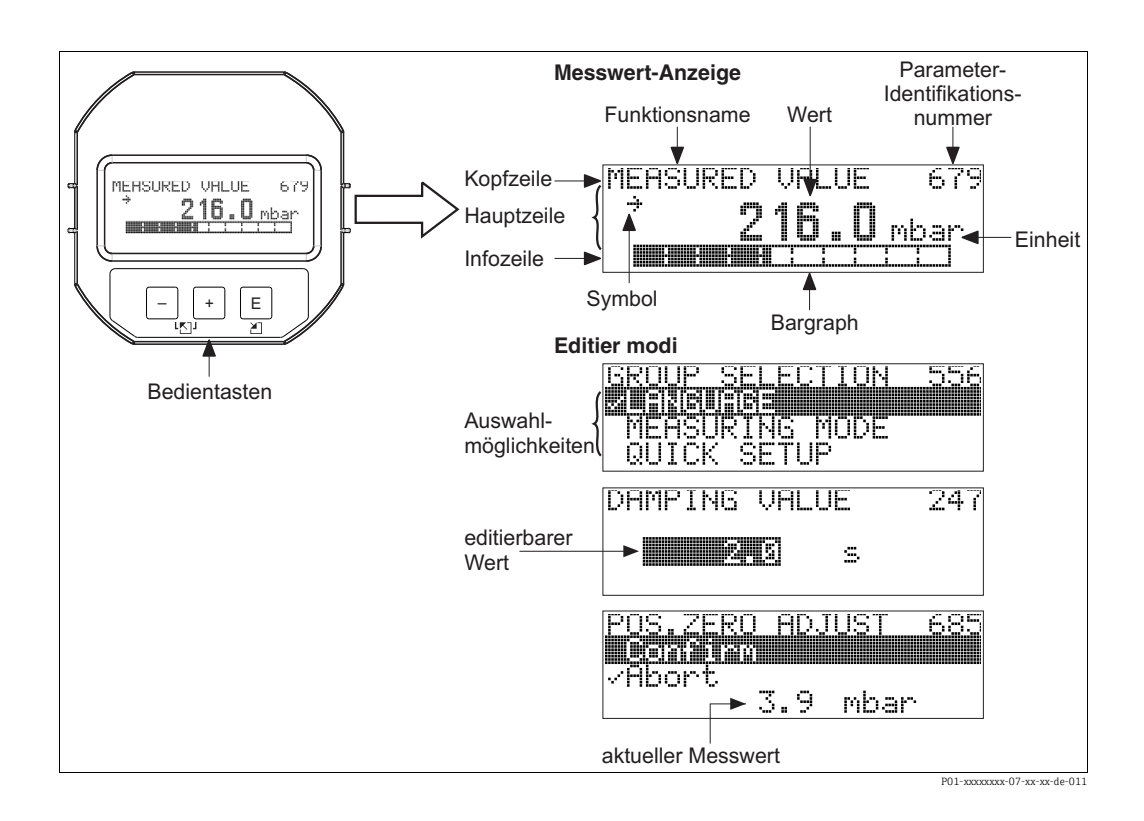

Die folgende Tabelle stellt die möglichen Symbole der Vor-Ort-Anzeige dar. Es können vier Symbole gleichzeitig auftreten.

| Symbol           | Bedeutung                                                                                                    |
|------------------|----------------------------------------------------------------------------------------------------|
| Ч                | Alarm-Symbol<br>– Symbol blinkt: Warnung, Gerät misst weiter.<br>– Symbol leuchtet permanent: Fehler, Gerät misst nicht weiter.                                                                              |
|                  | Hinweis: Das Alarm-Symbol überlagert ggf. das Tendenz-Symbol.                                                                                                    |
| 5                | Lock-Symbol<br>Die Bedienung des Gerätes ist verriegelt. Gerät entriegeln, → siehe → 🖹 52, Kap. 6.7<br>"Bedienung verriegeln/entriegeln".                                                                    |
| \$               | Kommunikations-Symbol<br>Datenübertragung über Kommunikation                                                                                                    |
| *                | Simulations-Symbol<br>Der Simulationsmodus ist aktiviert. Der DIP-Schalter 2 für Simulation steht auf "on".<br>→ Siehe auch folgendes Kap. 6.2.1 "Lage der Bedienelemente" → 🖹 31, Seite 53<br>"Simulation". |
| ,7 <b>1</b>      | <b>Tendenz-Symbol (aufsteigend)</b><br>Der Hauptmesswert des Pressure Transducer Blocks steigt.                                                                                                    |
| Ы                | <b>Tendenz-Symbol (fallend)</b><br>Der Hauptmesswert des Pressure Transducer Blocks fällt ab.                                                                                                    |
| - <del>j</del> - | <b>Tendenz-Symbol (gleichbleibend)</b><br>Der Hauptmesswert des Pressure Transducer Blocks ist über die letzten Minuten<br>konstant geblieben.                                                               |

#### 6.2 **Bedienelemente**

#### 6.2.1 Lage der Bedienelemente

Die Bedientaste befindet sich beim Gehäuse T14 in Aluminium oder Edelstahl wahlweise entweder außen am Gerät unterhalb der Schutzkappe oder innen auf dem Elektronikeinsatz. Beim hygienischen Edelstahlgehäuse (T17) sind die Bedientasten immer innen auf dem Elektronikeinsatz angeordnet. Zusätzlich befinden sich drei Bedientasten auf der optionalen Vor-Ort-Anzeige.

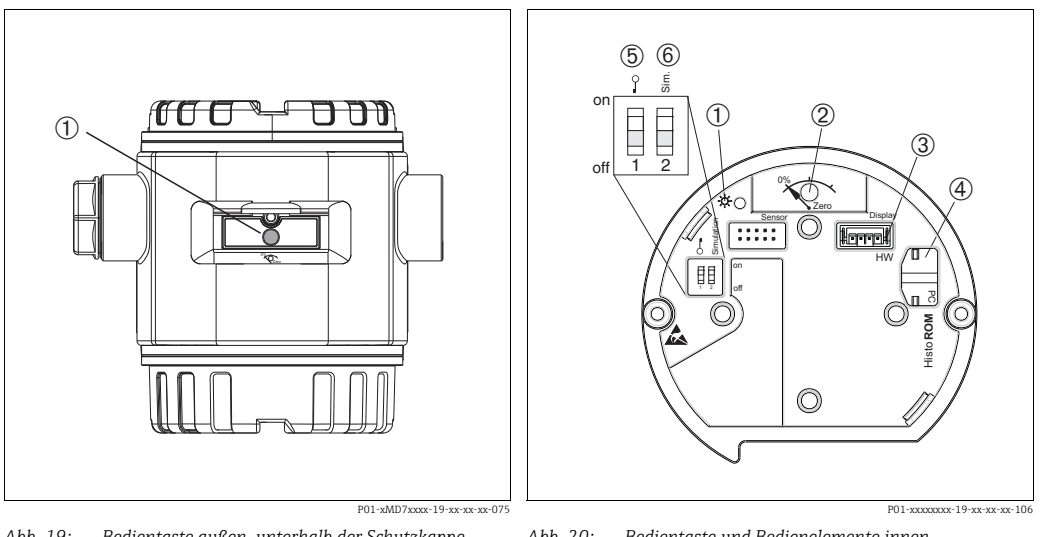

Abb. 19: Bedientaste außen, unterhalb der Schutzkappe

1 Bedientaste für Lageabgleich (Nullpunkt-Korrektur) und 1 Total-Reset 2

Abb. 20: Bedientaste und Bedienelemente innen

- Grüne LED zur Anzeige bei Werteübernahme Bedientaste für Lageabgleich (Nullpunkt-Korrektur) und Total-Resest
- 3 Steckplatz für optionale Anzeige
- Steckplatz für optionales HistoROM<sup>®</sup>/M-DAT 4
- 5 DIP-Schalter, um messwert-relevante Parameter zu verriegeln/entriegeln
- 6 DIP-Schalter für Simulationsmodus

## 6.2.2 Funktion der Bedienelemente -Vor-Ort-Anzeige nicht angeschlossen

| Taste(n)                                    | Bedeutung                                                                                                    |
|---------------------------------------------|----------------------------------------------------------------------------------------------------|
| 0%<br>Zero<br>P02-xxxxxx-19-xx-xx-107       | <ul> <li>Lageabgleich (Nullpunkt-Korrektur): Taste mindestens 3 Sekunden drücken. Die<br/>LED auf dem Elektronikeinsatz leuchtet kurz auf, wenn der anliegende Druck für<br/>den Lageabgleich übernommen wurde.</li> <li>→ Siehe auch folgenden Abschnitt "LAGEABGLEICH Vor-Ort durchführen"</li> <li>Total-Reset: Taste mindestens 12 Sekunden drücken. Die LED auf dem Elektronik-<br/>einsatz leuchtet kurz auf, wenn ein Reset durchgeführt wird.</li> </ul> |
| on<br>1 2 off<br>P01-xxxxxx-19-xx-xx-xx-134 | <ul> <li>DIP-Schalter 1: Um messwert-relevante Parameter zu verriegeln/entriegeln.<br/>Werkeinstellung: off (entriegelt)</li> <li>→ Siehe auch →          <sup>1</sup> 52, Kap. 6.7 "Bedienung verriegeln/entriegeln".</li> <li>DIP-Schalter 2: f         ür Simulationsmodus</li> <li>Werkeinstellung: off (Simulationsmodus aus)</li> <li>→ Siehe auch →          <sup>1</sup> 53, Kap. 6.8 "Simulation".</li> </ul>                                           |

### Lageabgleich Vor-Ort durchführen

- Die Bedienung muss entriegelt sein.  $\rightarrow \stackrel{\text{l}}{=} 52$ , Kap. 6.7 "Bedienung verriegeln/entriegeln".
- Standardmäßig ist das Gerät für die Betriebsart Druck eingestellt.
- Bedienung über FF-Konfigurationsprogramm: Im Pressure Transducer Block über Parameter PRIMARY\_VALUE\_TYPE und LINEARIZATION die Betriebsart wechseln.
- Bedienung über digitale Kommunikation: Über Parameter BETRIEBSART die Betriebsart wechseln.
- Die Betriebsart können Sie über den Parameter BETRIEBSART wechseln. Siehe → 
   <sup>1</sup> 58, Kap. 7.4 "Sprache und Betriebsart wählen".
- Der anliegende Druck muss innerhalb der Nenndruckgrenzen des Sensors liegen. Siehe Angaben auf dem Typenschild.

Lageabgleich durchführen:

- 1. Druck liegt am Gerät an.
- 2. Taste für mindestens 3 Sekunden drücken.
- 3. Wenn die LED auf dem Elektronikeinsatz kurz aufleuchtet, wurde der anliegende Druck für den Lageabgleich übernommen.

Wenn die LED nicht leuchtet, wurde der anliegende Druck nicht übernommen. Beachten Sie die Eingabegrenzen. Für Fehlermeldungen siehe  $\rightarrow B$  81, Kap. 9.2 "Diagnoseinformation auf Vor-Ort-Anzeige".

| 6.2.3 | Funktion der Bedienelemente – |
|-------|-------------------------------|
|       | Vor-Ort-Anzeige angeschlossen |

| Taste(n)                                     | Bedeutung                                                                                                    |
|----------------------------------------------|----------------------------------------------------------------------------------------------------|
| +                                            | <ul> <li>Navigation in der Auswahlliste nach oben</li> <li>Editieren der Zahlenwerte oder Zeichen innerhalb einer Funktion</li> </ul>                                                                                                    |
| -                                            | <ul> <li>Navigation in der Auswahlliste nach unten</li> <li>Editieren der Zahlenwerte oder Zeichen innerhalb einer Funktion</li> </ul>                                                                                                    |
| Ε                                            | <ul> <li>Eingabe bestätigen</li> <li>Sprung zum nächsten Menüpunkt</li> </ul>                                                                                                    |
| + und E                                      | Kontrasteinstellung des Vor-Ort-Displays: stärker                                                                                                    |
| – und E                                      | Kontrasteinstellung des Vor-Ort-Displays: schwächer                                                                                                    |
| + und -                                      | <ul> <li>ESC-Funktionen:</li> <li>Editiermodus verlassen, ohne den geänderten Wert abzuspeichern</li> <li>Sie befinden sich im Menü innerhalb einer Funktionsgruppe: Beim ersten gleichzeitigen Drücken der Tasten springen Sie einen Parameter innerhalb der Funktionsgruppe zurück. Bei jedem weiteren gleichzeitigen Drücken der Tasten springen Sie eine Ebene im Menü nach oben.</li> <li>Sie befinden sich im Menü auf einer Auswahlebene: Mit jedem gleichzeitigen Drücken der Tasten springen Sie eine Ebene im Menü nach oben.</li> <li>Hinweis: Für die Begriffe Funktionsgruppe, Ebene, Auswahlebene siehe →  46, Kap. 6.4.1</li> </ul> |
| on<br>1 2 off<br>P01-xxxxxxx 19-xx-xx xx 134 | <ul> <li>DIP-Schalter 1: Um messwert-relevante Parameter zu verriegeln/entriegeln.<br/>Werkeinstellung: off (entriegelt)</li> <li>DIP-Schalter 2: für Simulationsmodus<br/>Werkeinstellung: off (Simulationsmodus aus)</li> </ul>                                                                                                    |

# 6.3 FOUNDATION Fieldbus Schnittstelle

# 6.3.1 Systemarchitektur

Die folgende Abbildung zeigt zwei typische Beispiele eines FOUNDATION Fieldbus-Netzwerkes mit den zugehörigen Komponenten.

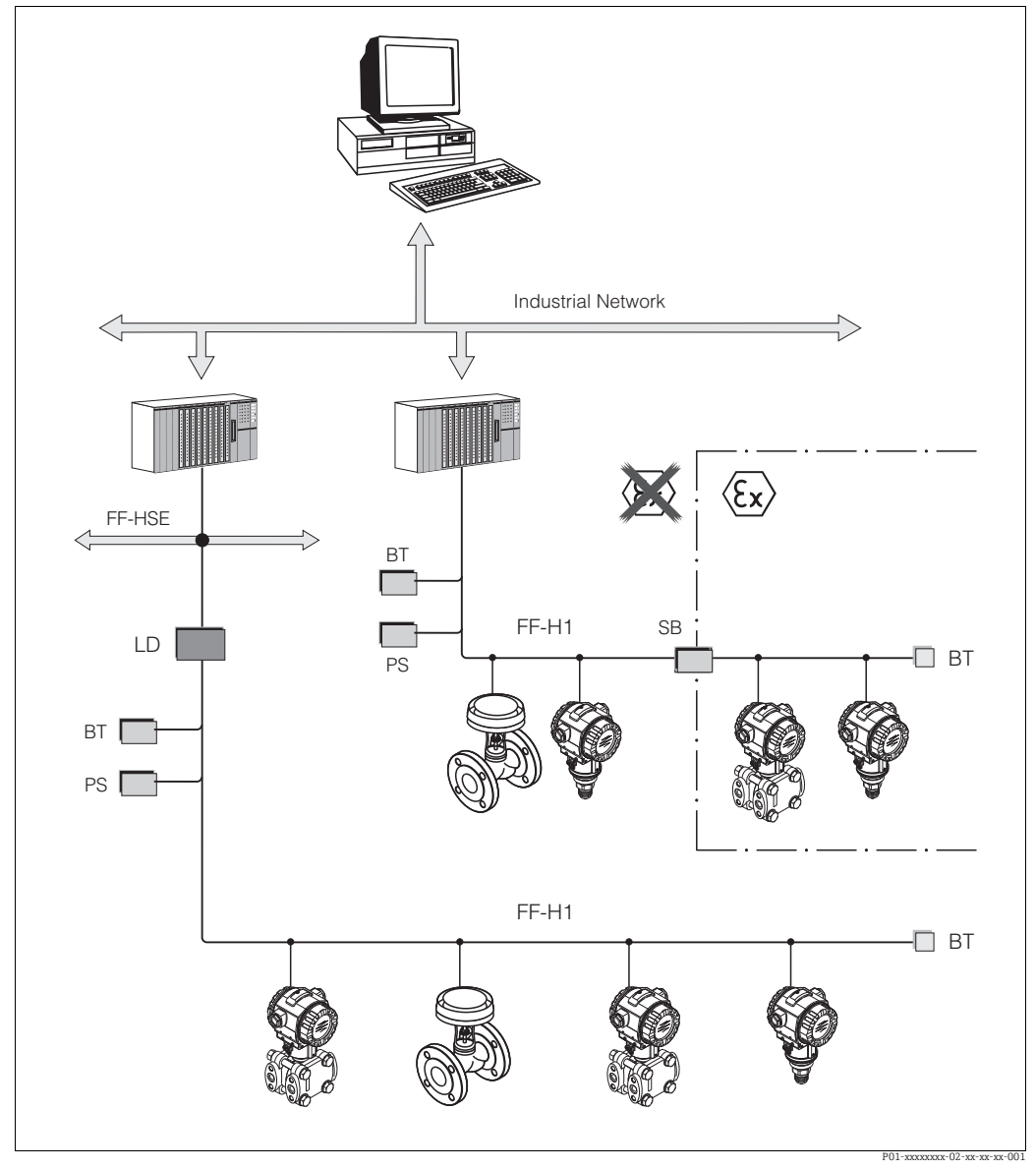

Abb. 21: Systemarchitektur FOUNDATION Fieldbus mit dazugehörigen Komponenten

FF-HSE: High Speed Ethernet, FF-H1: FOUNDATION Fieldbus-H1, LD: Linking Device FF-HSE/FF-H1, PS: Busspeisegerät, SB: Sicherheitsbarriere, BT: Busabschlusswiderstand (Terminator)

Folgende Möglichkeiten der Systemanbindung sind realisierbar:

Mit einem Linking Device wird die Verbindung zu übergeordneten Feldbusebenen (z.B. High Speed Ethernet (HSE)) ermöglicht.
 Für die direkte Verbindung zu einem Leitsystem ist eine FF-H1-Anschaltkarte erforderlich.

Weitere Informationen zu FOUNDATION Fieldbus finden Sie in der Betriebsanleitung BA00013S "FOUNDATION Fieldbus Overview, Installation and Commissioning Guidelines", der FOUNDATION Fieldbus Spezifikation oder unter der Internet-Adresse "http://www. fieldbus.org".

### 6.3.2 Geräteanzahl

- Die Endress+Hauser Cerabar S-Geräte erfüllen die Anforderungen nach dem FISCO-Modell.
- Aufgrund der niedrigen Stromaufnahme können an einem Bussegment bei Installation nach FISCO

Bis HW-Version 1.10:

- bis zu 7 Cerabar S bei Ex ia, CSA und FM IS-Anwendungen
- bis zu 25 Cerabar S bei allen weiteren Anwendungen wie z.B. im nicht-explosionsgefährdeten Bereich, Ex nA usw. betrieben werden.

Ab HW-Version 02.00:

- bis zu 6 Cerabar S bei Ex ia, CSA und FM IS-Anwendungen
- bis zu 24 Cerabar S bei allen weiteren Anwendungen wie z.B. im nicht-explosionsgefährdeten Bereich, Ex nA usw. betrieben werden.

Die maximale Anzahl der Messgeräte an einem Bussegment ist durch deren Stromaufnahme, die Leistung des Buskopplers und die erforderliche Buslänge bestimmt.

Ab Hardware Version 1.10 finden Sie eine Kennzeichnung im Gerät auf dem Elektronikeinsatz.

### 6.3.3 Bedienung

Für die Konfiguration stehen dem Benutzer spezielle, von unterschiedlichen Herstellern angebotene, Konfigurations- und Bedienprogramme zur Verfügung wie z.B. das Endress+Hauser-Bedienprogramm FieldCare  $\rightarrow \triangleq 49$ , Kap. 6.5 "FieldCare". Mit diesen Konfigurationsprogrammen können Sie die FF-Funktionen und alle gerätespezifischen Parameter konfigurieren. Über die vordefinierten Funktionsblöcke ist ein einheitlicher Zugriff auf alle Netzwerk- und Gerätedaten möglich.

### 6.3.4 Netzwerkkonfiguration

Um ein Gerät zu konfigurieren und in ein FF-Netzwerk zu integrieren, benötigen Sie:

- FF-Konfigurationsprogramm
- Die Cff-Datei (Common File Format: \*.cff, \*.fhx)
- Die Gerätebeschreibung (Device Description: \*.sym, \*.ffo, \*.sy5, \*.ff5)

Für die Grundfunktionen von Messgeräten stehen vordefinierte Standard-DDs zur Verfügung, die bei FOUNDATION Fieldbus angefordert werden können. Um auf alle Funktionen zurückgreifen zu können benötigen Sie die gerätespezifische DD.

Die Dateien für den Cerabar S können Sie wie folgt beziehen:

- Internet Endress+Hauser: http://www.de.endress.com → Suchen nach FOUNDATION Fieldbus
- Internet FOUNDATION Fieldbus: http://www.fieldbus.org
- Auf CD-ROM von Endress+Hauser, Bestellnummer: 56003896

Das Gerät integrieren Sie in das FF-Netzwerk wie folgt:

- Das FF-Konfigurationsprogramm starten.
- Die Cff- und Gerätebeschreibungsdateien (\*.ffo-, \*.sym-, \*.cff- oder \*.fhx-Dateien) in das System herunterladen.
- Die Schnittstelle konfigurieren, siehe Hinweis.
- Das Gerät für die Messaufgabe und für das FF-System parametrieren.
- Für genauere Informationen über die Integration des Gerätes in das FF-System siehe Beschreibung der jeweils verwendeten Konfigurationssoftware.
- Beachten Sie beim Einbinden der Feldgeräte in das FF-System, dass Sie die richtigen Dateien verwenden. Über die Parameter DEV\_REV und DD\_REV im Resource Block können Sie die benötigte Version auslesen.

# 6.3.5 Geräte-Identifikation und -Adressierung

FOUNDATION Fieldbus identifiziert das Gerät anhand seines Identitätscodes und weist ihm automatisch eine geeignete Feldadresse zu. Der Identitätscode kann nicht verändert werden. Sobald Sie das FF-Konfigurationsprogramm gestartet und das Gerät in das Netzwerk integriert haben, erscheint das Gerät in der Netzwerkdarstellung. Die verfügbaren Blöcke werden unterhalb des Gerätenamens angezeigt.

Wenn die Gerätebeschreibung noch nicht geladen wurde, melden sich die Blöcke mit "Unkown" bzw. "(UNK)".

Der Cerabar S meldet sich wie folgt:

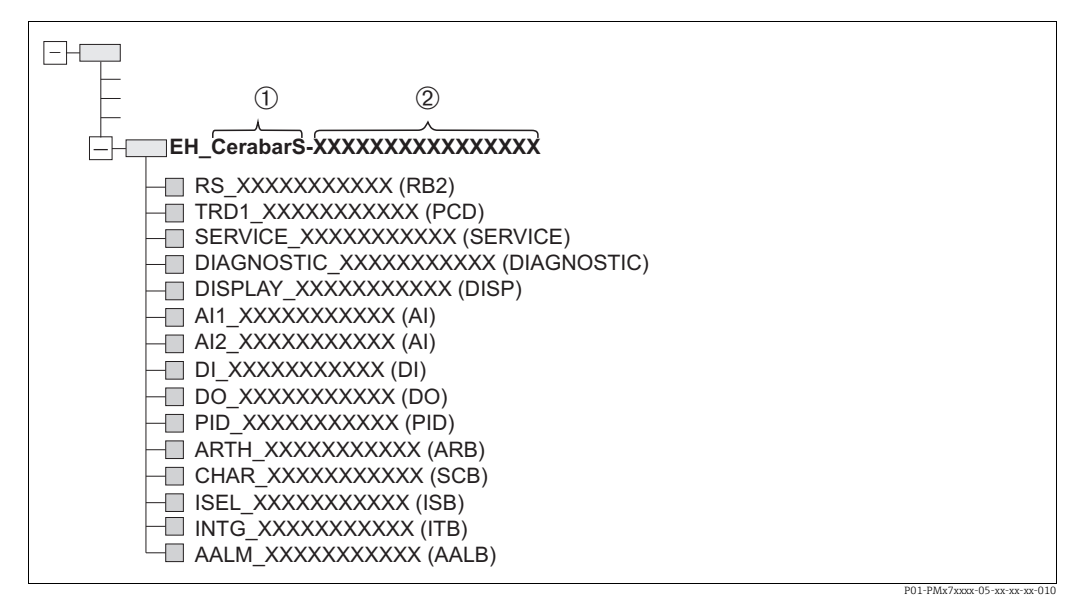

Abb. 22: Typische Darstellung des Cerabar S in einem Konfigurationsprogramm nach dem Verbindungsaufbau

1 Gerätename

2 Seriennummer

## 6.3.6 Blockmodell des Cerabar S

Bei FOUNDATION Fieldbus werden die gesamten Geräteparameter in Abhängigkeit ihrer funktionalen Eigenschaft und Aufgabe kategorisiert und im Wesentlichen drei unterschiedlichen Blöcken zugeordnet.

Ein FOUNDATION Fieldbus Gerät besitzt folgende Blocktypen:

- Einen Resource Block (Geräteblock):
- Dieser Block beinhaltet alle gerätespezifischen Merkmale des Gerätes.
- Ein oder mehrere Transducer Blöcke (Übertragungsblöcke)
   Ein Transducer Block beinhaltet alle messtechnischen und gerätespezifischen Parameter
- des Gerätes. In den Transducer Blöcken sind die Messprinzipien z.B. Druck abgebildet. • Ein oder mehrere Funktionsblöcke:
- Funktionsblöcke beinhalten die Automatisierungsfunktionen des Gerätes. Es wird zwischen verschiedenen Funktionsblöcken wie z.B. Analog Input Block oder Proportional Integral Differential Block (PID) unterschieden. Jeder dieser Funktionsblöcke wird für die Abarbeitung unterschiedlicher Applikationsfunktionen verwendet.

Je nach Automatisierungsaufgabe können die Funktionsblöcke über ein FF-Konfigurationsprogramm verschaltet werden. Das Gerät übernimmt somit einfache Regelfunktionen und entlastet damit das übergeordnete Leitsystem.
Der Cerabar S enthält folgende Blöcke:

- Resource Block (Geräteblock)
- 4 Transducer Blöcke (Übertragungsblöcke)
  - Pressure Transducer Block (TRD)
     Dieser Block liefert die Ausgangsgrößen PRIMARY\_VALUE und SECONDARY\_VALUE.
     Er beinhaltet alle Parameter, um das Messgerät für die Messaufgabe zu konfigurieren
     wie z.B. Auswahl der Betriebsart, Linearisierungsfunktion und Einheitenauswahl.
  - Service Tranducer Block
    - Dieser Block liefert die Ausgangsgrößen COUNTER P\_PMAX, PRESSURE\_1\_MAX\_ RESETABLE und PRESSURE\_1\_AFTER\_DAMPING. Er beinhaltet u.a. alle Zähler für Messbereichsunter- und überschreitung für Druck und Temperatur, minimale und maximale Messwerte Druck und Temperatur sowie die HistoROM-Funktion.
  - Display Transducer Block
  - Dieser Block liefert keine Ausgangsgröße. Er beinhaltet alle Parameter zur Konfiguration der Vor-Ort-Anzeige wie z.B. und DISPLAY\_CONTRAST/KONTRAST.
  - Diagnostic Transducer Block
    - Dieser Block liefert keine Ausgangsgröße. Er beinhaltet
    - die Simulationsfunktion für den Pressure Transducer Block
    - Parameter, um das Alarmverhalten zu konfigurieren
    - Parameter, um die Benutzergrenzen für Druck und Temperatur einzustellen.
- 8 Funktionsblöcken
  - 2 Analog Input Blöcke (AI)
  - Discrete Output Block (DO)
  - Discrete Input Block (DI)
  - PID Block (PID)
  - Arithmetic Block (ARB)
  - Signal Characterizer Block (SCB)
  - Input Selector Block (ISB)
  - Analog Alarm Block (AALB)
  - Integrator Block (IT)

Neben den zuvor genannten, ab Werk instanzierten Blöcken können folgende Blöcke noch zusätzlich instanziert werden:

- 3 Analog Input Blöcke (AI)
- 1 Discrete Output Block (DO)
- 1 Discrete Input Block (DI)
- 1 PID Block (PID)
- 1 Arithmetic Block (ARB)
- 1 Signal Characterizer Block (SCB)
- 1 Input Selector Block (ISB)
- 1 Analog Alarm Block (AALB)
- 1 Integrator Block (IT)

Insgesamt können, inklusive den bereits ab Werk instanzierten Blöcken, im Cerabar S 20 Blöcke instanziert werden. Für das Instanzieren von Blöcken siehe entsprechende Betriebsanleitung des verwendeten Konfigurationsprogrammes.

Endress+Hauser Richtlinie BA00062S.

Die Richtlinie enthält einen Überblick über die Standardfunktionsblöcke, die in den FOUND-ATION Fieldbus-Spezifikationen FF 890 - 894 beschrieben sind.

Sie ist als Hilfe bei der Verwendung dieser Blöcke gedacht, die in den Endress+Hauser-Feldgeräten implementiert sind.

#### Blockkonfiguration im Auslieferungszustand

Das unten abgebildete Blockmodell stellt den Auslieferungszustand dar.

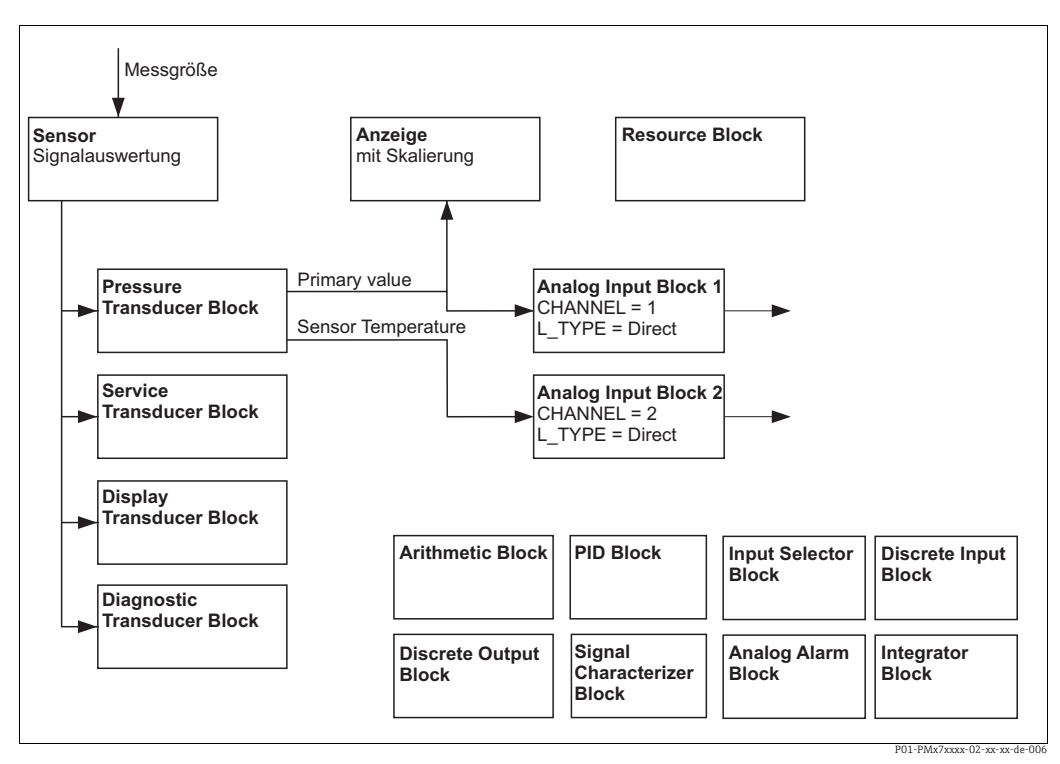

Abb. 23: Blockkonfiguration im Auslieferungszustand

Der Pressure Transducer Block liefert den Primary Value (Hauptmesswert) und die Sensor-Temperatur (Sekundärwert). Primary Value und Secondary Value werden über den CHAN-NEL-Parameter je einem Analog Input Block übergeben ( $\rightarrow$  siehe auch folgendes Kapitel). Der Discrete Output, Discrete Input, PID, Arithmetic, Signal Characterizer, Input Selector, Integrator und Analog Alarm Block sind im Auslieferungszustand nicht verschaltet.

#### **A VORSICHT**

#### Abhängigkeiten bei der Parametrierung beachten!

Beachten Sie, dass nach einem Reset über den Parameter RESTART im Resource Block, Option "Default" die Verbindungen zwischen den Blöcken gelöscht werden und FF-Parameter auf Standardwerte zurückgesetzt werden.

### 6.3.7 Zuordnung der Transducer Blöcke (CHANNEL)

### Einstellungen für den Analog Input Block

| Prozessgröße                                                                                    | Transducer Block             | Parametername                                   | Parameter CHANNEL<br>im Analog Input Block |
|-------------------------------------------------------------------------------------------------|------------------------------|-------------------------------------------------|--------------------------------------------|
| Primary Value, abhängig von<br>der Betriebsart, ein Druck- oder<br>Füllstandswert <sup>1)</sup> | Pressure Transducer<br>Block | PRIMARY_VALUE/<br>MESSWERT                      | 1                                          |
| Secondary Value<br>(Sensor-Temperatur) <sup>2)</sup>                                            |                              | MEASURED_TEMPERA<br>TURE/TEMP. SENSOR           | 2                                          |
| Druck nach Dämpfung                                                                             | Service Transducer Block     | PRESSURE_1_AFTER_<br>DAMPING/<br>DRUCK GEMESSEN | 3                                          |
| Maximal gemessener Druck                                                                        |                              | PRESSURE_1_MAX_<br>RESTABLE/<br>MAXIMALER DRUCK | 4                                          |
| Überschreitungszähler der<br>maximal eingestellten Benut-<br>zergrenze für Druck                |                              | COUNTER P_PMAX/<br>ZÄHLER P > Pmax              | 5                                          |

1) Werkeinstellung für den Analog Input Block 1

2) Werkeinstellung für den Analog Input Block 2

### Einstellungen für den Discrete Output Block

| Prozessgröße                                                                                   | Transducer Block         | Parametername                      | Parameter CHANNEL<br>im Discrete Output<br>Block |
|------------------------------------------------------------------------------------------------|--------------------------|------------------------------------|--------------------------------------------------|
| Überschreitungszähler der<br>maximal eingestellten Benut-<br>zergrenze für Druck <sup>1)</sup> | Service Transducer Block | COUNTER P_PMAX/<br>ZÄHLER P > Pmax | 1                                                |

1) Werkeinstellung

### Einstellungen für den Discrete Input Block

| Alarmbedingung                           | Transducer Block    | Parametername   | Parameter CHANNEL<br>im Discrete Input Block |
|------------------------------------------|---------------------|-----------------|----------------------------------------------|
| Allg. Gerätefehler                       |                     |                 | 1                                            |
| Konfigurationsfehler                     |                     |                 | 2                                            |
| Sensor Relativdruck                      |                     |                 | 3                                            |
| Sensor Unterdruck                        |                     |                 | 4                                            |
| Sensor Übertemperatur                    |                     |                 | 5                                            |
| Sensor Untertemperatur                   |                     |                 | 6                                            |
| Prozessmembrane gebrochen                |                     |                 | 7                                            |
| Elektronik Übertemperatur                | Diagnose Transducer | DIAGNOSTIC CODE | 8                                            |
| Elektronik Untertemperatur               | Block               |                 | 9                                            |
| Temperaturmessumformung über-<br>steuert |                     |                 | 10                                           |
| Druckmessumformung übersteuert           |                     |                 | 11                                           |
| Pmin PROZESS unterschritten              |                     |                 | 12                                           |
| Pmax PROZESS überschritten               |                     |                 | 13                                           |
| Tmin PROZESS unterschritten              |                     |                 | 14                                           |
| Tmax PROZESS überschritten               |                     |                 | 15                                           |

### 6.3.8 Index-Tabellen der Endress+Hauser-Parameter

In den folgenden Tabellen sind die herstellerspezifischen Geräteparameter für den Resource Block, die Transducer Blöcke und die Analog Input Blöcke aufgeführt. Für die FF-Parameter siehe entweder FF-Spezifikation oder Betriebsanleitung BA00303P "Beschreibung der Gerätefunktionen Cerabar S/ Deltabar S/Deltapilot S". Diese Parameter werden in der Blockansicht nicht in FieldCare dargestellt (Ausnahme: Analog Input Blöcke).

#### Allgemeine Erläuterungen

Data type

- DS: Datenstruktur, beinhaltet Datentypen wie z.B. Unsigned8, Octet String usw.
- Bit Enumerated
- Float: IEEE 754 Format
- Visible String: ASCII codiert
- Unsigned:
  - Unsigned8: Wertebereich = 0...255
  - Unsigned16: Wertebereich = 0...65535

Storage Class

- D: dynamischer Parameter
- N: nicht flüchtiger Parameter
- S: statischer Parameter

In der Spalte MODE\_BLK ist angegeben, wenn es sich um einen schreibbaren Parameter handelt, in welchem Blockmodus der Parameter geschrieben werden kann. Manche Parameter können nur im Blockmodus OOS geschrieben werden.

In der Spalte Resetcodes ist angegeben, bei welchen Resetcodes der Parameter zurückgesetzt wird.

| Parameternamen,          | Parameternamen,       | Index | Data type      | Größe  | Storage | Read | Write           | MODE_BLK  | Reset-    |
|--------------------------|-----------------------|-------|----------------|--------|---------|------|-----------------|-----------|-----------|
| Option "Symbolic name"   | Option "Label"        |       |                | (Byte) | Class   |      |                 |           | codes     |
| ENP_VERSION              | ENP Version           | 44    | Visible String | 16     | S       | х    |                 |           |           |
| DEVICE_TAG               | Messstellebezeichnung | 45    | Visible String | 32     | S       | х    | x <sup>1)</sup> | AUTO, OOS |           |
| SERIAL_NUMBER            | Seriennummer          | 46    | Visible String | 16     | S       | х    | x <sup>1)</sup> | AUTO, OOS |           |
| ORDER_CODE               | Bestellnummer         | 47    | Visible String | 32     | S       | х    | x <sup>1)</sup> | AUTO, OOS |           |
| FIRMWARE_VERSION         | Firmware Version      | 48    | Visible String | 16     | S       | х    |                 |           |           |
| SW_LOCK                  | Freigabecode          | 49    | Unsigned16     | 2      | S       | х    | Х               | AUTO, OOS | 7864, 333 |
| STATUS_LOCKING           | Verr. Status          | 50    | Unsigned16     | 2      | D       | х    |                 |           |           |
| HARDWARE_REVISION        | Hardware Rev.         | 74    | Visible String | 16     | S       | х    |                 |           |           |
| FF_COMM_VERSION          | FF comm. version      | 75    | Visible String | 16     | S       | х    |                 |           |           |
| BLOCK_ERR_DESC_1         | Block Error desc.     | 76    | Bit Enumerated | 4      | D       | х    |                 |           |           |
| DEVICE_DIALOG            | Geräte Dialog         | 77    | Unsigned8      | 1      | D       | х    |                 |           |           |
| ELECTRONIC_SERIAL_NUMBER | Seriennr Elektr.      | 78    | Visible String | 16     | S       | х    |                 |           |           |
| PROCESS_CONNECTION_TYPE  | Typ Anschluss         | 79    | Unsigned16     | 2      | S       | х    | х               | AUTO, OOS | 7864, 333 |
| MAT_PROC_CONN_POS        | Mat. Anschl. +        | 80    | Unsigned16     | 2      | S       | х    | х               | AUTO, OOS | 7864, 333 |
| MAT_PROC_CONN_NEG        | Mat. Anschl           | 81    | Unsigned16     | 2      | S       | х    | Х               | AUTO, OOS | 7864, 333 |
| SEAL_TYPE                | Mat. Dichtung         | 82    | Unsigned16     | 2      | S       | х    | х               | AUTO, OOS | 7864, 333 |
| SCI_OCTET_STRING         | SCI_OCTET_STR         | 83    | Visible String | 40     | S       | Х    | х               | AUTO, OOS |           |
| MS_RESSOURCE_DIRECTORY   | RESOURCE DIRECTORY    | 84    | Unsigned16     | 20x2   | S       | х    |                 |           |           |

#### **Resource Block**

1) Schreibbar mit Service Code

### **Pressure Transducer Block**

| Parameternamen,               | Parameternamen,    | Index | Data type      | Größe  | Storage | Read   | Write  | MODE BLK          | Resetcodes |
|-------------------------------|--------------------|-------|----------------|--------|---------|--------|--------|-------------------|------------|
| Option "Symbolic name"        | Option "Label"     |       | , ,,           | (Bvte) | Class   |        |        | _                 |            |
| MEASURED TEMPERATURE          | Temperatur         | 32    | DS-65          | 5      | D       | x      |        |                   |            |
| MEASURED TEMPERATURE UNIT     | Temp Einheit       | 33    | Unsigned 16    | 2      | S       | x      | x      | 005               |            |
| DEVICE DIALOG                 | Geräte Dialog      | 34    | Unsigned 8     | 1      | מ       | v      |        | 000               | -          |
| SW LOCK                       | Freigabecode       | 35    | Unsigned16     | 2      | S       | x      | x      | AUTO OOS          | 7864 333   |
| SW_LOOK                       | Treigubeebue       | 55    | onoigneuro     | 2      | 5       | ~      | A      | MAN               | ,001,999   |
| STATUS LOCKING                | Verr. Status       | 36    | Unsigned16     | 2      | D       | х      |        |                   |            |
| LINEARIZATION                 | Linearisierung     | 37    | Unsigned8      | 2      | S       | х      | х      | OOS               | 7864, 333  |
| SCALE IN                      | Scale In           | 38    | DS-68          | 11     | S       | x      | х      | OOS               | 7864, 333  |
| SCALE OUT                     | Scale Out          | 39    | DS-68          | 11     | S       | x      | x      | 005               | 7864 333   |
| DAMPING VALUE                 | Wert Dämnfung      | 40    | Float          | 4      | S       | x      | x      | 005               | 7864 333   |
| ZERO POSITION ADJUST          | Lagekorrektur      | 41    | Unsigned8      | 1      | ח       | v      | v      | 005               |            |
| POSITION INPUT VALUE          | Lagesollwert       | 42    | Float          | 4      | S       | v      | v      | 005               | 7864 333   |
| I OSITION_INI OI_VALOE        | Lagesonwert        | 42    | ribat          | 4      | 5       | A      | Λ      | 003               | 2509       |
| CALIBRATION OFFSET            | Lageoffset         | 43    | Float          | 4      | S       | х      | х      | OOS               | 7864, 333, |
|                               | -                  |       |                |        |         |        |        |                   | 2509       |
| CUSTOMER_UNIT_PRESSURE        | Ben. Einheit P     | 44    | Visible String | 8      | S       | х      | х      | AUTO, OOS,        | 7864       |
|                               |                    |       |                |        |         |        |        | MAN               |            |
| CUSTOMER_FACTOR_UNIT_PRESS    | Fakt.Ben.Einh. P   | 45    | Float          | 4      | S       | х      | Х      | OOS               | 7864       |
| LOW_TRIM_MEASURED             | Lo Trim Messwert   | 46    | Float          | 4      | S       | х      |        |                   | 2509       |
| HIGH_TRIM_MEASURED            | Hi Trim Messwert   | 47    | Float          | 4      | S       | х      |        |                   | 2509       |
| LEVEL_MODE                    | Füllstandstyp      | 48    | Unsigned8      | 1      | S       | х      | х      | OOS               | 7864, 333  |
| LINEAR_MEASURAND              | Messgr. Linear     | 49    | Unsigned8      | 1      | S       | х      | х      | OOS               | 7864, 333  |
| LINEARIZED MEASURAND          | Messgr.Linearis.   | 50    | Unsigned8      | 1      | S       | х      | х      | OOS               | 7864, 333  |
| COMBINED MEASURAND            | Messgr. Komb.      | 51    | Unsigned8      | 1      | S       | х      | х      | OOS               | 7864, 333  |
| DENSITY UNIT                  | Einheit Dichte     | 52    | Unsigned16     | 2      | S       | х      | х      | OOS               | 7864, 333  |
| HEIGHT UNIT                   | Einheit Höhe       | 53    | Unsigned16     | 2      | S       | х      | х      | OOS               | 7864.333   |
| CUSTOMER HEIGHT UNIT          | Ben Einheit H      | 54    | Visible String | 8      | S       | x      | x      | AUTO OOS          | 7864       |
|                               | Dem Emileren       |       | t bible build  | 0      | 0       |        |        | MAN               | ,001       |
| CUSTOMER UNIT FACTOR HEIGHT   | Fakt. Ben. Einh. H | 55    | Float          | 4      | S       | х      | х      | OOS               | 7864       |
| VOLUME UNIT                   | Einheit Volumen    | 56    | Unsigned16     | 2      | S       | х      | х      | OOS               | 7864.333   |
| CUSTOMER UNIT VOLUME          | Ben, Einheit V     | 57    | Visible String | 8      | S       | x      | x      | AUTO, OOS,        | 7864       |
|                               |                    |       | ,<br>,         | -      | -       |        |        | MAN               |            |
| CUSTOMER UNIT FACTOR VOLUME   | Fakt. Ben. Einh. V | 58    | Float          | 4      | S       | х      | х      | OOS               | 7864       |
| MASS UNIT                     | Einheit Masse      | 59    | Unsigned16     | 2      | S       | х      | х      | OOS               | 7864, 333  |
| CUSTOMER UNIT MASS            | Ben. Einheit M     | 60    | Visible String | 8      | S       | x      | х      | AUTO, OOS,        | 7864       |
|                               |                    |       | 5              |        |         |        |        | MAN               |            |
| CUSTOMER_UNIT_FACTOR_MASS     | Fakt. Ben. Einh. M | 61    | Float          | 8      | S       | х      | Х      | OOS               | 7864       |
| CALIBRATION_MODE              | Abgleichmodus      | 62    | Unsigned8      | 1      | S       | х      | х      | OOS               | 7864, 333  |
| ADJUST DENSITY                | Dichte Abgleich    | 63    | Float          | 4      | S       | х      | х      | OOS               | 7864, 333  |
| ZERO POSITION                 | Nullpunktversatz   | 64    | Float          | 4      | S       | х      | х      | OOS               | 7864, 333  |
| EMPTY CALIBRATION             | Abaleich Leer      | 65    | Float          | 4      | S       | x      | x      | 005               | 7864, 333  |
| FULL CALIBRATION              | Abgleich Voll      | 66    | Float          | 4      | S       | x      | x      | 005               | 7864 333   |
| TANK VOLUME                   | Tankvolumen        | 67    | Float          | 4      | S       | x      | x      | 005               | 7864 333   |
| TANK HEIGHT                   | Tankhöhe           | 68    | Float          | 4      | S       | v      | v      | 005               | 7864 333   |
| HUNDRED DERCENT VALUE         | 100% Puplet        | 69    | Float          | -1     | s       | v      | v      | 005               | 7864 333   |
| I EVEL MIN                    | Füllhöhe Min       | 70    | Float          | 4      | c       | A<br>V | A<br>V | 005               | 7964, 222  |
|                               | Füllhöhe Max       | 70    | Float          | 4      | c       | ~      | л<br>  | 005               | 7064, 333  |
| LEVEL_IVIAA                   | Fullione Max.      | /1    | Float          | 4      | 5       | X      | X      | 003               | 7804, 555  |
| PROCESS_DEINSITY              | Dichte Prozess     | 72    | Float          | 4      | 5       | x      | x      | UUS               | 7864, 333  |
| LINEARIZATION_TABLE_SELECTION | Tabellenauswahl    | 73    | Unsigned8      | 1      | S       | х      | х      | AUTO, OOS,<br>MAN | 7864, 333  |
| LINEARIZATION EDIT MODE       | Tab Fingabomodus   | 7/1   | Unsigned 8     | 1      | c       | v      | v      |                   | 786/       |
| EINEARIZATION_EDIT_MODE       | 1 ab.Emgabemouus   | /4    | Ulisigileuo    | 1      | 3       | ^      | л      | MAN               | 7804       |
| LINEARIZATION TABLE PRE EDIT  | Tabelleneditor     | 75    | Unsigned8      | 1      | D       | x      | х      | AUTO, OOS,        |            |
|                               |                    |       | <u>-</u>       | -      |         |        |        | MAN               |            |
| LINEARIZATION TABLE INDEX     | Zeilen-Nr:         | 76    | Unsigned8      | 1      | D       | х      | х      | AUTO, OOS,        | -          |
|                               |                    |       | -              |        |         |        |        | MAN               |            |
| LINEARIZATION_TABLE_X_VALUE   | X-Wert:            | 77    | Float          | 4      | S       | х      | х      | AUTO, OOS,        | 7864       |
|                               |                    |       |                |        |         |        |        | MAN               |            |
| LINEARIZATION_TABLE_Y_VALUE   | Y-Wert:            | 78    | Float          | 4      | S       | х      | х      | AUTO, OOS,        | 7864       |
|                               |                    |       |                |        | _       |        |        | MAN               | -          |
| LINEARIZATION_TABLE_POST_EDIT | Tabelleneditor     | 79    | Unsigned8      | 1      | D       | х      | Х      | OOS               |            |
| LINEARIZATION_TABLE_POST_VIEW | Messtabelle        | 80    | Unsigned8      | 1      | D       | х      | х      | AUTO, OOS,        |            |
|                               | Trulhanka "        | 01    | Marth Cont     | 22     | C       |        |        |                   | 70()       |
| LEVEL_IAINK_DESCRIPTION       | Tankbeschreibung   | 81    | visible String | 52     | 5       | x      | х      | AUTO, OOS,<br>MAN | /864       |
| SENSOR DRESSURE               | Sensor Druck       | 82    | Float          | 4      | ח       | v      |        | 1011 71 4         | +          |
| DECCLIDE                      | Druck Company      | 02    | Float          | 4      | מ       | A<br>V |        |                   | +          |
| I EVEL DEEODE LINEADISATION   | Füllstand VLin     | 02    | Float          | 4      | מ       | X      |        |                   |            |
| FEARFORE FILVEAUQATION        | i unstanu V.LIII   | 04    | 1.10al         | 4      | υ       | л      | 1      | 1                 | 1          |

| Parameternamen,        | Parameternamen,                      | Index | Data type  | Größe  | Storage | Read | Write | MODE_BLK | Resetcodes |
|------------------------|--------------------------------------|-------|------------|--------|---------|------|-------|----------|------------|
| Option "Symbolic name" | Option "Label"                       |       |            | (Byte) | Class   |      |       |          |            |
| SENSOR_MEAS_TYPE       | Sensormesstyp                        | 85    | Unsigned16 | 2      | D       | х    |       |          |            |
| LEVEL_SELECTION        | Füllstandauswahl                     | 86    | Unsigned8  | 1      | S       | х    | х     | OOS      | 7864, 333  |
| HEIGHT_UNIT_EASY       | Einheit Höhe                         | 87    | Unsigned16 | 2      | S       | х    | х     | OOS      |            |
| OUTPUT_UNIT_EASY       | Ausgabeeinheit Füllst.<br>Easy       | 88    | Unsigned16 | 2      | S       | х    | х     | OOS      |            |
| CALIBRATION_MODE_EASY  | Abgleichmodus                        | 89    | Unsigned8  | 1      | S       | х    | х     | OOS      | 7864, 333  |
| DENSITY_UNIT_EASY      | Einheit Dichte                       | 90    | Unsigned16 | 2      | S       | х    | х     | 00S      |            |
| ADJUST_DENSITY_EASY    | Dichte Abgleich                      | 91    | Float      | 4      | S       | х    | х     | 00S      | 7864, 333  |
| EMPTY_HEIGHT_EASY      | Höhe Leer Füllst. Easy               | 92    | Float      | 4      | S       | х    | х     | OOS      | 7864, 333  |
| FULL_HEIGHT_EASY       | Höhe Voll Füllst. Easy               | 93    | Float      | 4      | S       | х    | х     | OOS      | 7864, 333  |
| PROCESS_DENSITY_EASY   | Dichte Prozess                       | 94    | Float      | 4      | D       | х    | х     | OOS      | 7864, 333  |
| MEASURED_LEVEL_EASY    | Gemessener Füllstand<br>Füllst. Easy | 95    | Float      | 4      | D       | х    |       |          |            |
| FULL_CALIBRATION_EASY  | Abgleich Voll Füllst. Easy           | 96    | Float      | 4      | S       | х    | х     | OOS      | 7864, 333  |
| EMPTY_CALIBRATION_EASY | Abgleich Leer Füllst. Easy           | 97    | Float      | 4      | S       | х    | х     | OOS      | 7864, 333  |
| FULL_PRESSURE_EASY     | Druck Voll Füllst. Easy              | 98    | Float      | 4      | S       | х    | х     | 00S      | 7864, 333  |
| EMPTY_PRESSURE_EASY    | Druck Leer Füllst. Easy              | 99    | Float      | 4      | S       | х    | х     | OOS      | 7864, 333  |

#### Service Transducer Block

| Parameternamen,               | Parameternamen,     | Index | Data type  | Größe  | Storage | Read | Write           | MODE_BLK          | Resetcodes |
|-------------------------------|---------------------|-------|------------|--------|---------|------|-----------------|-------------------|------------|
| Option "Symbolic name"        | Option "Label"      |       |            | (Byte) | Class   |      |                 |                   |            |
| DEVICE_DIALOG                 | Geräte Dialog       | 11    | Unsigned8  | 1      | D       | х    |                 |                   |            |
| SW_LOCK                       | Freigabecode        | 12    | Unsigned16 | 2      | S       | х    | х               | AUTO, OOS,<br>MAN | 7864, 333  |
| STATUS_LOCKING                | Verr. Status        | 13    | Unsigned16 | 2      | D       | х    |                 |                   |            |
| CONFIGURATION_COUNTER         | Konfig Zähler       | 14    | Unsigned16 | 2      | S       | х    |                 |                   |            |
| ELECTRONICS_TEMPERATURE       | Temp. Elektronik    | 15    | Float      | 4      | D       | х    |                 |                   |            |
| ELECTRONICS_TEMP_LOW_LIMIT    | Tmin Elektronik     | 16    | Float      | 4      | S       | х    |                 |                   |            |
| ELECTRONICS_TEMP_HIGH_LIMIT   | Tmax Elektronik     | 17    | Float      | 4      | S       | х    |                 |                   |            |
| PMAX_PROC_CONN                | Pmax Anschluss      | 18    | Float      | 4      | S       | х    | х               | AUTO, OOS,<br>MAN |            |
| SENSOR_MEAS_TYPE              | Sensormesstyp       | 19    | Unsigned16 | 2      | S       | х    |                 |                   |            |
| SENSOR_MIN_ABSOLUTE_LIMIT     | Pmin Sensor. Damage | 20    | Float      | 4      | S       | х    |                 |                   |            |
| SENSOR_MAX_ABSOLUTE_LIMIT     | Pmax Sensor. Damage | 21    | Float      | 4      | S       | х    |                 |                   |            |
| SENSOR_TEMP_LOW_LIMIT         | Tmin Sensor         | 22    | Float      | 4      | S       | х    |                 |                   |            |
| SENSOR_TEMP_HIGH_LIMIT        | Tmax Sensor         | 23    | Float      | 4      | S       | х    |                 |                   |            |
| SENSOR_HARDWARE_REV           | Sensor Hw Rev.      | 24    | Unsigned8  | 1      | S       | х    |                 |                   |            |
| COUNTER P_MAX                 | Zähler P> Pmax      | 25    | DS-65      | 5      | D       | х    |                 |                   |            |
| MAX_MEASURED_PRESSURE         | Maximaler Druck     | 26    | DS-65      | 5      | D       | х    |                 |                   |            |
| COUNTER_PMIN                  | Zähler P < Pmin     | 27    | Unsigned16 | 2      | D       | х    |                 |                   |            |
| MIN_MEASURED_PRESSURE         | Minimaler Druck     | 28    | Float      | 4      | D       | х    |                 |                   |            |
| COUNTER_TMAX                  | Zähler T > Tmax     | 29    | Unsigned16 | 2      | D       | х    |                 |                   |            |
| MAX_MEASURED_TEMP             | Maximale Temp.      | 30    | Float      | 4      | D       | х    |                 |                   |            |
| COUNTER_TMIN                  | Zähler T < Tmin     | 31    | Unsigned16 | 2      | D       | х    |                 |                   |            |
| MIN_MEASURED_TEMP             | Minimale Temp.      | 32    | Float      | 4      | D       | х    |                 |                   |            |
| ELECTRONIC_OVER_TEMP_COUNTER  | Zähl. El. T > Tmax  | 33    | Unsigned16 | 2      | D       | х    |                 |                   |            |
| ELECTRONIC_OVER_TEMPERATURE   | Max. El. Temp       | 34    | Float      | 4      | D       | х    |                 |                   |            |
| ELECTRONIC_UNDER_TEMP_COUNTER | Zähl. El. T< Tmin   | 35    | Unsigned16 | 2      | D       | х    |                 |                   |            |
| ELECTRONIC_UNDER_TEMPERATURE  | Min. El. Temp       | 36    | Float      | 4      | D       | х    |                 |                   |            |
| RESET_PEAK_HOLD               | Reset Schleppzei    | 37    | Unsigned8  | 1      | D       | х    | х               | AUTO, OOS,<br>MAN |            |
| PRESSURE                      | Druck Gemessen      | 38    | DS-65      | 5      | D       | х    |                 |                   |            |
| CORRECTED_PRESSURE            | Druck N. Lagekor    | 39    | Float      | 4      | D       | х    |                 |                   |            |
| MEASURED_VALUE_TREND          | Tendenz Messwert    | 40    | Unsigned8  | 1      | D       | х    |                 |                   |            |
| MAX_TURNDOWN                  | Max. Turndown       | 41    | Float      | 4      | S       | х    | x <sup>1)</sup> |                   |            |
| SENSOR_CHANGES                | Sensorwechsel       | 42    | Unsigned16 | 2      | S       | х    | x <sup>1)</sup> |                   |            |
| PRESSURE_PEAK_HOLD_STEP       | P. Schlpz.Schritt   | 43    | Float      | 4      | S       | х    | x <sup>1)</sup> |                   |            |
| TEMP_PEAK_HOLD_STEP           | T. Schlpz.Schritt   | 44    | Float      | 4      | S       | х    | x <sup>1)</sup> |                   |            |
| ACCELERATION_OF_GRAVITY       | Gravitation         | 45    | Float      | 4      | S       | х    | x <sup>1)</sup> | OOS               |            |
| HISTOROM_SAVING_CYCLE_TIME    | Hist. Speich. Zykl  | 47    | Unsigned8  | 1      | S       | х    | x <sup>1)</sup> |                   |            |
| HISTOROM_AVAIBLE              | Historom Vorhnd.    | 48    | Unsigned8  | 1      | S       | х    |                 |                   |            |
| DOWNLOAD_SELECTION            | Download Funct.     | 49    | Unsigned8  | 1      | D       | х    | х               | AUTO, OOS,<br>MAN |            |
| HISTOROM_CONTROL              | Historom Funkt.     | 50    | Unsigned8  | 1      | D       | х    | х               |                   |            |
| PRESSURE_UNIT                 | Einheit Druck       | 51    | Unsigned16 | 2      | S       | х    |                 |                   |            |
| TEMPERATURE_UNIT              | Temp. Einheit       | 52    | Unsigned16 | 2      | S       | х    |                 |                   |            |

| Parameternamen,<br>Option "Symbolic name" | Parameternamen,<br>Option "Label" | Index | Data type | Größe<br>(Byte) | Storage<br>Class | Read | Write           | MODE_BLK | Resetcodes |
|-------------------------------------------|-----------------------------------|-------|-----------|-----------------|------------------|------|-----------------|----------|------------|
| INPUT_PRESSURE_INVERSION                  | Druck Invert.                     | 53    | Unsigned8 | 1               | S                | х    | x <sup>1)</sup> | OOS      |            |

1) Schreibbar mit Service Code

### Display Transducer Block

| Parameternamen,            | Parameternamen,  | Index | Data type      | Größe  | Storage | Read | Write | BLK_MODE          | Resetcodes |
|----------------------------|------------------|-------|----------------|--------|---------|------|-------|-------------------|------------|
| Option "Symbolic name"     | Option "Label"   |       |                | (Byte) | Class   |      |       |                   |            |
| DEVICE_DIALOG              | Geräte Dialog    | 10    | Unsigned8      | 1      | D       | х    |       |                   |            |
| DISPLAY_MAINLINE_CONTENT   | Inhalt Hauptzeil | 11    | Unsigned8      | 1      | S       | х    | х     | AUTO, OOS,<br>MAN | 7864       |
| DISPLAY_MAINLINE_FORMAT    | Format Hauptzeil | 12    | Unsigned8      | 1      | S       | х    | х     | AUTO, OOS,<br>MAN | 7864       |
| DISPLAY_ALTERNATING_VALUES | Anz Alternierend | 13    | Unsigned8      | 1      | S       | х    | х     | AUTO, OOS,<br>MAN | 7864       |
| DISPLAY_CONTRAST           | Kontrast Anzeige | 14    | Unsigned8      | 1      | S       | х    | х     | AUTO, OOS,<br>MAN | 7864       |
| DISPLAY_LANGUAGE           | Sprache          | 15    | Unsigned8      | 1      | S       | х    | х     | AUTO, OOS,<br>MAN | 7864       |
| SIL_DIGITS_TEST_STRING     | Zeichenfolge     | 16    | Visible String | 16     | D       | х    |       |                   |            |

### Diagnostic Transducer Block

| Parameternamen,                        | Parameternamen,        | Index | Data type      | Größe  | Storage | Read | Write | BLK_MODE          | Resetcodes |
|----------------------------------------|------------------------|-------|----------------|--------|---------|------|-------|-------------------|------------|
| Option "Symbolic name"                 | Option "Label"         |       |                | (Byte) | Class   |      |       | _                 |            |
| DEVICE_DIALOG                          | Geräte Dialog          | 10    | Unsigned8      | 1      | D       | х    |       |                   |            |
| SW_LOCK                                | Freigabecode           | 11    | Unsigned16     | 2      | S       | х    | х     | AUTO, OOS,<br>MAN | 7864, 333  |
| STATUS_LOCKING                         | Verr. Status           | 12    | Unsigned16     | 2      | D       | х    |       |                   |            |
| SIMULATION_MODE                        | Simulation             | 13    | Unsigned8      | 1      | D       | х    | х     | OOS               |            |
| SCALE_OUT_UNITS_INDEX                  | Units Index            | 14    | Unsigned16     | 2      | S       | х    |       |                   |            |
| SIMULATED_VALUE                        | Wert Simulation        | 15    | Float          | 4      | D       | х    | х     | AUTO, OOS,<br>MAN |            |
| SIMULATION_ERROR_NUMBER                | Sim. Error No.         | 16    | Unsigned16     | 2      | D       | х    | х     | AUTO, OOS,<br>MAN |            |
| ALARM_STATUS                           | -                      | 17    | Unsigned16     | 2      | D       | х    |       |                   |            |
| ALARM_STATUS_WITH_CATEGORY             | Diagnose Code Info     | 18    | Unsigned16     | 2      | D       | х    |       |                   |            |
| LAST_DIAGNOSTIC_CODE                   | -                      | 19    | Unsigned16     | 2      | D       | х    |       |                   |            |
| LAST_DIAGNOSTIC_CODE_WITH_CATE<br>GORY | Letzte Diag. Code Info | 20    | Unsigned16     | 2      | D       | х    |       |                   |            |
| ACKNOWLEDGE_ALARM_MODE                 | Modus Alarmquit.       | 21    | Unsigned8      | 1      | S       | х    | х     | AUTO, OOS,<br>MAN | 7864       |
| ACKNOWLEDGE_ALARM                      | Alarm Quittieren       | 22    | Unsigned8      | 1      | D       | х    | х     | AUTO, OOS,<br>MAN |            |
| RESET_ALL_ALARMS                       | Reset Meldungen        | 23    | Unsigned8      | 1      | D       | х    | х     | AUTO, OOS,<br>MAN |            |
| ERROR_NUMBER                           | Meldungsnr.            | 24    | Unsigned16     | 2      | D       | х    | х     | AUTO, OOS,<br>MAN |            |
| SELECT_ALARM_TYPE                      | Auswahl Alarme         | 25    | Unsigned8      | 1      | D       | х    | х     | AUTO, OOS,<br>MAN |            |
| ALARM_DELAY                            | Alarmverzögerung       | 26    | Float          | 4      | S       | x    | х     | AUTO, OOS,<br>MAN | 7864       |
| ALARM_DISPLAY_TIME                     | Alarmhaltezeit         | 27    | Float          | 4      | S       | х    | x     | AUTO, OOS,<br>MAN | 7864       |
| PRESSURE UNIT                          | Einheit Druck          | 28    | Unsigned16     | 2      | S       | х    |       |                   | 7864, 333  |
| PMIN_ALARM_WINDOW                      | Pmin Prozess           | 29    | Float          | 4      | S       | х    | х     | AUTO, OOS,<br>MAN | 7864       |
| PMAX_ALARM_WINDOW                      | Pmax Prozess           | 30    | Float          | 4      | S       | х    | х     | AUTO, OOS,<br>MAN | 7864       |
| TEMPERATURE_UNIT                       | Temp. Einheit          | 31    | Unsigned16     | 2      | S       | х    |       |                   | 7864, 333  |
| TMIN_ALARM_WINDOW                      | Tmin.Prozess           | 32    | Float          | 4      | S       | х    | х     | AUTO, OOS,<br>MAN | 7864       |
| TMAX_ALARM_WINDOW                      | Tmax.Prozess           | 33    | Float          | 4      | S       | х    | х     | AUTO, OOS,<br>MAN | 7864       |
| ENTER_RESET_CODE                       | Rücksetzen             | 34    | Unsigned16     | 2      | D       | х    | х     | AUTO, OOS,<br>MAN |            |
| OPERATING_HOURS                        | Betriebstunden         | 35    | Unsigned32     | 4      | D       | х    |       |                   |            |
| STATUS_HISTORY                         | Zustandshistorie       | 36    | Visible String | 18     | D       | х    |       |                   |            |
| HIGHEST_CATEGORY                       | -                      | 37    | Unsigned8      | 1      | D       | х    |       |                   |            |

| Parameternamen,        | Parameternamen,         | Index | Data type  | Größe  | Storage | Read | Write | BLK_MODE          | Resetcodes |
|------------------------|-------------------------|-------|------------|--------|---------|------|-------|-------------------|------------|
| Option "Symbolic name" | Option "Label"          |       |            | (Byte) | Class   |      |       |                   |            |
| FF912_CONFIG_AREA      | FF912ConfigArea         | 38    | DS271      | 30     | S       | х    | х     | AUTO, OOS,<br>MAN | 7864       |
| FF912_STATUS_SELECT1   | Status Select Event 115 | 39    | Enumerated | 1      | S       | х    | х     | AUTO, OOS,<br>MAN | 7864       |
| FF912_STATUS_SELECT2   | Status Select Event 120 | 40    | Enumerated | 1      | S       | х    | х     | AUTO, OOS,<br>MAN | 7864       |
| FF912_STATUS_SELECT3   | Status Select Event 715 | 41    | Enumerated | 1      | S       | х    | х     | AUTO, OOS,<br>MAN | 7864       |
| FF912_STATUS_SELECT4   | Status Select Event 717 | 42    | Enumerated | 1      | S       | х    | х     | AUTO, OOS,<br>MAN | 7864       |
| FF912_STATUS_SELECT5   | Status Select Event 718 | 43    | Enumerated | 1      | S       | х    | х     | AUTO, OOS,<br>MAN | 7864       |
| FF912_STATUS_SELECT6   | Status Select Event 720 | 44    | Enumerated | 1      | S       | х    | х     | AUTO, OOS,<br>MAN | 7864       |
| FF912_STATUS_SELECT7   | Status Select Event 726 | 45    | Enumerated | 1      | S       | х    | х     | AUTO, OOS,<br>MAN | 7864       |
| FF912_STATUS_SELECT8   | Status Select Event 727 | 46    | Enumerated | 1      | S       | х    | х     | AUTO, OOS,<br>MAN | 7864       |
| FF912_STATUS_SELECT9   | Status Select Event 730 | 47    | Enumerated | 1      | S       | х    | х     | AUTO, OOS,<br>MAN | 7864       |
| FF912_STATUS_SELECT10  | Status Select Event 731 | 48    | Enumerated | 1      | S       | х    | х     | AUTO, OOS,<br>MAN | 7864       |
| FF912_STATUS_SELECT11  | Status Select Event 732 | 49    | Enumerated | 1      | S       | х    | х     | AUTO, OOS,<br>MAN | 7864       |
| FF912_STATUS_SELECT12  | Status Select Event 733 | 50    | Enumerated | 1      | S       | х    | х     | AUTO, OOS,<br>MAN | 7864       |
| FF912_STATUS_SELECT13  | Status Select Event 740 | 51    | Enumerated | 1      | S       | х    | х     | AUTO, OOS,<br>MAN | 7864       |

#### Analog Input Blöcke

| Parameternamen,<br>Option "Symbolic name" | Parameternamen,<br>Option "Label" | Index | Data type  | Größe<br>(Byte) | Storage<br>Class | Read | Write | BLK_MODE          | Resetcodes |
|-------------------------------------------|-----------------------------------|-------|------------|-----------------|------------------|------|-------|-------------------|------------|
| FSAFE_TYPE                                | Fsafe_Type                        | 37    | Unsigned8  | 1               | S                | x    | x     | OOS,MAN           |            |
| FSAFE_VALUE                               | Fsafe_Value                       | 38    | Float      | 4               | S                | х    | х     | AUTO, OOS,<br>MAN |            |
| HIHI_ALM_OUT_D                            | High High Alarm Output<br>Discete | 39    | DS66       | 2               | D                | х    | х     | AUTO, OOS,<br>MAN |            |
| HI_ALM_OUT_D                              | High Alarm Output<br>Discrete     | 40    | DS66       | 2               | D                | х    | х     | AUTO, OOS,<br>MAN |            |
| LO_ALM_OUT_D                              | Low Alarm Output<br>Discrete      | 41    | DS66       | 2               | D                | х    | х     | AUTO, OOS,<br>MAN |            |
| LOLO_ALM_OUT_D                            | Low Low Alarm Output<br>Discrete  | 42    | DS66       | 2               | D                | х    | х     | AUTO, OOS,<br>MAN |            |
| ALARM_MODE                                | Select Alarm Mode                 | 43    | Unsigned8  | 1               | S                | х    | х     | AUTO, OOS,<br>MAN |            |
| ALARM_OUT_D                               | Alarm Output Discrete             | 44    | DS66       | 2               | D                | х    | х     | AUTO, OOS,<br>MAN |            |
| BLOCK_ERR_DESC_1                          | Block Error Description           | 45    | Unsigned32 | 4               | D                | х    |       | AUTO, OOS,<br>MAN |            |

### 6.3.9 Methoden

Die FOUNDATION Fieldbus-Spezifikation sieht den Einsatz so genannter Methoden zur Vereinfachung der Gerätebedienung vor. Eine Methode ist eine Abfolge interaktiver Schritte, die der Reihe nach auszuführen sind, um bestimmte Gerätefunktionen zu parametrieren.

Für den Cerabar S stehen folgende Methoden zur Verfügung:

- Restart (Resource Block)
- Behebungshinweis, Config. Error Nr, Alarm Table (Diagnostic Block)
- HistoROM (Service Block)
- Sensor Trimm (TRD Block)

Für weitere Informationen über den Zugriff auf die Methoden siehe Beschreibung des verwendeten FF-Konfigurationsprogrammes.

### 6.4 Vor-Ort-Bedienung – Vor-Ort-Anzeige angeschlossen

Wenn die Vor-Ort-Anzeige angeschlossen ist, dienen die drei Bedientasten zum Navigieren durch das Bedienmenü,  $\rightarrow \textcircled{B}$  33, Kap. 6.2.3 "Funktion der Bedienelemente – Vor-Ort-Anzeige angeschlossen".

### 6.4.1 Menüaufbau

Das Menü ist in vier Ebenen unterteilt. Die drei obersten Ebenen dienen zur Navigation, während Sie auf der untersten Ebene Zahlenwerte eingeben, Optionen auswählen und abspeichern.

Entsprechend der gewählten Betriebsart setzt sich das BEDIENMENÜ zusammen, z.B. bei der Wahl der Betriebsart "Druck" werden nur die für diese Betriebsart notwendigen Funktionen angezeigt.

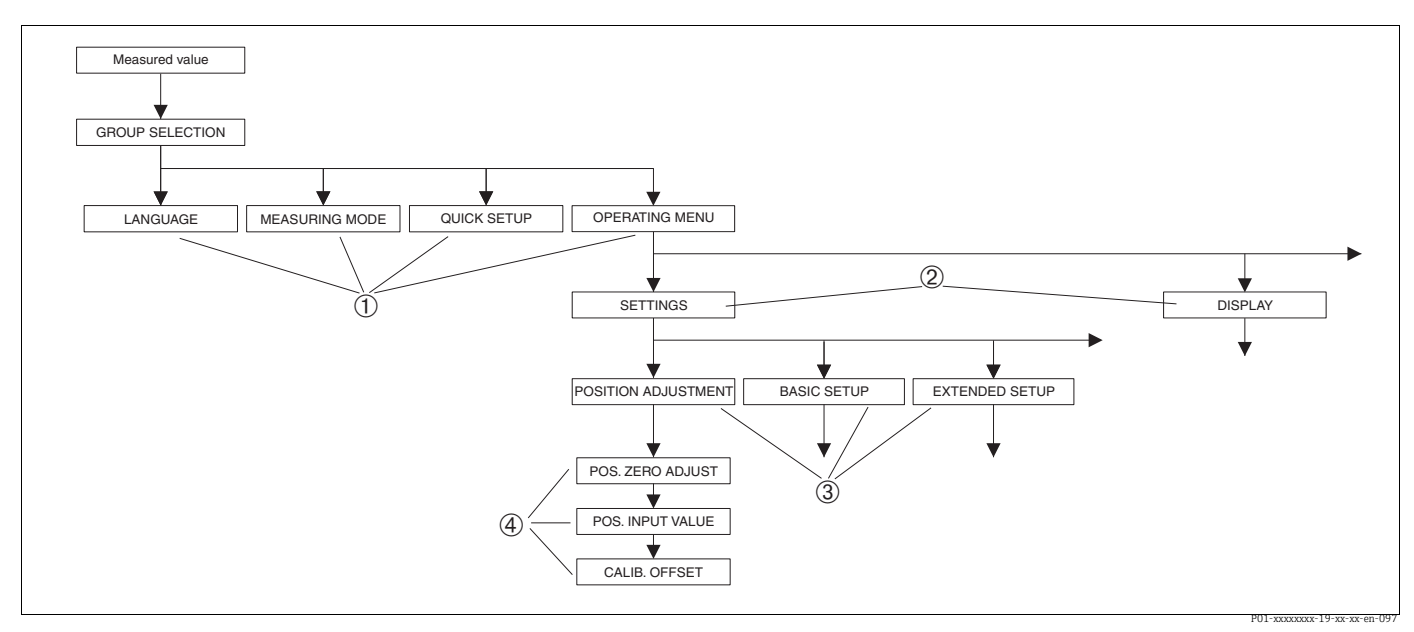

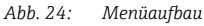

- 1 1. Auswahlebene
- 2 2. Auswahlebene
- *FunktionsgruppenParameter*

4 Parameter

Der Parameter BETRIEBSART wird nur über Vor-Ort-Anzeige auf der 1. Auswahlebene angezeigt. Im FieldCare wird der Parameter SPRACHE in der Gruppe ANZEIGE und die Parameter für die Betriebsarteinstellung im Measuring Mode Menü angezeigt.

### 6.4.2 Option wählen

Beispiel: Betriebsart "Druck" wählen.

| Vor-Ort-Anzeige                                  | Bedienung                                                                                                    |
|--------------------------------------------------|----------------------------------------------------------------------------------------------------|
| MEASURING MODE 389<br>MFLou<br>Pressure<br>Level | Als Betriebsart wurde "Füllstand" gewählt. Die aktive<br>Wahl ist durch einen 3vor dem Menütext gekennzeich-<br>net.                                                                                             |
| MERSURING MODE 389                               | Mit "+" oder "–" die Betriebsart "Druck" wählen.                                                                                                    |
| MEASURING MODE 389<br>Menessure<br>Level<br>Flow | <ol> <li>Auswahl mit "E" bestätigen. Die aktive Wahl ist<br/>durch einen 3vor dem Menütext gekennzeichnet.<br/>(Die Betriebsart Druck ist gewählt.)</li> <li>Mit "E" zum nächsten Menüpunkt wechseln.</li> </ol> |

### 6.4.3 Wert editieren

Beispiel: Funktion WERT DÄMPFUNG von 2.0 s auf 30.0 s einstellen.  $\rightarrow$  Siehe auch  $\rightarrow \triangleq$  33, Kap. 6.2.3 "Funktion der Bedienelemente – Vor-Ort-Anzeige angeschlossen".

| Vor-Ort-Anzeige |                             | Bedienung                                                                                                    |
|-----------------|-----------------------------|----------------------------------------------------------------------------------------------------|
| DAMPING VALUE   | 247                         | Die Vor-Ort-Anzeige zeigt den zu ändernden Parame-<br>ter an. Der schwarz unterlegte Wert kann geändert<br>werden. Die Einheit "s" ist festgelegt und kann nicht<br>geändert werden |
|                 | P01-xxxxxxx-19-xx-xx-de-023 |                                                                                                    |
| DAMPING VALUE   | 247                         | <ol> <li>"+" oder "-" drücken, um in den Editiermodus zu<br/>gelangen.</li> </ol>                                                                                                   |
| <b>M.</b> 0     |                             | 2. Die erste Stelle ist schwarz unterlegt.                                                                                                    |
|                 | P01-xxxxxxx-19-xx-xx-de-027 | 1 Mit der "+"-Taste Ziffer "2" auf "3" ändern                                                                                                    |
| DAMPING VALUE   | 247                         | <ol> <li>Mit der "E"-Taste "3" bestätigen. Cursor springt zur<br/>nächsten Stelle (schwarz unterlegt).</li> </ol>                                                                   |
| <u>18</u>       |                             |                                                                                                    |
|                 | P01-xxxxxxx-19-xx-xx-de-028 |                                                                                                    |
| DAMPING VALUE   | 247                         | diese Stelle editieren.                                                                                                    |
| 3 <b>.</b> 0    |                             |                                                                                                    |

| Vor-Ort-Anzeige   | Bedienung                                                                                                    |
|-------------------|----------------------------------------------------------------------------------------------------|
| DAMPING VALUE 247 | <ol> <li>"+" oder "-" drücken bis "0" angezeigt wird.</li> <li>Mit der "E"-Taste "0" bestätigen.</li></ol>                                                                                             |
| 355               | Cursor springt zur nächsten Stelle. J wird angezeigt und ist schwarz unterlegt. → Siehe nächste                                                                                                    |
| P01-xxxx-de-030   | Abbildung.                                                                                                    |
| DAMPING VALUE 247 | Mit "E" speichern Sie den neuen Wert ab und verlassen                                                                                                    |
| SCHI S            | den Editiermodus. → Siehe nächste Abbildung.                                                                                                    |
| DAMPING UALUE 247 | <ul> <li>Der neue Wert für die Dämpfung beträgt 30.0 s.</li> <li>Mit "E" gelangen Sie zum nächsten Parameter.</li> <li>Mit "+" oder "-" gelangen Sie wieder zurück in den<br/>Editiermodus.</li> </ul> |

### 6.4.4 Am Gerät anliegenden Druck als Wert übernehmen

Beispiel: Lageabgleich durchführen.

| Vor-Ort-Anzeige                                                              | Bedienung                                                                                                    |
|------------------------------------------------------------------------------|----------------------------------------------------------------------------------------------------|
| POS.ZERO ADJUST 685<br>Mileon Confirm<br>J.9 mbar<br>Polexexer 19-xexed e198 | Die unterste Zeile auf der Vor-Ort-Anzeige zeigt den<br>anliegenden Druck an, hier 3.9 mbar.                                                                                                    |
| POS.ZERO ADJUST 685<br>COMPLEX<br>Moort<br>3.9 mbar                          | Mit "+" oder "–" zur Option "übernehmen" wechseln.<br>Aktive Auswahl ist schwarz unterlegt.                                                                                                    |
| Compensation<br>accepted!                                                    | Mit Taste "E" Wert (3.9 mbar) dem Parameter LAGE-<br>KORREKTUR zuweisen. Das Gerät bestätigt den<br>Abgleich und springt wieder zum Parameter zurück,<br>hier LAGEKORREKTUR (siehe nächste Abbildung). |
| POS.ZERO ADJUST 685<br>Confirm<br>0.0 mbar                                   | Mit "E" zum nächsten Parameter wechseln.                                                                                                    |

### 6.5 FieldCare

FieldCare ist ein auf der FDT-Technologie basierendes Anlagen-Asset-Management Tool von Endress+Hauser. Über FieldCare können Sie alle Endress+Hauser-Geräte sowie Fremdgeräte, welche den FDT-Standard unterstützen, parametrieren. Hard- und Softwareanforderungen finden Sie im Internet: www.de.endress.com  $\rightarrow$  Suche: FieldCare  $\rightarrow$  FieldCare  $\rightarrow$  Technische Daten.

FieldCare unterstützt folgende Funktionen:

- Parametrierung von Messumformern im Off- und Online-Betrieb
- Laden und Speichern von Gerätedaten (Upload/Download)
- HistoROM<sup>®</sup>/M-DAT-Analyse
- Dokumentation der Messstelle

Verbindungsmöglichkeiten:

- Service-Schnittstelle mit Commubox FXA291 und ToF Adapter FXA291 (USB).
- In der Betriebsart "Füllstand Standard" können die Konfigurationsdaten, die mit FDT-Upload geladen wurden, nicht wieder zurückgeschrieben werden (FDT-Download). Diese Daten dienen nur zur Dokumentation der Messstelle.
- Für weitere Informationen siehe  $\rightarrow$  www.endress.com

## 6.6 HistoROM<sup>®</sup>/M-DAT (optional)

### HINWEIS

#### Gerät kann zerstört werden!

HistoROM<sup>®</sup>/M-DAT nur im spannungslosen Zustand von einem Elektronikeinsatz abziehen bzw. auf einen Elektronikeinsatz stecken.

Das HistoROM<sup>®</sup>/M-DAT ist ein Speichermodul, das auf den Elektronikeinsatz gesteckt wird und folgende Funktionen erfüllt:

- Sicherungskopie (back-up) der Konfigurationsdaten
- Kopieren von Konfigurationsdaten eines Transmitters in einen anderen Transmitter
- Zyklisches Aufzeichnen von Druck- und Sensortemperatur-Messwerten
- Aufzeichnen von diversen Ereignissen wie z.B. Alarmmeldungen, Konfigurationsänderungen, Zähler für Messbereichsunter- und -überschreitung für Druck und Temperatur, Überund Unterschreiten der Benutzergrenzen für Druck und Temperatur usw.
- Das HistoROM<sup>®</sup>/M-DAT ist jederzeit nachrüstbar (Bestellnummer.: 52027785).
- Für die Auswertung der im HistoROM<sup>®</sup>/M-DAT gespeicherten Daten und Ereignisse benötigen Sie das Endress+Hauser Bedienprogramm FieldCare. Bei Geräten, die mit der Option "HistoROM/M-DAT bestellt wurden, liegt eine CD mit dem Bedienprogramm und Dokumentation bei.

 $\rightarrow$  1 49, Kap. 6.5 "FieldCare". Das Kopieren von Konfigurationsdaten eines Transmitters in einen anderen Transmitter ist auch mit einem FF-Konfigurationsprogramm möglich.

Nachdem ein HistoROM<sup>®</sup>/M-DAT auf dem Elektronikeinsatz gesteckt und das Gerät wieder mit Spannung versorgt wird, findet eine Überprüfung der HistoROM-Daten und der Daten im Gerät statt. Es können dabei die Meldungen "W702, HistoROM-Daten fehlerhaft" und "W706, Konfigurationen HistoROM und Gerät sind ungleich." auftreten. Für Maßnahmen siehe → 🖹 81, Kap. 9.2 "Diagnoseinformation auf Vor-Ort-Anzeige."

### 6.6.1 Konfigurationsdaten kopieren

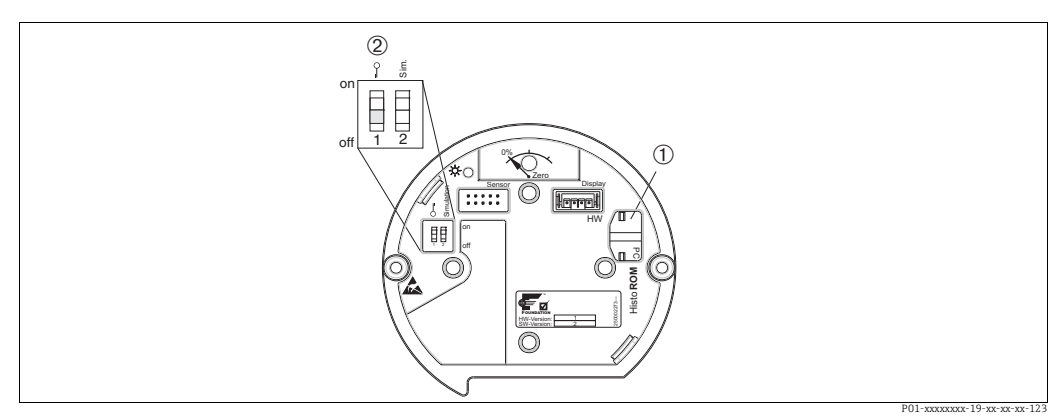

Elektronikeinsatz mit optionalem HistoROM®/M-DAT Speichermodul

- 1 Optionales HistoROM<sup>®</sup>/M-DAT
- 2 Um Konfigurationsdaten vom HistoROM/<sup>®</sup>M-DAT in ein Gerät oder von einem Gerät in ein HistoROM<sup>®</sup>/M-DAT zu kopieren, muss die Bedienung entriegelt sein (DIP-Schalter 1, Position "off", Parameter SWLOCK/FREIGABECODE = 100). Siehe auch → 252, Kap. 6.7 "Bedienung verriegeln/entriegeln".

#### Vor-Ort-Bedienung über Vor-Ort-Anzeige (optional) oder Fernbedienung

Konfigurationsdaten von einem Gerät in ein HistoROM<sup>®</sup>/M-DAT kopieren: Die Bedienung muss entriegelt sein.

- 1. Gerät von der Versorgungsspannung trennen.
- 2. Schutzkappe entfernen, HistoROM<sup>®</sup>/M-DAT auf den Elektronikeinsatz stecken.
- 3. Versorgungsspannung wieder an das Gerät anschließen.
- 4. Die Auswahl für den Parameter DOWNLOADFUNKTION (Menü BETRIEB) hat keinen Einfluss auf einen Upload vom Gerät in das HistoROM.
- 5. Bedienung über ein FF-Konfigurationsprogramm: Über den Parameter DAT\_HANDLING / HistoROM FUNKT. im Service Transducer Block die Option "Gerät → HistoROM" für die Übertragungsrichtung wählen. Bedienung über FieldCare: Über den Parameter HistoROM FUNKT. die Option "Gerät →

HistoROM" für die Übertragungsrichtung wählen. (Menüpfad: BEDIENMENÜ  $\rightarrow$  BETRIEB)

Über den Parameter DOWNLOADFUNKTION (Menü BETRIEB) wählen Sie aus, welche Parameter überschrieben werden sollen.

Je nach Auswahl werden folgende Parameter überschrieben:

– Konfig. kopieren:

alle Parameter bis auf die SERIENNR. TRANSMITTER, GERÄTEBEZEICHNUNG und die Parameter der Gruppe LAGEABGLEICH und PROZESSANSCHLUSS

- Gerätetausch:

alle Parameter bis auf die SERIENNR. TRANSMITTER, GERÄTEBEZEICHNUNG und die Parameter der Gruppe LAGEABGLEICH und PROZESSANSCHLUSS – **Elektroniktausch:** 

alle Parameter bis auf die Parameter der Gruppe LAGEABGLEICH Werkeinstellung: Konfig. kopieren

- 6. Über den Parameter HistoROM FUNKT. die Option "Gerät → HistoROM" für die Übertragungsrichtung wählen.
- 7. Ca. 40 Sekunden warten. Konfigurationsdaten werden vom Gerät in das HistoROM<sup>®</sup>/M-DAT geladen. Das Gerät führt keinen Neustart durch.
- 8. Gerät erneut von der Versorgungsspannung trennen.
- 9. Speichermodul abziehen.
- 10. Versorgungsspannung wieder an das Gerät anschließen.

# **Konfigurationsdaten von einem HistoROM<sup>®</sup>/M-DAT in ein Gerät kopieren**: Die Bedienung muss entriegelt sein.

- 1. Gerät von der Versorgungsspannung trennen.
- 2. HistoROM<sup>®</sup>/M-DAT auf den Elektronikeinsatz stecken. In dem HistoROM<sup>®</sup>/M-DAT sind Konfigurationsdaten von einem anderen Gerät gespeichert.
- 3. Versorgungsspannung wieder an das Gerät anschließen.
- Bedienung über ein FF-Konfigurationsprogramm: Über den Parameter DAT\_HANDLING / HistoROM FUNKT. im Service Transducer Block die Option "Histo-ROM → Gerät" für die Übertragungsrichtung wählen. Bedienung über FieldCare: Über den Parameter HistoROM FUNKT. die Option "Histo-ROM → Gerät" für die Übertragungsrichtung wählen (Menüpfad: BEDIENMENÜ → BETRIEB).

Über den Parameter DOWNLOADFUNKTION (Menü BETRIEB) wählen Sie aus, welche Parameter überschrieben werden sollen.

Je nach Auswahl werden folgende Parameter überschrieben:

- Konfig. kopieren (Werkeinstellung)

alle Parameter bis auf die SERIENNR. TRANSMITTER, GERÄTEBEZEICHNUNG, PD-TAG, BESCHREIBUNG, DEVICE ID, DEVICE ADDRESS und die Parameter der Gruppe LAGEABGLEICH, PROZESSANSCHLUSS, SENSOR TRIM und SENSORDATEN.

– Gerätetausch

alle Parameter bis auf die SERIENNR. TRANSMITTER, GERÄTEBEZEICHNUNG, DEVICE ID und die Paremeter der Gruppe LAGEABGLEICH, PROZESSANSCHLUSS, SENSOR TRIM und SENSORDATEN.

– Elektroniktausch

alle Parameter bis auf die Parameter der Gruppe SENSORDATEN. Werkeinstellung: Konfig. kopieren

- 5. Über den Parameter HistoROM FUNKT. (Menü BETRIEB) die Option "HistoROM → Gerät" für die Übertragungsrichtung wählen.
- 6. Ca. 40 Sekunden warten. Konfigurationsdaten werden vom HistoROM<sup>®</sup>/M-DAT in das Gerät geladen. Das Gerät führt einen Neustart durch.
- 7. Bevor Sie das HistoROM<sup>®</sup>/M-DAT wieder vom Elektronikeinsatz abziehen, Gerät von der Versorgungsspannung trennen.

#### 6.7 Bedienung verriegeln/entriegeln

Nach Eingabe aller Parameter können Sie Ihre Eingaben vor ungewolltem und unbefugtem Zugriff schützen.

Sie haben folgende Möglichkeiten die Bedienung zu verriegeln/entriegeln:

- über DIP-Schalter auf dem Elektronikeinsatz, Vor-Ort am Gerät.
- über Kommunikation z.B. FieldCare

Die Verriegelung der Bedienung wird auf der Vor-Ort-Anzeige mit dem 🧏 -Symbol gekennzeichnet. Parameter, die sich auf die Anzeigedarstellung beziehen wie z.B. SPRACHE und KONTRAST ANZEIGE können Sie weiterhin verändern.

• Ist die Bedienung über den DIP-Schalter verriegelt, kann die Verriegelung nur über DIP-Schalter wieder aufgehoben werden. Ist die Bedienung über Fernbedienung z.B. FieldCare verriegelt, kann die Verriegelung nur über Fernbedienung aufgehoben werden.

Die Tabelle gibt einen Überblick der Verriegelungsfunktion:

| Verriegelung über | Anzeige/Lesen der | Veränderung/                | Entriegeln über |               |
|-------------------|-------------------|-----------------------------|-----------------|---------------|
|                   | Parameter         | Schreiben über <sup>1</sup> | DIP-Schalter    | Fernbedienung |
| DIP-Schalter      | ja                | nein                        | ja              | nein          |
| Fernbedienung     | ja                | nein                        | nein            | ja            |

1) Parameter, die sich auf die Anzeigedarstellung beziehen wie z.B. SPRACHE und KONTRAST ANZEIGE können Sie weiterhin ändern.

#### 6.7.1 Bedienung Vor-Ort über DIP-Schalter verriegeln/entriegeln

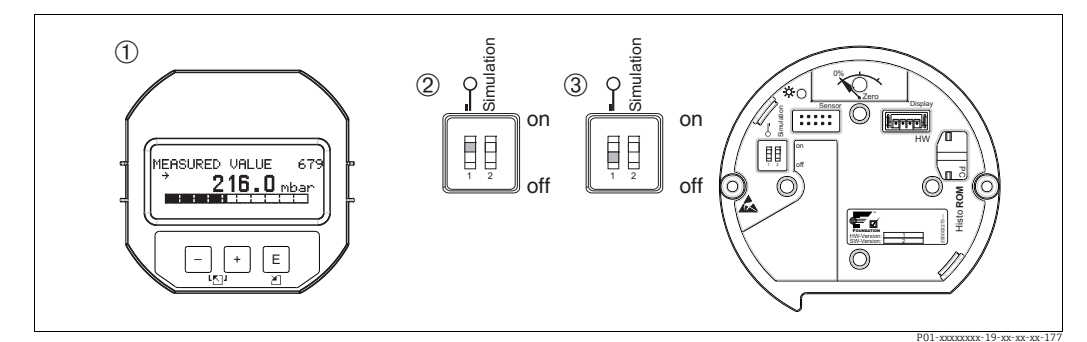

Abb. 25: Lage DIP-Schalter "Hardware-Verriegelung" auf dem Elektronikeinsatz

Ggf. Vor-Ort-Anzeige (optional) demontieren DIP-Schalter steht auf "on": Bedienung ist verriegelt. 1

2

3

DIP-Schalter steht auf "off": Bedienung ist entriegelt (Bedienung möglich)

#### 6.7.2 Bedienung über Fernbedienung verriegeln/entriegeln

|                      | Beschreibung                                                                                                    |
|----------------------|----------------------------------------------------------------------------------------------------|
| Bedienung verriegeln | <ol> <li>Bedienung über ein FF-Konfigurationsprogramm: Parameter SWLOCK im<br/>Resource Block wählen.</li> <li>Bedienung über FieldCare: Parameter FREIGABECODE wählen,<br/>Menüpfad: BEDIENMENÜ → BETRIEB → FREIGABECODE.</li> </ol>                         |
|                      | <ol> <li>Um die Bedienung zu verriegeln, geben Sie f ür den Parameter eine Zahl von<br/>09999 und ≠ 100 ein.</li> </ol>                                                                                                    |
| Bedienung entriegeln | <ol> <li>Bedienung über ein FF-Konfigurationsprogramm: Parameter SWLOCK im<br/>Resource Block wählen.<br/>Bedienung über FieldCare: Parameter FREIGABECODE wählen.</li> <li>Um die Bedienung zu entriegeln, geben Sie für den Parameter "100" ein.</li> </ol> |

### 6.8 Simulation

Die Funktion des Analog Input Blocks wie z.B. Ein- und Ausgangsskalierung simulieren Sie wie folgt:

- 1. DIP-Schalter "Simulation" auf dem Elektronikeinsatz auf "On" schalten.
- 2. Im Analog Input Block über Parameter SIMULATION, Element ENABLE\_DISABLE die Option "Active" wählen.
- 3. Analog Input Block auf den Blockmodus AUTO setzen.
- 4. Wert und Status für die Elemente SIMULATION\_VALUE und SIMULATION\_STATUS eingeben. Während der Simulation werden Ausgangswert und -status des Pressure Transducer Block durch den simulierten Wert und Status ersetzt. Der Parameter OUT zeigt das Ergebnis an.
- 5. Simulation beenden (Parameter SIMULATION, Element ENABLE\_DISABLE, Option "Disabled").

Über die Parameter SIMULATION\_MODE und SIMULATION\_VALUE im Diagnostic Transducer Block können Sie Ihren Abgleich für den Transmitter überprüfen.  $\rightarrow$  Siehe Betriebsanleitung BA00303 "Beschreibung der Gerätefunktionen Cerabar S/Deltabar S/Deltapilot S", Parameterbeschreibung SIMULATION\_MODE und SIMUALTION\_VALUE.

### 6.9 Werkeinstellung (Reset)

- Total-Reset: Zero-Taste mindestens 12 Sekunden drücken. Die LED auf dem Elektronikeinsatz leuchtet kurz auf, wenn ein Reset durchgeführt wird.
- Durch Eingabe einer bestimmten Codezahl können Sie die Eingaben für die Parameter ganz oder teilweise auf die Werkswerte zurücksetzen. (→ Für Werkswerte siehe Betriebsanleitung BA00303P "Cerabar S/Deltabar S/Deltapilot S, Beschreibung der Gerätefunktionen".)

Die Codezahl geben Sie über den Parameter RÜCKSETZEN ein (Menü BETRIEB). Für das Gerät gibt es verschiedene Resetcodes. Welche Parameter von dem jeweiligen Resetcode zurückgesetzt werden, stellt die folgende Tabelle dar. Um einen Reset durchzuführen, muss die Bedienung entriegelt sein ( $\rightarrow \square$  52, Kap. 6.7 "Bedienung verriegeln/entriegeln").

- Vom Werk durchgeführte kundenspezifische Parametrierungen bleiben auch nach einem Reset bestehen. Wenn Sie möchten, dass nach einem Reset die Parameter auf Werkswerte zurückgesetzt werden, setzen Sie sich bitte mit Endress+Hauser Service in Verbindung.
- Nach einem Reset mit Code 7864 ist der Parameter OUT ggf. neu zu skalieren.  $\rightarrow \triangleq 67$ , Kap. 7.8 "Parameter OUT skalieren".

### 6.9.1 Reset über ein FF-Konfigurationsprogramm durchführen

Bei der Bedienung über ein FF-Konfigurationsprogramm geben Sie die Codezahl über den Parameter RESET\_INPUT\_VALUE/RÜCKSETZEN im Diagnostic Transducer Block ein. Welche Parameter von dem jeweiligen Resetcode zurückgesetzt werden, können Sie den Index-Tabellen ab  $\rightarrow \triangleq 41$  entnehmen.

Der FF-Parameter RESTART bietet Ihnen die Möglichkeit Verknüpfungen zwischen Funktionsblöcken zu löschen, FF-Parameter auf Standardwerte und herstellerspezifische Parameter auf Werkseinstellung zurückzusetzen.  $\rightarrow$  Siehe auch Betriebsanleitung BA00303P, Parameterbeschreibung RESTART.

### 6.9.2 Reset über das Bedienprogramm FieldCare durchführen

Bei Bedienung über FieldCare geben Sie die Codezahl über den Parameter RÜCKSETZEN ein (Menüpfad: BEDIENMENÜ  $\rightarrow$  BETRIEB).

Welche Parameter von dem jeweiligen Resetcode zurückgesetzt werden, stellt die folgende Tabelle dar.

| Resetcode | Beschreibung und Auswirkung <sup>1)</sup>                                                                                                    |  |
|-----------|----------------------------------------------------------------------------------------------------|--|
| 7864      | <ul> <li>Total-Reset</li> <li>Dieser Reset setzt folgende Parameter zurück: <ul> <li>Funktionsgruppe LAGEABGLEICH</li> <li>Funktionsgruppe GRUNDABGLEICH</li> <li>Funktionsgruppe ERWEIT. ABGLEICH</li> <li>Funktionsgruppe LINEARISIERUNG (eine ggf. existierende Linearisierungstabelle wird gelöscht)</li> <li>Gruppe AUSGANG</li> <li>Funktionsgruppe INFO, Parameter TAG_DESC</li> <li>Funktionsgruppe MELDUNGEN</li> <li>Alle konfigurierbaren Meldungen (Typ "Error") werden auf "Warnung" gesetzt.</li> <li>→ 🖹 81, Kap. 9.2 "Diagnoseinformation auf Vor-Ort-Anzeige" und → 🖹 95, Kap. 9.6 "Verhalten der Ausgänge bei Störung".</li> <li>Funktionsgruppe BENUTZERGRENZEN</li> <li>Eine eventuell laufende Simulation wird beendet.</li> <li>Gerät führt einen Neustart durch.</li> </ul> </li> </ul> |  |
| 333       | <ul> <li>Anwender-Reset</li> <li>Dieser Reset setzt folgende Parameter zurück: <ul> <li>Funktionsgruppe LAGEABGLEICH</li> <li>Funktionsgruppe GRUNDABGLEICH, außer die kundenspezifischen Einheiten</li> <li>Funktionsgruppe ERWEIT. ABGLEICH</li> <li>Gruppe AUSGANG</li> <li>Eine eventuell laufende Simulation wird beendet.</li> <li>Gerät führt einen Neustart durch.</li> </ul> </li> </ul>                                                                                                    |  |
| 2710      | Reset Betriebsart Füllstand                                                                                                    |  |
|           | <ul> <li>In Abhängigkeit von den Einstellungen der Parameter FÜLLSTANDSTYP und<br/>MESSGR. LINEAR, MESSGR. LINEARIS bzw. MESSGR. KOMB. werden die für diese<br/>Messaufgabe notwendigen Parameter zurückgesetzt.</li> <li>Eine eventuell laufende Simulation wird beendet.</li> <li>Gerät führt einen Neustart durch.</li> <li>Beispiel FÜLLSTANDSTYP = linear und MESSGR. LINEAR = Füllhöhe</li> <li>EINHEIT HÖHE = m</li> <li>ABGLEICHMODUS = nass</li> <li>ABGLEICH LEER = 0</li> <li>ABGLEICH VOLL = Sensorendwert umgerechnet in mH<sub>2</sub>O,<br/>z.B. bei einem 500 mbar (7,5 psi)-Sensor : 50,99 mH<sub>2</sub>O</li> </ul>                                                                                                    |  |
| 2509      | <ul> <li>Sensorkalibrations-Reset</li> <li>Dieser Reset setzt die untere und obere Sensorkalibrationsgrenze sowie den Wert<br/>für Lageabgleich zurück.</li> <li>Funktionsgruppe LAGEABGLEICH</li> <li>Parameter PRESSURE_1_LOWER_CAL/LO_TRIM_MESSWERT und<br/>PRESSURE_1_HIGHER_TRIM_MESSWERT/HI_TRIM_MESSWERT<br/>Diese Parameter stehen über das Bedienprogramm FieldCare nicht zur Verfü-<br/>gung.</li> <li>Eine eventuell laufende Simulation wird beendet.</li> <li>Gerät führt einen Neustart durch.</li> </ul>                                                                                                    |  |
| 1846      | <ul> <li>Anzeige-Reset</li> <li>Dieser Reset setzt alle Parameter, die sich auf die Anzeige-Darstellung beziehen zurück (Gruppe ANZEIGE).</li> <li>Eine eventuell laufende Simulation wird beendet.</li> <li>Gerät führt einen Neustart durch.</li> </ul>                                                                                                    |  |
| 8888      | HistoROM-Reset<br>Messwert- und Ereignisspeicher werden gelöscht. Das HistoROM muss während des<br>Resets auf dem Elektronikeinsatz stecken.                                                                                                    |  |

| Resetcode | Beschreibung und Auswirkung <sup>1)</sup>                                                                                                    |
|-----------|----------------------------------------------------------------------------------------------------|
| 62        | <ul> <li>PowerUp-Reset (Warmstart)</li> <li>Dieser Reset setzt alle Parameter im RAM zurück. Daten werden neu aus dem EEPROM zurückgelesen (Prozessor wird neu initialisiert).</li> <li>Eine eventuell laufende Simulation wird beendet.</li> <li>Gerät führt einen Neustart durch.</li> </ul> |

# 7 Inbetriebnahme

Werkseitig ist das Gerät für die Betriebsart Druck eingestellt. Der Messbereich und die Einheit, in die der Messwert übertragen wird, entspricht der Angabe auf dem Typenschild.

### **A** WARNUNG

#### Überschreitung des zulässigen Betriebsdrucks!

Verletzungsgefahr durch berstende Teile! Warnmeldungen werden bei zu hohem Druck ausgegeben.

Liegt am Gerät ein Druck größer als der zugelassene maximale Druck an, werden nacheinander die Meldungen "E115 Sensor Überdruck" und "E727 Druckmessumformer übersteuert" ausgegeben. Gerät nur innerhalb der Sensorbereichsgrenzen einsetzen!

### HINWEIS

### Unterschreitung des zulässigen Betriebsdrucks!

Meldungen werden bei zu niedrigem Druck ausgegeben.

Liegt am Gerät ein Druck kleiner als der zugelassene minimale Druck an, werden nacheinander die Meldungen und "E120 Sensor Unterdruck" und "E727 Druckmessumformer übersteuert" ausgegeben. Gerät nur innerhalb der Sensorbereichsgrenzen einsetzen!

### 7.1 Konfigurierung von Meldungen

- Die Meldungen E727, E115 und E120 sind vom Meldungstyp "Error" und können als "Warnung" oder "Alarm" konfiguriert werden. Werksmäßig sind diese Meldungen auf "Warnung" gesetzt. Diese Einstellung vermeidet, dass bei Anwendungen (z. B. Kaskadenmessung), bei denen ein Übersteuern des Sensorbereiches bewusst in Kauf genommen wird, der Stromausgang den eingestellten Alarmstromwert annimmt.
- In folgenden Fällen empfehlen wir die Meldungen E727, E115 und E120 auf "Alarm" zu setzen:
  - Für die Messanwendung ist es nicht erforderlich, den Sensorbereich zu übersteuern.
  - Es ist ein Lageabgleich durchzuführen, der eine große Messabweichung infolge der Einbaulage des Gerätes korrigieren muss (z.B. Geräte mit Druckmittler).

### 7.2 Installations- und Funktionskontrolle

Bevor Sie das Gerät in Betrieb nehmen, die Einbau- und Anschlusskontrolle gemäß Checkliste durchführen.

- Checkliste "Einbaukontrolle"  $\rightarrow$  siehe Kap. 4.5
- Checkliste "Anschlusskontrolle"  $\rightarrow$  siehe Kap. 5.4

### 7.3 Inbetriebnahme über ein FF-Konfigurationsprogramm

- Der Messbereich und die Einheit, in die der Messwert übertragen wird sowie der digitale Ausgangswert des Analog Input Blocks OUT, entspricht der Angabe auf dem Typenschild. Nach einem Reset mit Code 7864 muss der Parameter OUT ggf. neu skaliert werden (→ 🖹 67, Kap. 7.8 "Parameter OUT skalieren").
- Auf → 
   <sup>1</sup> 36, Kap. 6.3.6 "Blockmodell des Cerabar S" ist der Standard-Auslieferungszustand abgebildet.
- 1. Messgerät einschalten.
- 2. DEVICE\_ID notieren. Siehe auch → 🖹 36, Kap. 6.3.5 "Geräte-Identifikation und -Adressierung" und → 🖹 10, Kap. 3.2 "Gerätebezeichnung" für die Geräte-Seriennummer.
- 3. Konfigurationsprogramm öffnen.

- 4. Cff- und Gerätebeschreibungsdateien in das Hostsystem bzw. in das Konfigurationsprogramm laden. Beachten Sie, dass Sie die richtigen Systemdateien verwenden.
- 5. Gerät über die DEVICE\_ID identifizieren (→ siehe Punkt 2). Gewünschte Messstellenbezeichnung über den Parameter PD\_TAG dem Gerät zuweisen.

#### **Resource Block parametrieren**

- 1. Resource Block öffnen.
- 2. Ggf. Verriegelung der Gerätebedienung aufheben. → 🖹 52, Kap. 6.7 "Bedienung verriegeln/entriegeln". Standardmäßig ist die Bedienung entriegelt.
- 3. Ggf. Blockbezeichnung ändern. Werkeinstellung: RS\_452B481007-xxxxxxxxxx
- 4. Ggf. über den Parameter TAG\_DESC dem Block eine Beschreibung zuweisen.
- 5. Ggf. weitere Parameter gemäß Anforderung ändern.

#### Transducer Blöcke parametrieren

Der Cerabar S verfügt über folgende Transducer Blöcke:

- Pressure Transducer Block
- Service Transducer Block
- Display Transducer Block
- Diagnostic Transducer Block

Die nachfolgende Beschreibung gilt exemplarisch für den Pressure Transducer Block.

- 1. Ggf. Blockbezeichnung ändern. Werkeinstellung: RS\_452B481007-xxxxxxxxxx
- 2. Über Parameter MODE\_BLK, Element TARGET den Blockmodus auf OOS setzen.
- 3. Gerät entsprechend Messaufgabe parametrieren. → Siehe auch diese Betriebsanleitung Kap. 7.4 bis Kap. 7.8.
- 4. Über Parameter MODE\_BLK, Element TARGET den Blockmodus auf "Auto" setzen.

Damit das Messgerät einwandfrei arbeitet, muss für den Pressure und Service Transducer Block der Blockmodus auf "Auto" gestellt werden.

#### Analog Input Blöcke parametrieren

Der Cerabar S verfügt über 2 Analog Input Blöcke, die wahlweise den verschiedenen Prozessgrößen zugeordnet werden können.

- 1. Ggf. Blockbezeichnung ändern. Werkeinstellung: RS\_452B481007-xxxxxxxxx
- 2. Über den Parameter MODE\_BLK, Element TARGET den Blockmodus auf OOS setzen.
- 3. Über den Parameter CHANNEL die Prozessgröße auswählen, die als Eingangswert für den Analog Input Block verwendet werden soll. Folgende Einstellungen sind möglich:
  - CHANNEL = 1: Primary value (Hauptmesswert), abhängig von der gewählten Betriebsart ein Druck- oder Füllstandswert

 CHANNEL = 2: Secondary value, hier sie Sensor-Temperatur Werkeinstellung:

- Analog Input Block 1: CHANNEL = 1: Primary Value (Druckmesswert)
- Analog Input Block 2: CHANNEL = 2: Secondary Value (Sensor-Temperatur)
- 4. Über Parameter XD\_SCALE die gewünschte Einheit und den Block-Eingangsbereich für die Prozessgröße wählen. → <sup>1</sup> 67, Kap. 7.8 "Parameter OUT skalieren". Beachten Sie dabei, dass die gewählte Einheit zur gewählten Prozessgröße passt. Sollten Prozessgröße und Einheit nicht zusammenpassen, meldet der Parameter BLOCK\_ERROR "Block Configuration Error" und der Blockmodus kann nicht auf "Auto" gesetzt werden.
- 5. Über den Parameter L\_TYPE die Linearisierungsart für die Eingangsgröße wählen (Werkeinstellung: Direct). Beachten Sie, dass bei der Linearisierungsart "Direct" die Einstellungen für den Parameter XD\_SCALE und OUT\_SCALE gleich sind. Stimmen die Werte und Einheiten nicht überein, meldet der Parameter BLOCK\_ERROR "Block Configuration Error" und der Blockmodus kann nicht auf "Auto" gesetzt werden.

- 6. Alarm- und kritische Alarmmeldungen über die Parameter HI\_HI\_LIM, HI\_LIM, LO\_LIM und LO\_LO\_LIM eingeben. Die eingegebenen Grenzwerte müssen innerhalb des für den Parameter OUT\_SCALE festgelegten Wertebereiches liegen.
- 7. Über die Parameter HI\_HI\_PRI, HI\_PRI, LO\_LO\_PRI und LO\_PRI die Alarmprioritäten festlegen. Eine Protokollierung an das Feld-Hostsystem erfolgt nur bei einer Alarmpriorität größer 2.
- 8. Über den Parameter MODE\_BLK, Element TARGET den Blockmodus auf "Auto" setzen. Hierfür muss auch der Resource Block auf den Blockmodus "Auto" gesetzt sein.

#### Weitere Parametrierung

 Je nach Regel- bzw. Automatisierungsaufgabe weitere Funktions- und Ausgangsblöcke konfigurieren. → Siehe auch Betriebsanleitung BA00303P "Beschreibung der Gerätefunktionen Cerabar S/Deltabar S/Deltapilot S".

2. Funktions- und Ausgangsblöcke verschalten.

3. Nach Festlegung des aktiven LAS alle Daten und Parameter in das Feldgerät herunterladen.

### 7.4 Sprache und Betriebsart wählen

### 7.4.1 Vor-Ort-Bedienung

Der Parameter BETRIEBSART befindet sich auf der 1. Auswahlebene. Kap. 6.4.1 "Menüaufbau".

Es stehen folgende Betriebsarten zur Verfügung:

- Druck
- Füllstand

# 7.4.2 Sprache und Betriebsart über das Bedienprogramm FieldCare wählen

#### Betriebsart wählen

#### **A** WARNUNG

Wechsel der Betriebsart wirkt sich auf die Spanne (URV) aus!

- Dieser Umstand kann einen Produktüberlauf zur Folge haben.
- ▶ Wird die Betriebsart gewechselt, muss die Einstellung der Spanne (URV) im Bedienmenü "ABGLEICH → GRUNDABGLEICH" überprüft und ggf. neu eingestellt werden!

Die Parameter für die Betriebsarteinstellung werden im FieldCare Menü "Betriebsart" angezeigt:

| Device<br>Geräte<br>Status: | Type: Cerabar S /<br>ID: 0x1007<br>signal 🗹 OK | PMx | : 7x / FF / FW 4.00.zz / Dev.R                | ev. 7 Geräte-Revi<br>PD Tag:<br>Typ des Hau | sion:<br>iptprozess |
|-----------------------------|------------------------------------------------|-----|-----------------------------------------------|---------------------------------------------|---------------------|
| Bezeichner                  | PMx 7x<br>art<br>stup<br>enü<br>e              |     | Typ des Hauptprozesswerts:<br>Linearisierung: | Relativdruck<br>Linear                      | <u>•</u>            |

Abb. 26: Menü "Betriebsart"

Es stehen folgende Betriebsarteinstellungen zur Verfügung:

| Primary Value Type                         | Linearisierung         | Füllstandauswahl    |
|--------------------------------------------|------------------------|---------------------|
| Druck                                      | keine                  | -                   |
| Füllstand, Masse, Volumen                  | keine                  | Level Easy Pressure |
| Füllstand, Masse, Volumen                  | keine                  | Level Easy Height   |
| Füllstand, Masse, Volumen, Tankinhalt in % | keine                  | Level Standard      |
| Füllstand, Masse, Volumen, Tankinhalt in % | Füllstand linearisiert | Level Standard      |
| Füllstand, Masse, Volumen, Tankinhalt in % | Füllstand kombiniert   | Level Standard      |

#### Sprache wählen

Die Menüsprache für FieldCare wählen Sie über den "Language Button" im Parametrierfenster. Die Menüsprache für den FieldCare Rahmen wählen Sie über das Menü "Extra"  $\rightarrow$  "Optionen" "Anzeige"  $\rightarrow$  "Sprache".

Es stehen folgende Sprachen zur Verfügung:

- Deutsch
- English
- Français
- Español
- Chinesisch
- Japanisch

## 7.5 Lageabgleich

Bedingt durch die Einbaulage des Gerätes kann es zu einer Verschiebung des Messwertes kommen, d.h. bei leerem oder teilbefülltem Behälter zeigt der Messwert nicht Null an. Es werden zwei verschiedene Möglichkeiten für einen Lageabgleich angeboten.

- Menüpfad Vor-Ort-Anzeige:
- $\mathsf{GRUPPENAUSWAHL} \rightarrow \mathsf{BEDIENMENU} \rightarrow \mathsf{ABGLEICH} \rightarrow \mathsf{LAGEABGLEICH}$
- Menüpfad FieldCare:
   DEDIENMENÜL > ABCLEICU > L

```
\mathsf{BEDIENMEN} \overset{}{\rightarrow} \mathsf{ABGLEICH} \overset{}{\rightarrow} \mathsf{LAGEABGLEICH}
```

### 7.5.1 Lageabgleich über Vor-Ort-Anzeige oder FieldCare durchführen

Die in der folgenden Tabelle aufgeführten Parameter befinden sich in der Gruppe LAGEAB-GLEICH (Menüpfad: BEDIENMENÜ  $\rightarrow$  ABGLEICH  $\rightarrow$  LAGEABGLEICH).

| Parametername            | Beschreibung                                                                                                    |
|--------------------------|----------------------------------------------------------------------------------------------------|
| LAGEKORREKTUR<br>Eingabe | Lageabgleich – die Druckdifferenz zwischen Null (Sollwert) und gemessenem<br>Druck muss nicht bekannt sein.                                                                                                    |
|                          | <ul> <li>Beispiel:</li> <li>MESSWERT = 2,2 mbar (0,032 psi)</li> <li>Über den Parameter LAGEKORREKTUR mit der Option "übernehmen" korrigieren<br/>Sie den MESSWERT. D.h. Sie weisen dem anliegenden Druck den Wert 0.0 zu.</li> <li>MESSWERT (nach Lagekorrektur) = 0.0 mbar</li> </ul>                                                                                                    |
|                          | Der Parameter LAGEOFFSET zeigt die resultierende Druckdifferenz (Offset), um die der MESSWERT korrigiert wurde an.                                                                                                    |
|                          | Werkeinstellung:<br>0.0                                                                                                    |
| LAGESOLLWERT<br>Eingabe  | Lageabgleich – die Druckdifferenz zwischen Null (Sollwert) und gemessenem<br>Druck muss nicht bekannt sein. Um die Druckdifferenz zu korrigieren, wird ein<br>Referenzmesswert (z. B. von einem Referenzgerät) benötigt.                                                                                                    |
|                          | <ul> <li>Beispiel: <ul> <li>MESSWERT = 0,5 mbar (0,0073 psi)</li> <li>Für den Parameter LAGESOLLWERT geben Sie den gewünschten Sollwert für den MESSWERT vor, zum Beispiel 2,0 mbar (0,029 psi).</li> <li>(Es gilt: MESSWERT (nach Eingabe für LAGESOLLWERT)</li> <li>MESSWERT (nach Eingabe für LAGESOLLWERT) = 2,0 mbar (0,029 psi)</li> <li>Der Parameter LAGEOFFSET zeigt die resultierende Druckdifferenz (Offset), um die der MESSWERT korrigiert wurde an.</li> <li>Es gilt: LAGEOFFSET = MESSWERT<sub>alt</sub> - LAGESOLLWERT, hier: LAGEOFFSET = 0,5 mbar (0,0073 psi) - 2,0 mbar (0,029 psi) = -1,5 mbar (0,022 psi))</li> </ul> </li> <li>Werkeinstellung: <ul> <li>0.0</li> </ul> </li> </ul> |
| LAGEOFFSET<br>Eingabe    | Lageabgleich – die Druckdifferenz zwischen Null (Sollwert) und gemessenen Druck<br>ist bekannt. (Am Gerät liegt kein Referenzdruck an.)                                                                                                    |
|                          | <ul> <li>Beispiel:</li> <li>MESSWERT = 2,2 mbar (0,032 psi)</li> <li>Über den Parameter LAGEOFFSET geben Sie den Wert ein, um den der MESS-WERT korrigiert werden soll. Um den MESSWERT auf 0.0 mbar zu korrigieren, müssen Sie hier den Wert 2.2 eingeben.</li> <li>(Es gilt: MESSWERT<sub>neu</sub> = MESSWERT<sub>alt</sub> - LAGEOFFSET)</li> <li>MESSWERT (nach Eingabe für Lageoffset) = 0.0 mbar</li> <li>Werkeinstellung:</li> <li>0.0</li> </ul>                                                                                                    |

### 7.6 Druckmessung

### 7.6.1 Informationen zur Druckmessung

- Für eine ausführliche Parameterbeschreibung, siehe Betriebsanleitung BA00303P "Cerabar S/Deltabar S / Deltapilot S, Beschreibung der Gerätefunktionen"
  - FF, Tabelle, Pressure Transducer Block
  - FieldCare: Tabelle, LAGEABGLEICH
  - FieldCare: Tabelle, GRUNDABGLEICH
  - FieldCare: Tabelle, ERWEIT. ABGLEICH.

#### **A** WARNUNG

#### Wechsel der Betriebsart wirkt sich auf die Spanne (URV) aus!

Dieser Umstand kann einen Produktüberlauf zur Folge haben.

► Wird die Betriebsart gewechselt, muss die Einstellung der Spanne (URV) im Bedienmenü "ABGLEICH → GRUNDABGLEICH" überprüft und gqf. neu eingestellt werden!

### 7.6.2 Quick Setup-Menü für die Betriebsart Druck

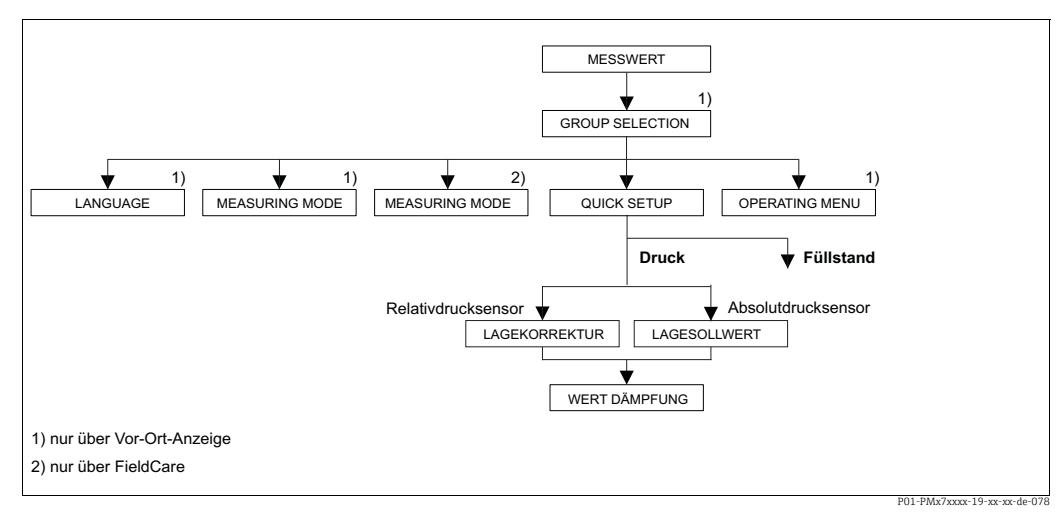

Abb. 27: Quick Setup-Menü für die Betriebsart "Druck"

| Vor-Ort-Bedienung                                                                                 | FieldCare                                           |
|---------------------------------------------------------------------------------------------------|-----------------------------------------------------|
| <b>Messwert-Anzeige</b><br>Aus der Messwertdarstellung mit F in die GRUPPEN-<br>AUSWAHL wechseln. | <b>Messwert-Anzeige</b><br>QUICK SETUP-Menü wählen. |
| <b>GRUPPENAUSWAHL</b>                                                                             | <b>Measuring Mode</b>                               |
| Parameter BETRIEBSART wählen.                                                                     | Parameter Primary Value Type wählen.                |
| <b>BETRIEBSART</b> / MEASURING MODE<br>Option "Druck" wählen.                                     |                                                     |
| <b>GRUPPENAUSWAHL</b>                                                                             | <b>Primary Value Type</b>                           |
| QUICK SETUP-Menü wählen.                                                                          | Option "Pressure" wählen.                           |
| LAGEKORREKTUR                                                                                     | LAGEKORREKTUR                                       |
| Bedingt durch die Einbaulage des Gerätes kann es zu                                               | Bedingt durch die Einbaulage des Gerätes kann es zu |
| einer Verschiebung des Messwertes kommen. Über                                                    | einer Verschiebung des Messwertes kommen. Über      |
| den Parameter LAGEKORREKTUR mit der Option                                                        | den Parameter LAGEKORREKTUR mit der Option          |
| "übernehmen" korrigieren Sie den MESSWERT, d.h.                                                   | "übernehmen" korrigieren Sie den MESSWERT, d.h.     |
| Sie weisen dem anliegenden Druck den Wert 0.0 zu.                                                 | Sie weisen dem anliegenden Druck den Wert 0.0 zu.   |

| Vor-Ort-Bedienung                                   | FieldCare                                           |
|-----------------------------------------------------|-----------------------------------------------------|
| LAGESOLLWERT                                        | LAGESOLLWERT                                        |
| Bedingt durch die Einbaulage des Gerätes kann es zu | Bedingt durch die Einbaulage des Gerätes kann es zu |
| einer Verschiebung des Messwertes kommen. Über      | einer Verschiebung des Messwertes kommen. Über      |
| den Parameter LAGESOLLWERT geben Sie den            | den Parameter LAGESOLLWERT geben Sie den            |
| gewünschten Sollwert für den MESSWERT vor.          | gewünschten Sollwert für den MESSWERT vor.          |
| WERT DÄMPFUNG                                       | <b>WERT DÄMPFUNG</b>                                |
| Dämpfungszeit (Zeitkonstante $\tau$ ) eingeben. Die | Dämpfungszeit (Zeitkonstante $\tau$ ) eingeben. Die |
| Dämpfung beeinflusst die Geschwindigkeit, mit der   | Dämpfung beeinflusst die Geschwindigkeit, mit der   |
| alle nachfolgenden Elemente wie z.B. Vor-Ort-       | alle nachfolgenden Elemente wie z.B. Vor-Ort-       |
| Anzeige, Messwert und OUT Value des Analog Input    | Anzeige, Messwert und OUT Value des Analog Input    |
| Blocks auf eine Änderung des Druckes reagieren.     | Blocks auf eine Änderung des Druckes reagieren.     |

- Für Vor-Ort-Bedienung siehe auch  $\rightarrow \triangleq 33$ , Kap. 6.2.3 "Funktion der Bedienelemente Vor-Ort-Anzeige angeschlossen" und  $\rightarrow \triangleq 46$ , Kap. 6.4 "Vor-Ort-Bedienung Vor-Ort-Anzeige angeschlossen".

### 7.7 Füllstandmessung

### 7.7.1 Informationen zur Füllstandmessung

- Des Weiteren stehen Ihnen für die Füllstandmessung die drei Füllstandsmodi "Füllstd. Easy Druck", Füllstd. Easy Höhe" und "Füllstand Standard" zur Verfügung. Für den Füllstandsmodus "Füllstand Standard" können Sie zwischen den Füllstandstypen "Linear", "Druck mit Kennlinie" und "Höhe mit Kennlinie" wählen. Die Tabelle im folgenden Kapitel "Übersicht Füllstandmessung" liefert Ihnen einen Überblick über die unterschiedlichen Messaufgaben.
  - Bei den Füllstandsmodi "Füllstd. Easy Druck" und "Füllstd. Easy Höhe" werden die eingegebenen Werte einem geringeren Prüfumfang unterzogen als beim Füllstandsmodus "Füllstand Standard". Für die Füllstandsmodi "Füllstd. Easy Druck" und "Füllstd. Easy Höhe" muss für die eingegebenen Werten für ABGLEICH LEER/ABGLEICH VOLL, DRUCK LEER/DRUCK VOLL und HÖHE LEER/HÖHE VOLL und ein Mindestabstand von 1 % zueinander eingehalten werden. Liegen die Werte zu dicht beieinander wird der Wert mit einer Meldung abgelehnt. Weitere Grenzwerte werden nicht überprüft, d.h. damit das Messgerät eine korrekte Messung durchführen kann, müssen die eingegebenen Werte zum Sensor und zur Messaufgabe passen.
  - Die Füllstandsmodi "Füllstd. Easy Druck" und "Füllstd. Easy Höhe" umfassen weniger Parameter als der Modus "Füllstand Standard" und dienen zum schnellen und einfachen Parametrieren einer Füllstandsanwendung.
  - Kundenspezifische Füllhöhen-, Volumen- und Masseneinheiten oder eine Linearisierungstabelle können nur beim Füllstandsmodus "Füllstand Standard" eingegeben werden.
- Für eine ausführliche Parameterbeschreibung und Parametrierbeispiele siehe Betriebsanleitung BA00303P "Cerabar S/Deltabar S/Deltapilot S, Beschreibungen der Gerätefunktionen.

### **A** WARNUNG

#### Wechsel der Betriebsart wirkt sich auf die Spanne (URV) aus!

Dieser Umstand kann einen Produktüberlauf zur Folge haben.

► Wird die Betriebsart gewechselt, muss die Einstellung der Spanne (URV) im Bedienmenü "ABGLEICH → GRUNDABGLEICH" überprüft und ggf. neu eingestellt werden!

| Messaufgabe                                                                                                    | FÜLLSTANDS-<br>WAHL/<br>FÜLLSTANDSTYP                                                | Auswahl<br>Messgröße                                                                                                    | Beschreibung                                                                                                    | Anmerkung                                                                                                    | Anzeige der Messwerte                                                                                                    |  |  |
|----------------------------------------------------------------------------------------------------|--------------------------------------------------------------------------------------|----------------------------------------------------------------------------------------------------|----------------------------------------------------------------------------------------------------|----------------------------------------------------------------------------------------------------|----------------------------------------------------------------------------------------------------|--|--|
| Die Messgröße ist direkt<br>proportional zum<br>gemessenen Druck.<br>Der Abgleich erfolgt<br>durch die Eingabe von<br>zwei Druck-Füllstands-<br>wertepaaren.                                                                                                    | FÜLLSTANDS-<br>WAHL: Füllstd. Easy<br>Druck                                          | Über den Parame-<br>ter AUSGABEEIN-<br>HEIT: %, Füllhö-<br>hen-, Volumen-<br>oder Masseeinhei-<br>ten.                                                     | <ul> <li>Abgleich mit Referenzdruck – Nassab-<br/>gleich, siehe Betriebs-<br/>anleitung BA00303P.</li> <li>Abgleich ohne<br/>Referenzdruck –<br/>Trockenabgleich,<br/>siehe Betriebsanlei-<br/>tung BA00303P.</li> </ul>                                                                                                    | <ul> <li>Fehleingaben sind<br/>möglich</li> <li>kundenspezifische<br/>Einheiten sind nicht<br/>möglich</li> </ul>                                                     | Die Messwertanzeige<br>sowie der Parameter<br>FÜLLSTAND V. LIN.<br>zeigen den Messwert an.                                                                                                    |  |  |
| Die Messgröße ist direkt<br>proportional zum<br>gemessenen Druck.<br>Der Abgleich erfolgt<br>durch die Eingabe der<br>Dichte und von zwei<br>Höhen-Füllstandswerte-<br>paaren.                                                                                                    | FÜLLSTANDS-<br>WAHL: Füllstd. Easy<br>Höhe                                           | Über den Parame-<br>ter AUSGABEEIN-<br>HEIT: %, Füllhö-<br>hen-, Volumen-<br>oder Masseeinhei-<br>ten.                                                     | <ul> <li>Abgleich mit Referenzdruck – Nassabgleich, siehe Betriebsanleitung BA00303P.</li> <li>Abgleich ohne Referenzdruck – Trockenabgleich, siehe Betriebsanleitung BA00303P.</li> </ul>                                                                                                    | <ul> <li>Fehleingaben sind<br/>möglich</li> <li>kundenspezifische<br/>Einheiten sind nicht<br/>möglich</li> </ul>                                                     | Die Messwertanzeige<br>sowie der Parameter<br>FÜLLSTAND V. LIN.<br>zeigen den Messwert an.                                                                                                    |  |  |
| Die Messgröße ist direkt<br>proportional zum<br>gemessenen Druck.                                                                                                    | FÜLLSTANDS-<br>WAHL: Füllstand<br>Standard/<br>FÜLLSTANDSTYP:<br>Linear              | Über den Parame-<br>ter MESSGR.<br>LINEAR:<br>– % (Füllhöhe)<br>– Füllhöhe<br>– Volumen<br>– Masse                                                         | <ul> <li>Abgleich mit Referenzdruck – Nassabgleich, siehe Betriebsanleitung BA00303P.</li> <li>Abgleich ohne Referenzdruck – Trockenabgleich, siehe Betriebsanleitung BA00303P.</li> </ul>                                                                                                    | <ul> <li>Fehleingaben werden<br/>vom Gerät abgelehnt</li> <li>kundenspezifische<br/>Füllhöhen-, Volu-<br/>men- und Masse-<br/>Einheiten sind mög-<br/>lich</li> </ul> | Die Messwertanzeige<br>sowie der Parameter<br>FÜLLSTAND V. LIN.<br>zeigen den Messwert an.                                                                                                    |  |  |
| Die Messgröße ist nicht<br>direkt proportional zum<br>gemessenen Druck wie<br>z.B. bei Behältern mit<br>konischem Auslauf. Für<br>den Abgleich ist eine<br>Linearisierungstabelle<br>einzugeben.                                                                                                    | FÜLLSTANDS-<br>WAHL: Füllstand<br>Standard/<br>FÜLLSTANDSTYP:<br>Druck mit Kennlinie | Über den Parame-<br>ter MESSGR. LINE-<br>ARIS:<br>– Druck + %<br>– Druck + Volumen<br>– Druck + Masse                                                      | <ul> <li>Abgleich mit Referenzdruck: Halbautomatische Eingabe der<br/>Linearisierungstabelle, siehe Betriebsanleitung BA00303P.</li> <li>Abgleich ohne<br/>Referenzdruck: Manuelle Eingabe der Linearisierungstabelle,<br/>siehe Betriebsanleitung BA00303P.</li> </ul>                                                                              | <ul> <li>Fehleingaben werden<br/>vom Gerät abgelehnt</li> <li>kundenspezifische<br/>Füllhöhen-, Volu-<br/>men- und Masse-<br/>Einheiten sind mög-<br/>lich</li> </ul> | Die Messwertanzeige<br>sowie der Parameter<br>TANKINHALT zeigen den<br>Messwert an.                                                                                                    |  |  |
| <ul> <li>Es werden zwei Mess-<br/>größen benötigt oder</li> <li>die Behälterform ist<br/>durch Wertepaare wie<br/>z.B. Höhe und Volu-<br/>men gegeben.</li> <li>Die 1. Messgröße %-<br/>Höhe bzw. Höhe muss<br/>direkt proportional zum<br/>gemessenen Druck sein.</li> <li>Die 2. Messgröße Volu-<br/>men, Masse oder %<br/>muss nicht direkt pro-<br/>portional zum gemesse-<br/>nen Druck sein. Für die<br/>2. Messgröße ist eine<br/>Linearisierungs-tabelle<br/>einzugeben. Über diese<br/>Tabelle wird die 2. Mess-<br/>größe der 1. Messgröße<br/>zugeordnet.</li> </ul> | FÜLLSTANDS-<br>WAHL: Füllstand<br>Standard/<br>FÜLLSTANDSTYP:<br>Höhe mit Kennlinie  | Über den Parame-<br>ter MESSGR.<br>KOMB.:<br>- Höhe + Volumen<br>- Höhe + Masse<br>- Höhe + %<br>- %-Höhe +<br>Volumen<br>- %-Höhe + Masse<br>- %-Höhe + % | <ul> <li>Abgleich mit Referenzdruck: Nassab-<br/>gleich und halbauto-<br/>matische Eingabe der<br/>Linearisierungsta-<br/>belle, siehe Betriebs-<br/>anleitung BA00303P.</li> <li>Abgleich ohne Referenzdruck: Trockenab-<br/>gleich und manuelle<br/>Eingabe der Lineari-<br/>sierungstabelle, siehe<br/>Betriebsanleitung<br/>BA00303P.</li> </ul> | <ul> <li>Fehleingaben werden<br/>vom Gerät abgelehnt</li> <li>kundenspezifische<br/>Füllhöhen-, Volu-<br/>men- und Masse-<br/>Einheiten sind mög-<br/>lich</li> </ul> | Die Messwertanzeige<br>sowie der Parameter<br>TANKINHALT zeigen den<br>2. Messwert (Volumen,<br>Masse oder %) an.<br>Der Parameter<br>FÜLLSTAND V. LIN zeigt<br>den 1. Messwert<br>(%-Höhe oder Höhe) an. |  |  |

### 7.7.3 Quick Setup-Menü für die Betriebsart Füllstand

- Einige Parameter werden nur angezeigt, wenn andere Parameter entsprechend eingestellt wurden. Zum Beispiel wird der Parameter ABGLEICH LEER nur in folgenden Fällen angezeigt:
  - FÜLLSTANDSWAHL "Füllstd. Easy Druck" und ABGLEICHMODUS "Nass
  - FÜLLSTANDSWAHL "Füllstand Standard", FÜLLSTANDSTYP "Linear" und ABGLEICHMODUS "Nass"

Die Parameter FÜLLSTANDSTYP und ABGLEICHMODUS finden Sie in der Funktionsgruppe GRUNDABGLEICH.

- Werksmäßig sind folgende Parameter auf folgende Werte gesetzt:
  - FÜLLSTANDSWAHL: Füllstd. Easy Druck
  - ABGLEICHMODUS: Nass
  - AUSGABEEINHEIT bzw. MESSGR. LINEAR: %
  - ABGLEICH LEER: 0.0
  - ABGLEICH VOLL: 100.0
- Das Quick Setup ist für die einfache und schnelle Inbetriebnahme geeignet. Möchten Sie komplexere Einstellungen vornehmen wie z.B. ein Einheitenwechsel von "%" in "m", ist der Abgleich über die Gruppe GRUNDABGLEICH durchzuführen. → Siehe hierfür Betriebsanleitung BA00303P.

#### **A** WARNUNG

#### Wechsel der Betriebsart wirkt sich auf die Spanne (URV) aus!

Dieser Umstand kann einen Produktüberlauf zur Folge haben.

► Wird die Betriebsart gewechselt, muss die Einstellung der Spanne (URV) im Bedienmenü "ABGLEICH → GRUNDABGLEICH" überprüft und ggf. neu eingestellt werden!

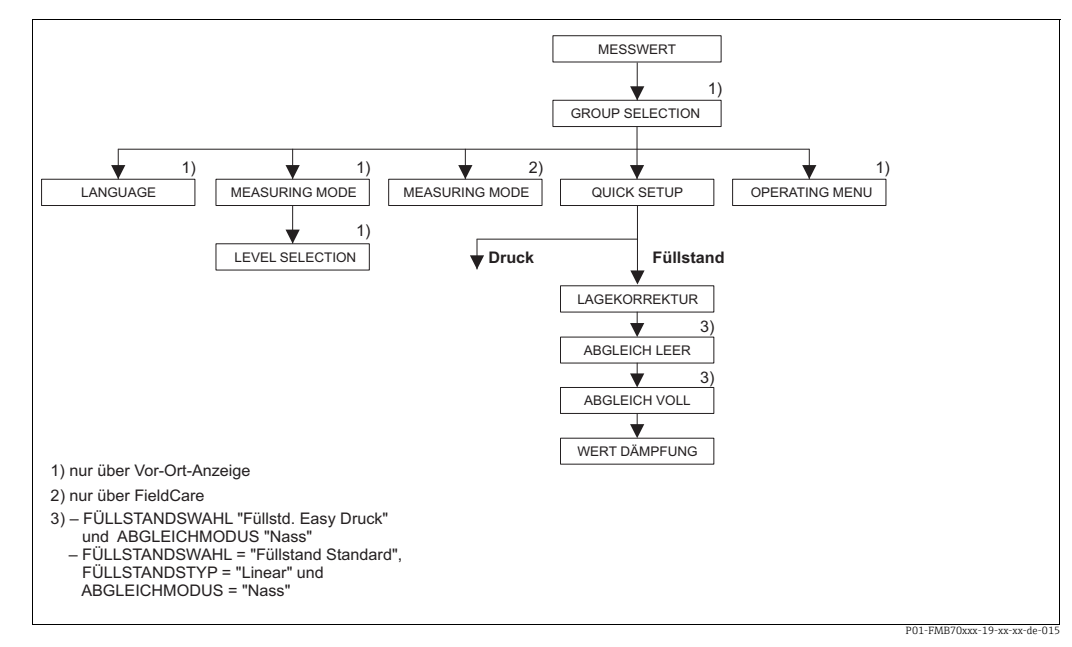

Abb. 28: Quick Setup-Menü für die Betriebsart "Füllstand"

| Vor-Ort-Bedienung                                                                                 | FieldCare                                                     |
|---------------------------------------------------------------------------------------------------|---------------------------------------------------------------|
| <b>Messwert-Anzeige</b><br>Aus der Messwertdarstellung mit F in die GRUPPEN-<br>AUSWAHL wechseln. | Messwert-Anzeige<br>QUICK SETUP-Menü wählen.                  |
| <b>GRUPPENAUSWAHL</b><br>BETRIEBSART wählen.                                                      | <b>Measuring Mode</b><br>Parameter Primary Value Type wählen. |
| <b>BETRIEBSART</b> / MEASURING MODE<br>Option "Füllstand" wählen.                                 | <b>Primary Value Type</b><br>Option "Level" wählen.           |

| Vor-Ort-Bedienung                                                                                | FieldCare                                                                                           |
|--------------------------------------------------------------------------------------------------|----------------------------------------------------------------------------------------------------|
| <b>FÜLLSTANDSWAHL</b> / LEVEL SELECTION<br>Füllstandsmodus wählen. Für eine Übersicht<br>→ 🖹 64. | FÜLLSTANDSWAHL / Level SelectionFüllstandsmodus wählen. Für eineÜbersicht $\rightarrow \square$ 64. |
| <b>GRUPPENAUSWAHL</b><br>QUICK SETUP-Menü wählen.                                                |                                                                                                    |
| LAGEKORREKTUR                                                                                    | LAGEKORREKTUR                                                                                       |
| Bedingt durch die Einbaulage des Gerätes kann es zu                                              | Bedingt durch die Einbaulage des Gerätes kann es zu                                                 |
| einer Verschiebung des Messwertes kommen. Über                                                   | einer Verschiebung des Messwertes kommen. Über                                                      |
| den Parameter LAGEKORREKTUR mit der Option                                                       | den Parameter LAGEKORREKTUR mit der Option                                                          |
| "übernehmen" korrigieren Sie den MESSWERT, d.h.                                                  | "übernehmen" korrigieren Sie den MESSWERT, d.h.                                                     |
| Sie weisen dem anliegenden Druck den Wert 0.0 zu.                                                | Sie weisen dem anliegenden Druck den Wert 0.0 zu.                                                   |
| <b>ABGLEICH LEER</b> <sup>1)</sup>                                                               | ABGLEICH LEER <sup>1</sup>                                                                          |
| Füllstandswert für unteren Abgleichpunkt eingeben.                                               | Füllstandswert für unteren Abgleichpunkt eingeben.                                                  |
| Für diesen Parameter geben Sie einen Füllstands-                                                 | Für diesen Parameter geben Sie einen Füllstands-                                                    |
| wert ein, der dem am Gerät anliegenden Druck zuge-                                               | wert ein, der dem am Gerät anliegenden Druck zuge-                                                  |
| wiesen wird.                                                                                     | wiesen wird.                                                                                        |
| ABGLEICH VOLL <sup>1</sup>                                                                       | ABGLEICH VOLL <sup>1</sup>                                                                          |
| Füllstandswert für oberen Abgleichpunkt eingeben.                                                | Füllstandswert für oberen Abgleichpunkt eingeben.                                                   |
| Für diesen Parameter geben Sie einen Füllstands-                                                 | Für diesen Parameter geben Sie einen Füllstands-                                                    |
| wert ein, der dem am Gerät anliegenden Druck zuge-                                               | wert ein, der dem am Gerät anliegenden Druck zuge-                                                  |
| wiesen wird.                                                                                     | wiesen wird.                                                                                        |
| <b>WERT DÄMPFUNG</b>                                                                             | WERT DÄMPFUNG                                                                                       |
| Dämpfungszeit (Zeitkonstante $\tau$ ) eingeben. Die                                              | Dämpfungszeit (Zeitkonstante τ) eingeben. Die                                                       |
| Dämpfung beeinflusst die Geschwindigkeit, mit der                                                | Dämpfung beeinflusst die Geschwindigkeit, mit der                                                   |
| alle nachfolgenden Elemente wie z.B. Vor-Ort-                                                    | alle nachfolgenden Elemente wie z.B. Vor-Ort-                                                       |
| Anzeige, Messwert und OUT Value des Analog Input                                                 | Anzeige, Messwert und OUT Value des Analog Input                                                    |
| Blocks auf eine Änderung des Druckes reagieren.                                                  | Blocks auf eine Änderung des Druckes reagieren.                                                     |

1)

– FÜLLSTANDSWAHL "Füllstd. Easy Druck" und ABGLEICHMODUS "Nass" – FÜLLSTANDSWAHL "Füllstand Standard", FÜLLSTANDSTYP "Linear" und ABGLEICHMODUS "Nass"

Für Vor-Ort-Bedienung siehe auch

- → 🖹 33, Kap. 6.2.3 "Funktion der Bedienelemente Vor-Ort-Anzeige angeschlossen" und
- $\rightarrow$   $\triangleq$  46, Kap. 6.4 "Vor-Ort-Bedienung Vor-Ort-Anzeige angeschlossen".

### 7.8 Parameter OUT skalieren

Im Analog Input Block kann der Eingangswert bzw. der Eingangsbereich gemäß den Automatisierungsanforderungen skaliert werden.

#### **Beispiel:**

Der Messbereich von 0...500 mbar (7,5 psi) soll auf 0...100 % umskaliert werden.

- Gruppe XD\_SCALE wählen.
  - Für EU\_0 "0" eingeben.
  - Für EU\_100 "500" eingeben.
  - Für UNITS\_INDEX "mbar" eingeben.
- Gruppe OUT\_SCALE wählen.
  - Für EU\_0 "0" eingeben.
  - Für EU\_100 "10000" eingeben.
  - Für UNITS\_INDEX z.B. "%" wählen.

Die hier ausgewählte Einheit hat keinen Einfluss auf die Skalierung. Diese Einheit wird nicht auf der Vor-Ort-Anzeige und im Bedienprogramm wie z.B. FieldCare angezeigt.

Ergebnis:

Bei einem Druck von 350 mbar (5,25 psi) wird als OUT Value der Wert 70 an einen nachgeschalteten Block oder an das PLS ausgegeben.

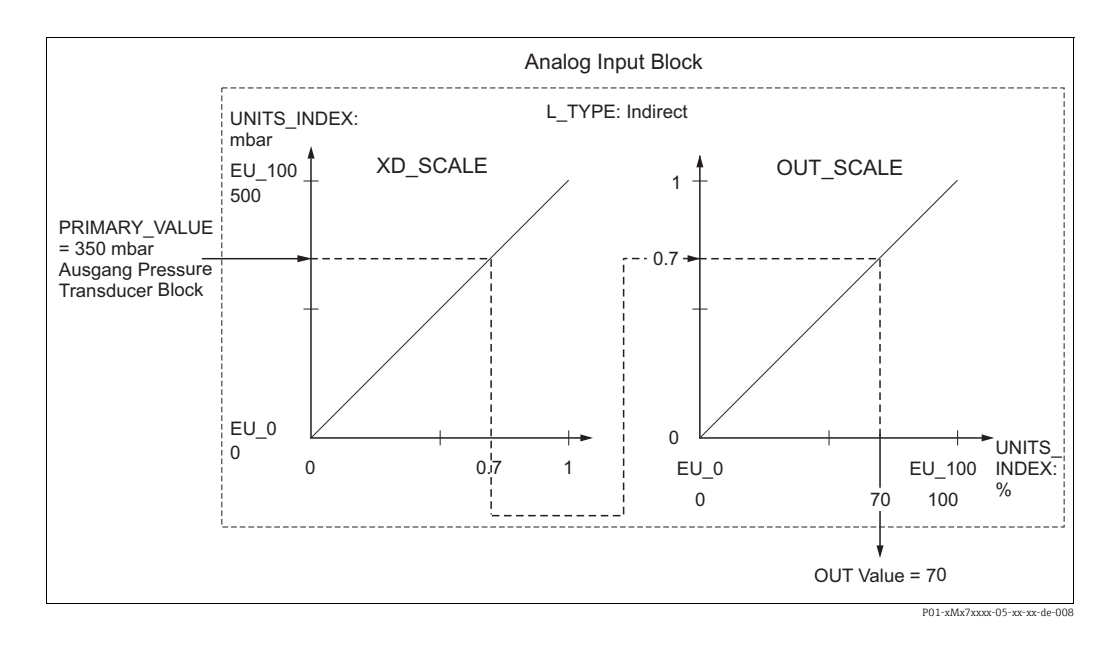

#### **A** VORSICHT

#### Abhängigkeiten bei der Parametrierung beachten!

- Wenn Sie den Parameter L\_TYPE den Modus "Direct" gewählt haben, können Sie die Werte und Einheiten für XD\_SCALE und OUT\_SCALE nicht ändern.
- Die Parameter L\_TYPE, XD\_SCALE und OUT\_SCALE können nur im Blockmodus OOS geändert werden.
- Beachten Sie, dass die Ausgangsskalierung des Pressure Transducer Blocks SCALE\_OUT zur Eingangsskalierung des Analog Input Blocks XD\_SCALE passt.

### 7.9 Ereignisverhalten gemäß FOUNDATION Fieldbus-Spezifikation FF912 Field Diagnostic Profile konfigurieren

Das Gerät entspricht der FOUNDATION Fieldbus-Spezifikation FF912. Das bedeutet unter anderem:

- Die Diagnosekategorie gemäß NAMUR-Empfehlung NE107 wird in herstellerunabhängiger Form
  - über den Feldbus übertragen:
  - F: Ausfall
  - C: Funktionskontrolle
  - S: Außerhalb der Spezifikation
  - M: Wartungsbedarf
- Die Diagnosekategorie der vorgegebenen Ereignisgruppen kann vom Anwender entsprechend den Anforderungen der jeweiligen Anwendung angepasst werden.
- Bestimmte Ereignisse können von ihrer Gruppe getrennt und gesondert behandelt werden:
  - z.B. 115: Sensor Überdruck
  - z.B. 715: Sensor Übertemperatur
- Zusätzliche Informationen und Fehlerbehebungsmaßnahmen werden mit der Ereignismeldung über den Feldbus übertragen.

### 7.9.1 Ereignisgruppen

Die Diagnoseereignisse sind entsprechend der Quelle und dem Gewicht des Ereignisses in 16 Gruppen eingeteilt. Jeder Gruppe ist dabei ab Werk eine Default-Ereigniskategorie zugeordnet. Zu jeder Ereignisgruppe gehört dabei ein Bit der Zuordnungsparameter.

| Ereignis-Gewicht                       | Default-Ereigniskategorie | Ereignisquelle | Bit | Ereignisse dieser Gruppe                                                                                                    |
|----------------------------------------|---------------------------|----------------|-----|----------------------------------------------------------------------------------------------------|
| Höchstes Gewicht<br>(highest severety) | Ausfall (F)               | Sensor         | 31  | <ul> <li>122: F&gt;Sensor Verbindungsfehler, Daten gestört</li> <li>716: F&gt;Prozessmembrane gebrochen</li> </ul>                                                                                                    |
|                                        |                           | Elektronik     | 30  | <ul> <li>110: F&gt;Checksummenfehler im Konfigurations-EEPROM</li> <li>113: F&gt;ROM Speicher ist defekt.</li> <li>121: F&gt;Checksummenfehler im Fertigungs-EEPROM</li> <li>130: F&gt;EEPROM ist defekt.</li> <li>131: F&gt;Checksummenfehler im Editiergrenzen-EEPROM</li> <li>133: F&gt;Checksummenfehler im History-EEPROM</li> <li>135: F&gt;Checksummenfehler im FF-Segment EEPROM</li> <li>728: F&gt;RAM-Fehler</li> <li>729: F&gt;RAM-Fehler</li> <li>736: F&gt;RAM-Fehler</li> </ul> |
|                                        |                           | Konfiguration  | 29  | <ul> <li>nicht verwendet</li> </ul>                                                                                                    |
|                                        |                           | Prozess        | 28  | <ul> <li>nicht verwendet</li> </ul>                                                                                                    |

| Ereignis-Gewicht                 | Default-Ereigniskategorie | Ereignisquelle | Bit | Ereignisse dieser Gruppe                                                                                                    |
|----------------------------------|---------------------------|----------------|-----|----------------------------------------------------------------------------------------------------|
| Hohes Gewicht<br>(high severety) | Funktionskontrolle (C)    | Sensor         | 27  | <ul> <li>101: C&gt;Checksummenfehler im Sensor-EEPROM</li> <li>725: C&gt;Sensor Verbindungsfehler, Takt gestört</li> <li>747: C&gt;Sensor-Software und Elektronik nicht kompatibel</li> </ul>                                                                                                    |
|                                  |                           | Elektronik     | 26  | <ul> <li>703: C&gt;Messumformungsfehler</li> <li>704: C&gt;Messumformungsfehler</li> <li>705: C&gt;Messumformungsfehler</li> <li>737: C&gt;Messumformungsfehler</li> <li>738: C&gt;Messumformungsfehler</li> <li>739: C&gt;Messumformungsfehler</li> <li>742: C&gt;Initialisierungsfehler des Sensors</li> <li>743: C&gt;Fehler bei der Initialisierung</li> <li>744: C&gt;Hauptelektronik defekt</li> <li>746: C&gt;Neuinitialisierung des Sensors</li> <li>748: C&gt;Speicherfehler im Signalprozessor</li> </ul> |
|                                  |                           | Konfiguration  | 25  | <ul> <li>106: C&gt;Download läuft – bitte warten</li> <li>613: C&gt;Simulation aktiv</li> </ul>                                                                                                    |
|                                  |                           | Prozess        | 24  | <ul> <li>nicht verwendet</li> </ul>                                                                                                    |

| Ereignis-Gewicht                   | Default-Ereigniskategorie          | Ereignisquelle | Bit | Ereignisse dieser Gruppe                                                                                                    |
|------------------------------------|------------------------------------|----------------|-----|----------------------------------------------------------------------------------------------------|
| Geringes Gewicht<br>(low severety) | Außerhalb der<br>Spezifikation (S) | Sensor         | 23  | <ul> <li>115: S&gt;Sensor Überdruck</li> <li>120: S&gt;Sensor Unterdruck</li> <li>715: S&gt;Sensor Übertemperatur</li> <li>720: S&gt;Sensor Untertemperatur</li> <li>726: S&gt;Temperaturmessumformung übersteuert</li> </ul> |
|                                    |                                    | Elektronik     | 22  | <ul><li>717: S&gt;Elektronik Übertemperatur</li><li>718: S&gt;Elektronik Untertemperatur</li></ul>                                                                                                    |
|                                    |                                    | Konfiguration  | 21  | <ul> <li>701: S&gt;Abgleich außerhalb Sensornennbereich</li> <li>710: S&gt;Eingestellte Spanne kleiner als erlaubt</li> <li>727: S&gt;Druckmessumformung übersteuert</li> </ul>                                               |
|                                    |                                    | Prozess        | 20  | <ul> <li>740: S&gt;Berechnungs-Überlauf, Fehlkonfiguration</li> </ul>                                                                                                    |

| Ereignis-Gewicht   | Default-<br>Ereigniskategorie | Ereignisquelle | Bit | Ereignisse dieser Gruppe                                                                                                    |
|--------------------|-------------------------------|----------------|-----|----------------------------------------------------------------------------------------------------|
| Geringstes Gewicht | Wartungsbedarf (M)            | Sensor         | 19  | <ul> <li>745: M&gt;Sensorinformation unbekannt</li> </ul>                                                                                                    |
| (lowest severety)  |                               | Elektronik     | 18  | <ul> <li>134: M&gt;EEPROM Lebensdauer WARNUNG</li> <li>700: M&gt;Letzte Konfiguration nicht angenommen</li> <li>702: M&gt;HistoROM-Daten fehlerhaft</li> </ul>                                                                                                    |
|                    |                               | Konfiguration  | 17  | <ul> <li>116: M&gt;Download fehlerhaft</li> <li>602: M&gt;Linearisierungskurve nicht monoton steigend</li> <li>604: M&gt;Linearisierungstabelle ungültig. Min. 2 Punkte.</li> <li>706: M&gt;Konfigurationen HistoROM und Gerät sind ungleich.</li> <li>707: M&gt;X-WERT (TAB_XY_VALUE) der LinTabelle außerhalb Editiergrenzen</li> <li>711: M&gt;MESSANFG oder MESSENDE außerhalb Editiergrenzen</li> <li>713: M&gt;100% PUNKT (LEVEL_100_PERCENT_VALUE) Füllstand außerhalb Editiergrenzen</li> <li>719: M&gt;Y-WERT (TAB_XY_VALUE) der LinTabelle außerhalb Editiergrenzen</li> <li>721: M&gt;NULLPUNKT (LEVEL_OFFSET) Füllstand außerhalb Editiergrenzen</li> <li>722: M&gt;ABGLEICH LEER (SCALE_OUT, EU_0) oder ABGL. VOLL (SCALE_OUT, EU_100) außerhalb Editiergrenzen</li> <li>741: M&gt;TANKHÖHE (LEVEL_TANK_HEIGHT) außerhalb Editiergrenzen</li> </ul> |
|                    |                               | Prozess        | 16  | <ul> <li>730: M&gt;Pmin PROZESS (PRESSURE_1_USER_LOW_LIMIT) unterschritten</li> <li>731: M&gt;Pmax PROZESS (PRESSURE_1_USER_HIGH_LIMIT) überschritten</li> <li>732: M&gt;Tmin PROZESS (TEMPERATURE_1_USER_LOW_LIMIT) unterschritten</li> <li>733: M&gt;Tmax PROZESS (TEMPERATURE_1_USER_HIGH_LIMIT) überschritten</li> </ul>                                                                                                    |

### 7.9.2 Zuordnungsparameter

Die Zuordnung der Ereigniskategorien zu den Ereignisgruppen geschieht über vier Zuordnungsparameter. Diese befinden sich im Block **RESOURCE (RB2)**:

- FD\_FAIL\_MAP: für Ereigniskategorie Ausfall (F)
- FD\_CHECK\_MAP: für Ereigniskategorie Funktionskontrolle (C)
- FD\_OFFSPEC\_MAP: für Ereigniskategorie Außerhalb der Spezifikation (S)
- FD\_MAINT\_MAP: für Ereigniskategorie Wartungsbedarf (M)

Jeder dieser Parameter besteht aus 32 Bits mit folgender Bedeutung:

- **Bit 0**: reserviert durch die Fieldbus Foundation, wird auch gesetzt wenn 1 TRD nicht in AUTO Mode ist.
- **Bits 1** ... **15**: Konfigurierbarer Bereich; bestimmte Diagnoseereignisse können hier unabhängig von der Ereignisgruppe, in der sie sich befinden, zugewiesen werden. Sie fallen dann aus der Ereignisgruppe heraus und ihr Verhalten kann individuell konfiguriert werden ( $\rightarrow \blacksquare$  73). Bei Deltabar S können folgende Ereignisse dem konfigurierbaren Bereich zugewiesen werden:
  - z.B. 115: Sensor Überdruck
  - z.B. 715: Sensor Übertemperatur
- Bits 16 ... 31: Standardbereich; diese Bits sind den Ereignisgruppen fest zugeordnet.
   Wenn das Bit auf 1 gesetzt ist, ist diese Ereignisgruppe der jeweiligen Ereigniskategorie zugeordnet.

Die folgende Tabelle gibt die Werkseinstellung der Zuordnungsparameter an. In der Werkseinstellung gibt es eine eindeutige Zuordnung zwischen dem Ereignisgewicht und der Ereigniskategorie (z.B. dem Zuordnungsparameter).

|                   | Standardbereich  |    |    |    |    |               |    |    |    |                  |    |    |    | Konfigurierbarer Bereich |       |      |     |
|-------------------|------------------|----|----|----|----|---------------|----|----|----|------------------|----|----|----|--------------------------|-------|------|-----|
| Ereignisgewicht   | Höchstes Gewicht |    |    |    |    | Hohes Gewicht |    |    |    | Geringes Gewicht |    |    |    | ingste                   | s Gew | icht |     |
| Ereignisquelle 1) | S                | Е  | К  | Р  | S  | Е             | К  | Р  | S  | E                | К  | Р  | S  | Е                        | К     | Р    |     |
| Bit               | 31               | 30 | 29 | 28 | 27 | 26            | 25 | 24 | 23 | 22               | 21 | 20 | 19 | 18                       | 17    | 16   | 151 |
| FD_FAIL_MAP       | 1                | 1  | 1  | 1  | 0  | 0             | 0  | 0  | 0  | 0                | 0  | 0  | 0  | 0                        | 0     | 0    | 0   |
| FD_CHECK_MAP      | 0                | 0  | 0  | 0  | 1  | 1             | 1  | 1  | 0  | 0                | 0  | 0  | 0  | 0                        | 0     | 0    | 0   |
| FD_OFFSPEC_MAP    | 0                | 0  | 0  | 0  | 0  | 0             | 0  | 0  | 1  | 1                | 1  | 1  | 0  | 0                        | 0     | 0    | 0   |
| FD_MAINT_MAP      | 0                | 0  | 0  | 0  | 0  | 0             | 0  | 0  | 0  | 0                | 0  | 0  | 1  | 1                        | 1     | 1    | 0   |

#### Werkseinstellung der Zuordnungsparameter

1) S: Sensor; E: Elektronik; K: Konfiguration; P: Prozess

Um das Diagnoseverhalten einer Ereignisgruppe zu ändern, gehen Sie wie folgt vor:

- 1. Zuordnungsparameter öffnen, in dem die Gruppe gegenwärtig zugeordnet ist.
- 2. Das Bit der Ereignisgruppe von **1** auf **0** ändern. Bei Bedienung über FieldCare geschieht das über das FF912-Modul durch Deaktivieren des entsprechenden Kontrollkästchens (siehe nachfolgendes Beispiel).
- 3. Zuordnungsparameter öffnen, dem die Gruppe zugeordnet werden soll.
- 4. Das Bit der Ereignisgruppe von **0** auf **1** ändern. Bei Bedienung über FieldCare geschieht das durch Aktivieren des entsprechenden Kontrollkästchens (siehe nachfolgendes Beispiel).

#### Beispiel

Die Gruppe Höchstes Gewicht / Elektronik enthält die Ereignisse 131: Checksummenfehler im Editiergrenzen-EEPROM, u.a. Diese sollen nicht mehr als Ausfall (F) sondern als Funktionskontrolle (C) kategorisiert werden.

1. Navigieren Sie im FieldCare-Navigationsfenster zur Seite **Experte** → **Field Device Diagnostic** → **Configuration** 

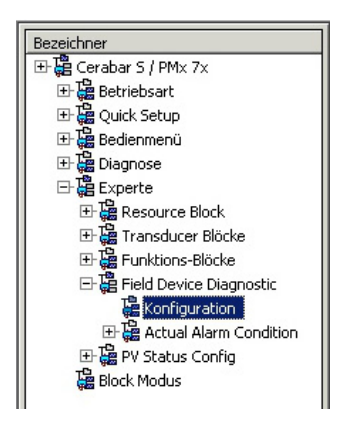

2. Suchen Sie in der Spalte **Fehler** (Failure) die Gruppe **Electronic Highest Severity** und deaktivieren Sie das zugehörige Kontrollkästchen (A). Aktivieren Sie das entsprechende Kontrollkästchen in der Spalte **Funktionskontrolle** (Function) (B). Beachten Sie dabei, dass jede Eingabe durch die Schaltfläche "Übernehmen" bestätigt werden muss.

| Stand | dard Bereich Konfigurierbarer Bereich Status 1 | Status 2 S | mulation |          |               |                   |                   |           |         |  |
|-------|------------------------------------------------|------------|----------|----------|---------------|-------------------|-------------------|-----------|---------|--|
|       |                                                | Aus        | fall     | Funkti   | ions-<br>olle | Außerh<br>Spezifi | alb der<br>kation | Wartung   | sbedarf |  |
|       |                                                | 6          | 3        | 8        | 7             | 6                 | $\geq$            | <b>\$</b> |         |  |
|       |                                                | Prio. 0    | -        | Prio. 0  | ÷             | Prio.             | -                 | Prio.     | -       |  |
| Bit#  | Diagnostic Event                               | Aktiv      | Mask     | Aktiv    | Mask          | Aktiv             | Mask              | Aktiv     | Mask    |  |
| 31    | Highest Severity Sensor                        | <b>v</b>   |          |          |               |                   |                   |           |         |  |
| 30    | Highest Severity Electronic                    |            |          | □ (B)    |               |                   |                   |           |         |  |
| 29    | Highest Severity Configuration                 | <b>N</b>   |          |          |               |                   |                   |           |         |  |
| 28    | Highest Severity Process                       | <b>v</b>   |          |          |               |                   |                   |           |         |  |
| 27    | High Severity Sensor                           | Г          |          | •        |               |                   |                   |           |         |  |
| 26    | High Severity Electronic                       |            |          | <b>N</b> |               |                   |                   |           |         |  |
| 25    | High Severity Configuration                    |            |          | <b>N</b> |               |                   |                   |           |         |  |
| 24    | High Severity Process                          |            |          | 5        |               |                   |                   |           |         |  |
| 23    | Low Severity Sensor                            |            |          |          |               | 2                 |                   |           |         |  |
| 22    | Low Severity Electronic                        |            |          |          |               | 2                 |                   |           |         |  |
| 21    | Low Severity Configuration                     |            |          |          |               | R                 |                   |           |         |  |
| 20    | Low Severity Process                           |            |          |          |               | 1                 |                   |           |         |  |
| 19    | Lowest Severity Sensor                         | Г          | Г        |          |               | Г                 |                   | 1         |         |  |
| 18    | Lowest Severity Electronic                     |            |          |          |               |                   |                   | 1         |         |  |
| 17    | Lowest Severity Configuration                  |            |          |          |               |                   |                   | 1         |         |  |
| 16    | Lowest Severity Process                        |            | Г        |          |               |                   |                   | 2         |         |  |

Es ist darauf zu achten, dass für jede Ereignisgruppe in mindestens einem der Zuordnungsparameter das entsprechende Bit gesetzt ist. Andernfalls wird mit dem Ereignis keine Kategorie über den Bus übertragen. Das Leitsystem wird das Vorliegen des Ereignisses also in der Regel ignorieren.

Auf der FieldCare-Seite **Experte** → **Field Device Diagnostic** → **Configuration** wird die Detektion von Diagnoseereignissen parametriert, und die Übertragung der Meldungen auf den Bus. Die Übertragung der Meldung auf den Bus wird mit der Spalte "Mask" vorgenommen. Dabei ist zu beachten, dass Gerätemeldungen weiterhin durch "Polling" der aktiven Bits in Status 1 und 2 übertragen werden können. Die Maske wirkt als Negativ-Maske, das heißt: Wenn ein Feld markiert ist, werden die zugehörigen Ereignisse nicht auf den Bus übertragen. Damit Status-Informationen auf den Bus übertragen werden muss der Resource-Block im Modus **Auto** sein.
#### 7.9.3 Konfigurierbarer Bereich

Für die folgenden Ereignisse lassen sich die Ereigniskategorie individuell definieren - unabhängig von der Ereignisgruppe, der sie in der Werkseinstellung zugeordnet sind:

- 115: Sensor overpressure
- 120: Sensor low pressure
- 715: Sensor over temperature
- **717:** Transmitter over temperature
- **718:** Transmitter under temperature
- 720: Sensor under temperature
- 726: Sensor temperature error-overrange
- 727: Sensor pressure error-overrange
- 730: LRV user limits exceeded
- 731: URV user limits exceeded
- **732:** LRV-Temp. user limits exceeded
- **733:** URV-Temp. user limits exceeded
- **740:** Calculation Overflow, bad configuration

Um die Ereigniskategorie zu ändern, muss das Ereignis zunächst einem der Bits 1 bis 15 zugewiesen werden. dazu dienen die Parameter **FF912ConfigArea\_1** bis **FF912ConfigArea\_15** im Block **DIAGNOSTIC (TRDDIAG)**. Anschließend kann das entspre-

chende Bit im gewünschten Zuordnungsparameter von **0** auf **1** gesetzt werden.

#### **Beispiel**

Fehler **115 "Sensor Überdruck"** soll nicht mehr als **Außerhalb der Spezifikation (S)** sondern als **Funktionskontrolle (C)** kategorisiert werden.

1. Navigieren Sie im FieldCare-Navigationsfenster zur Seite **Experte** → **Field Device Diagnostic** → **Configuration**.

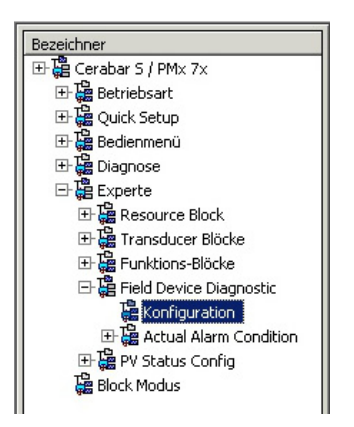

 Wählen Sie den Reiter "Konfigurierbarer Bereich". In der Werkseinstellung haben alle Bits in der Spalte der Configurable Area Bits den Wert not assigned (nicht benutzt) (A).

|      |                      | Austa      | all  | Funkt | ions-<br>olle | AuBerh<br>Spezifi | alb der<br>kation | Wartung | sbedarf |
|------|----------------------|------------|------|-------|---------------|-------------------|-------------------|---------|---------|
|      |                      | 8          |      | 8     | 7             | 6                 |                   |         |         |
|      |                      | Prio. 0    | -    | Prio. |               | Prio.             | 100               | Prio.   | -       |
| Bit# | Diagnostic Event     | Aktiv      | Mask | Aktiv | Mask          | Aktiv             | Mask              | Aktiv   | Mask    |
| 15   | not assigned (A) (B) | $\Box$ (C) |      |       |               |                   |                   |         |         |
| 14   | not assigned         |            |      |       |               |                   |                   |         |         |
| 13   | not assigned         |            |      |       |               |                   |                   |         |         |
| 12   | not assigned         |            |      |       |               |                   |                   |         |         |
| 11   | not assigned         | Г          | Г    |       |               | Г                 | Г                 | Г       | Г       |
| 10   | not assigned         |            |      |       |               |                   |                   |         |         |
| 9    | not assigned         | Г          |      |       |               |                   |                   |         |         |
| 8    | not assigned         |            |      |       |               |                   |                   |         |         |
| 7    | not assigned         | Г          |      |       |               |                   |                   |         |         |
| 6    | not assigned         |            |      |       |               |                   |                   |         |         |
| 5    | not assigned         |            |      |       |               |                   |                   |         |         |
| 4    | not assigned         | Г          | Г    |       |               |                   |                   |         |         |
| 3    | not assigned         | Г          | Г    |       |               |                   | Г                 |         |         |
| 2    | not assigned         | Г          |      |       |               |                   |                   |         |         |
| 1    | not assigned         | Г          |      |       | Г             |                   |                   |         |         |

- 3. Wählen Sie eines dieser Bits (hier zum Beispiel: **Configurable Area Bit 15**) und wählen Sie aus der zugehörigen Auswahlliste die Option **Sensor Überdruck** (B). Bestätigen Sie diese Auswahl mit der Schaltfläche "Übernehmen".
- Aktivieren Sie das Kontrollkästchen zum betroffenen Bit (hier: Configurable Area Bit 15) (C). Bestätigen Sie diese Auswahl mit der Schaltfläche "Übernehmen".

#### Weitere Information:

Die Reiter "Status 1" und "Status 2" zeigen ob ein Ereigniss aktiv ist.

|      |                                | Ausfall  | Funktions-<br>kontrolle | Außerhalb der<br>Spezifikation | Wartungsbedarf |
|------|--------------------------------|----------|-------------------------|--------------------------------|----------------|
|      |                                | 8        | W                       | 2                              | <b>\$</b>      |
| Bit# | Diagnostic Event               | Aktiv    | Aktiv                   | Aktiv                          | Aktiv          |
| 31   | Highest Severity Sensor        |          | П                       | П                              | E              |
| 30   | Highest Severity Electronic    | <b></b>  |                         | E                              |                |
| 29   | Highest Severity Configuration |          |                         | E                              |                |
| 28   | Highest Severity Process       | <b></b>  | Г                       | <b>—</b>                       |                |
| 27   | High Severity Sensor           | П        | П                       | П                              | Г              |
| 26   | High Severity Electronic       |          |                         | E                              |                |
| 25   | High Severity Configuration    | <b></b>  | M                       | <b></b>                        |                |
| 24   | High Severity Process          | <b></b>  |                         | <b>—</b>                       |                |
| 23   | Low Severity Sensor            | <b>—</b> | Г                       | E                              | <b>—</b>       |
| 22   | Low Severity Electronic        | <b></b>  |                         | E                              | E              |
| 21   | Low Severity Configuration     | <b></b>  |                         | E                              | E              |
| 20   | Low Severity Process           | <b></b>  | Π                       | <b></b>                        | <b>—</b>       |
| 19   | Lowest Severity Sensor         | <b></b>  | Г                       | П                              | П              |
| 18   | Lowest Severity Electronic     | E        | E                       | <b>—</b>                       | <b>—</b>       |
| 17   | Lowest Severity Configuration  | <b>—</b> |                         | E                              | M              |
| 16   | Lowest Severity Process        |          | Г                       | E                              | E              |

Eine Änderung der Fehlerkategorie von **Sensor Überdruck** wirkt nicht auf einen bereits bestehenden Fehler. Erst wenn nach der Änderung dieser Fehler erneut auftritt, wird die neue Kategorie zugewiesen. Die Reiter "Status 1" und "Status 2" zeigen ob ein Ereigniss aktiv ist.

|     |                  | Ausfall | Funktions-<br>kontrolle | Außerhalb der<br>Spezifikation | Wartungsbedarf |
|-----|------------------|---------|-------------------------|--------------------------------|----------------|
|     |                  | •       | Y                       | 2                              | <b>\$</b>      |
| B∦# | Diagnostic Event | Aktiv   | Aktiv                   | Aktiv                          | Aktiv          |
| 15  | not assigned     | Г       | Г                       |                                | <b>—</b>       |
| 14  | not assigned     |         |                         | <b>—</b>                       |                |
| 13  | not assigned     | Π       |                         | <b>—</b>                       | E              |
| 12  | not assigned     | Π       |                         | п                              |                |
| 11  | not assigned     | Г       | П                       | П                              | <b></b>        |
| 10  | not assigned     |         | E                       | п                              | <b>—</b>       |
| 9   | not assigned     |         |                         | E                              | <b></b>        |
| 8   | not assigned     |         | E                       | <b>—</b>                       | <b>—</b>       |
| 7   | not assigned     | П       | E                       | П                              | П              |
| 6   | not assigned     |         |                         | E                              |                |
| 5   | not assigned     |         |                         | E                              |                |
| 4   | not assigned     |         |                         | <b>—</b>                       |                |
| 3   | not assigned     | Г       | Г                       | П                              | <b>—</b>       |
| 2   | not assigned     | Π       | Π                       | п                              |                |
| 1   | not assigned     | E       | E                       | <b>—</b>                       | E              |

Der Reiter "Simulation" erlaubt die Simulation eines Ereignisses durchzuführen.

| Stand | lard Bereich   Konfigurierbarer Bereich   Status | 1   Status 2 Simulate I | Simulation | Deal | ktiviert 💌       |            |        |
|-------|--------------------------------------------------|-------------------------|------------|------|------------------|------------|--------|
|       |                                                  |                         |            |      |                  |            |        |
| Bit#  | Diagnostic Event                                 | simulation              | active     | Bit# | Diagnostic Event | simulation | active |
| 31    | Highest Severity Sensor                          |                         | Г          | 15   | not assigned     |            | Г      |
| 30    | Highest Severity Electronic                      |                         |            | 14   | not assigned     |            |        |
| 29    | Highest Severity Configuration                   |                         |            | 13   | not assigned     |            |        |
| 28    | Highest Severity Process                         |                         | Г          | 12   | not assigned     |            | Г      |
| 27    | High Severity Sensor                             |                         |            | 11   | not assigned     |            |        |
| 26    | High Severity Electronic                         |                         |            | 10   | not assigned     |            |        |
| 25    | High Severity Configuration                      | <b>v</b>                | 1          | 9    | not assigned     |            | Г      |
| 24    | High Severity Process                            |                         |            | 8    | not assigned     |            | Г      |
| 23    | Low Sevenity Sensor                              |                         |            | 7    | not assigned     |            | Г      |
| 22    | Low Severity Electronic                          |                         |            | 6    | not assigned     |            |        |
| 21    | Low Severity Configuration                       |                         |            | 5    | not assigned     |            | Г      |
| 20    | Low Severity Process                             |                         |            | 4    | not assigned     |            |        |
| 19    | Lowest Severity Sensor                           |                         | Г          | 3    | not assigned     |            | Г      |
| 18    | Lowest Severity Electronic                       |                         | Г          | 2    | not assigned     |            | Г      |
| 17    | Lowest Severity Configuration                    | •                       |            | 1    | not assigned     |            |        |
| 16    | Lowest Severity Process                          |                         |            |      |                  | ,          |        |

#### 7.9.4 Übertragung selbständiger Ereignismeldungen auf den Bus

#### Ereignis-Priorität

Ereignismeldungen werden nur dann auf den Bus übertragen, wenn sie die Priorität 2 bis 15 haben. Ereignisse mit Priorität 1 werden angezeigt, aber nicht auf den Bus übertragen. Ereigniss mit Priorität 0 werden ignoriert. In der Werkseinstellung ist die Priorität aller Erignisse 0. Man kann die Priorität individuell für die vier Zuordnungsparameter anpassen.

#### Beispiel

Die Priorität der Kategorie "Fehler" auf "2" setzen.

1. Navigieren Sie im FieldCare-Navigationsfenster zur Seite **Experte** → **Field Device Diagnostics** → **Configuration** 

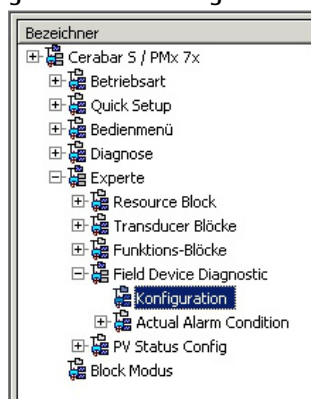

2. Wählen Sie den Reiter "Standardbereich" und setzen Sie die Priorität auf "2" in der Spalte "Fehler" (D).

| Stand | lard Bereich               | Konfigurierbarer Bereich Status 1 | Status 2 S | inulation |                |               |                    |                   |                |      |  |
|-------|----------------------------|-----------------------------------|------------|-----------|----------------|---------------|--------------------|-------------------|----------------|------|--|
|       |                            |                                   | Aus        | fall      | Funkt<br>kontr | ions-<br>olle | Außerh<br>Spezifil | alb der<br>kation | Wartungsbedarf |      |  |
|       |                            |                                   | 6          | ) (D)     | <b>V</b>       | <b>V</b>      |                    |                   | -              | -    |  |
|       |                            |                                   | Prio.      | -         | Prio.          | *             | Prio.              | ÷                 | Prio.          | ÷    |  |
| Bit#  | Diagnostic                 | Event                             | Aktiv      | Mask      | Aktiv          | Mask          | Aktiv              | Mask              | Aktiv          | Mask |  |
| 31    | Highest Ser                | verity Sensor                     | 2          |           |                |               |                    |                   |                |      |  |
| 30    | Highest Ser                | venity Electronic                 | 2          |           |                |               |                    |                   |                |      |  |
| 29    | Highest Ser                | venty Configuration               | 5          |           |                |               |                    |                   |                |      |  |
| 28    | Highest Ser                | venity Process                    | 5          |           |                |               |                    |                   |                |      |  |
| 27    | High Severi                | ity Sensor                        |            |           | <b>N</b>       |               |                    |                   |                | E    |  |
| 26    | High Sever                 | ity Electronic                    |            |           | <b>N</b>       |               |                    |                   |                |      |  |
| 25    | High Severi                | ity Configuration                 |            |           | <b>N</b>       |               |                    |                   |                |      |  |
| 24    | High Sever                 | ity Process                       |            |           | <b>v</b>       |               |                    |                   |                |      |  |
| 23    | Low Severi                 | ly Sensor                         | Г          | Г         |                |               | 2                  |                   |                |      |  |
| 22    | Low Severi                 | ty Electronic                     |            |           |                |               | V                  |                   |                |      |  |
| 21    | Low Severi                 | ty Configuration                  |            |           |                |               | V                  |                   |                |      |  |
| 20    | Low Severi                 | ty Process                        |            |           |                |               | V                  |                   |                |      |  |
| 19    | Lowest Sev                 | rerity Sensor                     | Г          | Г         |                | Γ             |                    | Г                 | 2              |      |  |
| 18    | Lowest Severity Electronic |                                   |            |           |                |               |                    |                   | 1              | E    |  |
| 17    | Lowest Sev                 | verity Configuration              | Г          |           |                |               |                    |                   | 2              |      |  |
| 16    | Lowest Sev                 | renity Process                    |            |           |                |               |                    |                   | V              |      |  |

#### Unterdrückung bestimmter Ereignisse

Über eine Maske lassen sich bestimmte Ereignisse bei der Übertragung auf den Bus unterdrücken. Diese Ereignisse werden dann zwar angezeigt, aber nicht auf den Bus als Alert Objekte übertragen. Diese Maske findet sich in FieldCare unter **Experte**  $\rightarrow$  **Field Device Diagnostic**  $\rightarrow$  **Configuration**. Die Maske wirkt als Negativ-Maske, das heißt: Wenn ein Feld markiert ist, werden die zugehörigen Ereignisse nicht auf den Bus übertragen.

#### 7.9.5 Übersicht über die durchgeführten Einstellungen und aktuelle Ereignisse

 Navigieren Sie im FieldCare-Navigationsfenster zur Seite Diagnose → Alarm Indication (Polling)

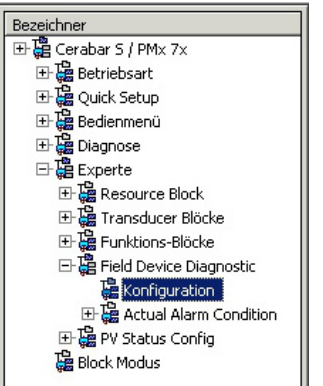

- 2. Sie erhalten folgende Übersicht:
  - "Behebungshinweis" falls Ereigniss vorhanden
  - "Durchgeführte Einstellung" im konfigurierbaren Bereich
  - "Aktuelle Ereignisse" in den verschiedenen Kategorien

#### 7.9.6 Informationen zu den aktuellen Ereignissen

 Navigieren Sie im FieldCare-Navigationsfenster zur Seite Experte → Field Device Diagnostic → Actual Alarm Condition

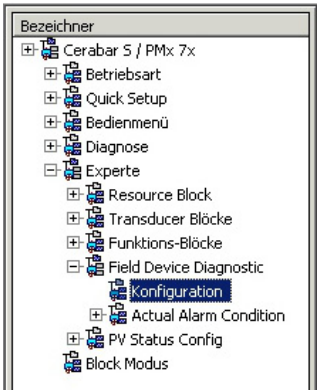

- 2. Sie erhalten folgende Übersicht:
  - "Behebungshinweis" falls Ereigniss vorhanden
  - "FF912 Field Diagnostic Profile" Versionierung
  - "Informationen zu den aktuellen Ereignissen" in den verschiedenen Kategorien

#### 7.9.7 Einstellung des Status der flexiblen Alarme

Für die folgenden Ereignisse lassen sich die Ereigniskategorie individuell definieren - unabhängig von der Ereignisgruppe, der sie in der Werkseinstellung zugeordnet sind:

- 115: Sensor overpressure
- **120:** Sensor low pressure
- 715: Sensor over temperature
- 717: Transmitter over temperature
- 718: Transmitter under temperature
- 720: Sensor under temperature
- 726: Sensor temperature error-overrange
- 727: Sensor pressure error-overrange
- 730: LRV user limits exceeded
- 731: URV user limits exceeded
- 732: LRV-Temp. user limits exceeded

- 733: URV-Temp. user limits exceeded
- 740: Calculation Overflow, bad configuration

Um den zugeordneten Messwertstatus (Bad, Uncertain, Good) eines Ereignisses zu ändern, wählen Sie aus der zugehörigen Auswahlliste den gewünschten Status.

#### Beispiel

Fehler 115 "Sensor Überdruck" soll nicht mehr als "Uncertain" sondern als "Bad" im Messwertstatus abgebildet werden.

 Navigieren Sie im FieldCare-Navigationsfenster zur Seite Experte → Field Device Diagnostics → PV Status Config

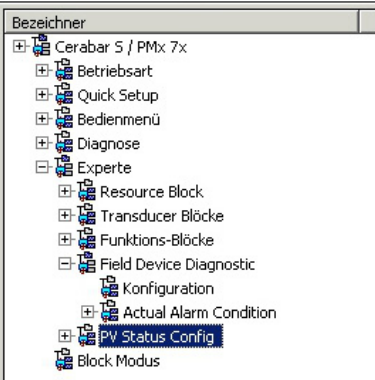

2. In der Werkeinstellung haben alle Bits den Status Select Events "Uncertain".

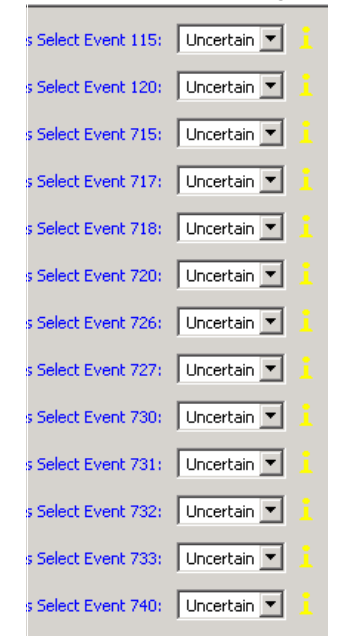

3. Wählen Sie für die Zeile "Status Select Event 115" die Auswahl "Bad" aus. Bestätigen Sie die Eingabe mit der Enter-Taste.

# 8 Wartung

Druckausgleich und GORE-TEX<sup>®</sup> Filter (1) frei von Verschmutzungen und Wasser halten.

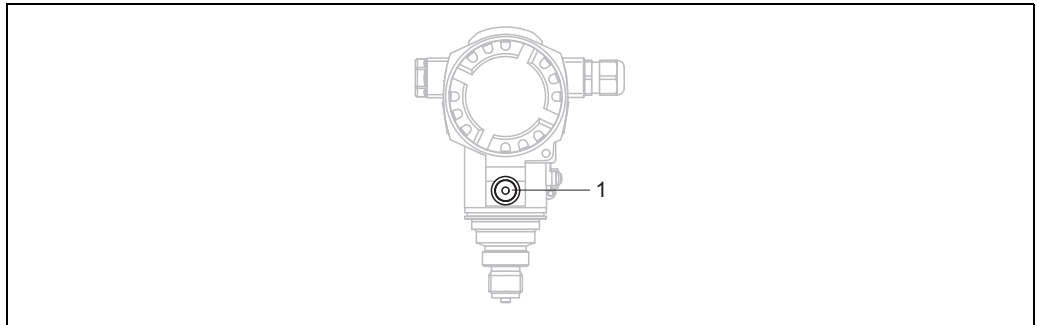

P01-PMC71xxx-17-xx-xx-001

## 8.1 Reinigungshinweise

Um die Prozessmembrane reinigen zu können, ohne den Messumformer aus dem Prozess zu nehmen, bietet Endress+Hauser als Zubehör Spülringe an.

Für weitere Informationen steht Ihnen Ihr nächstes Endress+Hauser Vertriebsbüro zur Verfügung.

### 8.1.1 PMP75

Für Rohrdruckmittler empfehlen wir eine CIP Reinigung (clean in place (Heißwasser)) vor der SIP Reinigung (sterilization in place (Dampf)).

Eine häufige Anwendung der SIP Reinigung erhöht die Beanspruchung der Prozessmembrane. Unter ungünstigen Umständen kann auf langfristige Sicht ein häufiger Temperaturwechsel zur Materialermüdung der Prozessmembrane und möglicherweise zur Leckage führen.

# 8.2 Außenreinigung

Beachten Sie bei der Reinigung des Messgerätes folgendes:

- Das verwendete Reinigungsmittel darf die Oberflächen und Dichtungen nicht angreifen.
- Eine mechanische Beschädigung der Prozessmembrane z. B. durch spitze Gegenstände muss vermieden werden.
- Schutzart des Gerätes beachten. Siehe hierfür ggf. Typenschild ( $\rightarrow \ge 10$ ).

# 9 Diagnose und Störungsbehebung

# 9.1 Fehlersuche

#### 9.1.1 Allgemeine Fehler

| Fehler                | Mögliche Ursache                                                                | Behebung                                                                                                    |  |  |
|-----------------------|---------------------------------------------------------------------------------|----------------------------------------------------------------------------------------------------|--|--|
| Gerät reagiert nicht. | Versorgungsspannung stimmt nicht mit<br>der Angabe auf dem Typenschild überein. | Richtige Spannung anlegen.                                                                                                    |  |  |
|                       | Versorgungsspannung ist falsch gepolt.                                          | Versorgungsspannung umpolen.                                                                                                    |  |  |
|                       | Anschlusskabel haben keinen Kontakt zu<br>den Klemmen.                          | Kontaktierung der Kabel prüfen und gege-<br>benenfalls korrigieren.                                                                                                    |  |  |
| Keine Anzeige         | Vor-Ort-Anzeige ist zu hell oder zu dunkel<br>eingestellt.                      | <ul> <li>Vor-Ort-Anzeige heller einstellen durch<br/>gleichzeitiges Drücken von O und F .</li> <li>Vor-Ort-Anzeige dunkler einstellen<br/>durch gleichzeitiges Drücken von S und F .</li> </ul> |  |  |
|                       | Vor-Ort-Anzeige Stecker ist nicht richtig eingesteckt.                          | Stecker richtig einstecken.                                                                                                    |  |  |
|                       | Vor-Ort-Anzeige ist defekt.                                                     | Vor-Ort-Anzeige tauschen.                                                                                                    |  |  |
| Gerät misst falsch.   | Parametrierfehler.                                                              | Parametrierung prüfen und korrigieren (s.u.).                                                                                                    |  |  |

#### 9.1.2 Anzeige der Meldungen:

- Vor-Ort-Anzeige:
  - Die Messwertanzeige zeigt die Meldung mit der höchsten Priorität an.  $\rightarrow$  Siehe Spalte "Priorität".
  - Der Parameter DIAGNOSE CODE zeigt alle anliegenden Meldungen mit absteigender Priorität an. Mit der S oder O-Taste können Sie ggf. durch alle anliegenden Meldungen blättern.
- FieldCare:

```
Der Parameter DIAGNOSTIC_CODE/DIAGNOSE_CODE zeigt die Meldung mit der höchsten Priorität an.
```

- → Siehe Spalte "Priorität".
- $\rightarrow$  Siehe auch Kap. 9.6 "Verhalten der Ausgänge bei Störung".
- Diagnose Transducer Block (FF-Konfigurationsprogramm):

Der Parameter DIAGNOSTIC\_CODE/DIAGNOSE\_CODE zeigt die Meldung mit der höchsten Priorität an.  $\rightarrow$  Siehe auch Kap. 9.6 "Verhalten der Ausgänge bei Störung". Jede Meldung wird zusätzlich gemäß FOUNDATION Fieldbus-Spezifikation über die Parameter XD\_ERROR und BLOCK\_ERROR im Pressure, Service und DP Flow Block ausgegeben. In der folgenden Tabelle sind für diese Parameter Nummern angegeben, welche auf Seite 83 erklärt werden.

- Über den Parameter Diagnostic code/ACTUAL\_ALARM\_INFOS kann man eine Liste der aktiven Alarme einsehen.
- Über den Parameter Letzte Diag. Code/LAST\_ALARM\_INFOS kann man eine Liste der nicht mehr aktiven Alarme einsehen (event log).

## 9.2 Diagnoseinformation auf Vor-Ort-Anzeige

#### 9.2.1 Diagnosemeldung

Störungen, die das Selbstüberwachungssystem des Messgeräts erkennt, werden als Diagnosemeldung im Wechsel mit der Messwertanzeige angezeigt.

#### Fehlerkategorien

| F | <b>"Ausfall"</b><br>Es liegt ein Gerätefehler vor. Der Messwert ist nicht mehr gültig.                                                                                                    |
|---|----------------------------------------------------------------------------------------------------|
| С | <b>"Funktionskontrolle"</b><br>Das Gerät befindet sich im Service-Modus (z.B. während einer Simulation) oder führt eine<br>Selbstüberprüfung durch.                                                                                                    |
| S | <ul> <li>"Außerhalb der Spezifikation"</li> <li>Das Gerät wird betrieben:</li> <li>Außerhalb seiner technischen Spezifikationen (z.B. während des Anlaufens oder einer Reinigung)</li> <li>Außerhalb der vom Anwender vorgenommenen Parametrierung (z.B. Druck außerhalb des Nennbereiches)</li> </ul> |
| M | <b>"Wartungsbedarf"</b><br>Es ist eine Wartung erforderlich. Der Messwert ist weiterhin gültig.                                                                                                    |

#### Diagnoseereignis und Ereignistext

Die Störung kann mithilfe des Diagnoseereignisses identifiziert werden. Der Ereignistext hilft dabei, indem er einen Hinweis zur Störung liefert.

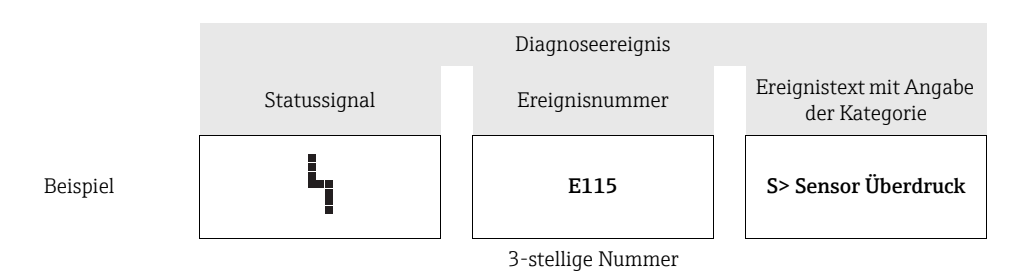

- Stellt das Gerät während der Initialisierung ein Defekt der Vor-Ort-Anzeige fest, werden spezielle Fehlermeldungen generiert. → Für die Fehlermeldungen siehe → 🖹 81, Kap. 9.2.2 "Fehlermeldungen Vor-Ort-Anzeige".
- Für Unterstützung und weitere Informationen wenden Sie sich bitte an Endress+Hauser Service.
- Befindet sich ein Diagnoseereignis in der Umkategorisierung, dann kann ein leeres Feld anstelle von "F, C, S, M" angezeigt werden.

#### 9.2.2 Fehlermeldungen Vor-Ort-Anzeige

Stellt das Gerät während der Initialisierung ein Defekt der Vor-Ort-Anzeige fest, können folgende Fehlermeldungen angezeigt werden:

| Meldung                                                                                                    | Maßnahme                     |
|----------------------------------------------------------------------------------------------------|------------------------------|
| Initialization, VU Electr. Defect A110<br>Initialization, VU Electr. Defect A114<br>Initialization, VU Electr. Defect A281<br>Initialization, VU Checksum Err. A110<br>Initialization, VU Checksum Err. A112<br>Initialization, VU Checksum Err. A171 | Vor-Ort-Anzeige austauschen. |

#### 9.3 **Diagnoseereignis im Bedientool**

Wenn im Bedientool ein Diagnoseereignis vorliegt, erscheint links oben im Statusbereich das Statussignal zusammen mit dem dazugehörigen Symbol für Ereignisverhalten gemäß NAMUR NE 107:

- Ausfall (F)
- Funktionskontrolle (C)
- Wartungsbedarf (M)
- Außerhalb der Spezifikation (S)

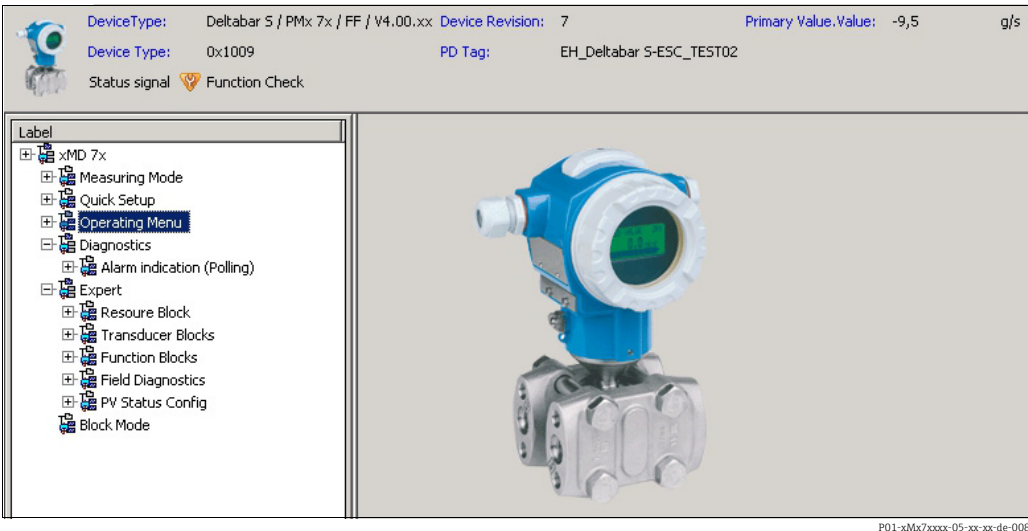

P01-xMx7xxxx-05-xx-xx-de-0

#### Behebungsmaßnahmen aufrufen

- Zu Menü "Diagnose" navigieren. Im Parameter "Aktuelle Diagnose" wird das Diagnosee-1. reignis mit Ereignistext angezeigt.
- Rechts im Anzeigebereich über Parameter "Aktuelle Diagnose" mit dem Cursor fahren. 2. Ein Tooltipp mit Behebungsmaßnahmen zum Diagnoseereignis erscheint.

## 9.4 Diagnosemeldungen im DIAGNOSTIC Transducer Block (TRDDIAG)

- Der Parameter Aktuelle Diagnose (actual diagnostics) zeigt die Meldung mit der höchsten Priorität an. Jede Meldung wird zusätzlich gemäß FOUNDATION Fieldbus-Spezifikation über die Parameter XD ERROR und BLOCK ERROR angezeigt.
- Über den Parameter Diagnose kann man den aktiven Alarm mit der höchsten Priorität einsehen.
- Über den Parameter Letzte Diagnose kann man den letzten nicht mehr aktiven Alarm einsehen.

| 9.4.1 | Erklärung XD_ | ERROR, | BLOCK_ | ERROR und | Verhalten de | er Aus- |
|-------|---------------|--------|--------|-----------|--------------|---------|
|       | gänge         |        |        |           |              |         |

| Fehlerverhalten | Dia gnostic Code | XD_ERROR Value Bit | XD_ERROR Text       | BLOCK_ERROR Value Bit | BLOCK_ERROR Text | PRIMARY_VALUE<br>(Status is set according to<br>Operating Mode) | PRIMARY_VALUE_TYPE<br>(Operating Mode) | TRANSDUCER Status<br>Propagation<br>(Impacted CHANNEL<br>selection)                              |
|-----------------|------------------|--------------------|---------------------|-----------------------|------------------|-----------------------------------------------------------------|----------------------------------------|--------------------------------------------------------------------------------------------------|
| Alarm           | 747              | 17                 | General Error       | 0                     | Other            | BAD_SENSOR_FAILURE                                              | Pressure, Level, Flow                  | All                                                                                              |
|                 | 707              | 18                 | Calibration Error   | 0                     | Other            | BAD_NON_SPECIFIC                                                | Level                                  | Primary Value(1)                                                                                 |
|                 | 711              | 18                 | Calibration Error   | 0                     | Other            | BAD_NON_SPECIFIC                                                | Level, Flow                            | Primary Value(1)<br>Totalizer 1 (6)                                                              |
|                 | 713              | 18                 | Calibration Error   | 0                     | Other            | BAD_NON_SPECIFIC                                                | Level                                  | Primary Value(1)                                                                                 |
|                 | 721              | 18                 | Calibration Error   | 0                     | Other            | BAD_NON_SPECIFIC                                                | Level                                  | Primary Value(1)                                                                                 |
|                 | 722              | 18                 | Calibration Error   | 0                     | Other            | BAD_NON_SPECIFIC                                                | Level                                  | Primary Value(1)                                                                                 |
|                 | 723              | 18                 | Calibration Error   | 0                     | Other            | BAD_NON_SPECIFIC                                                | Flow                                   | Primary Value(1)<br>Totalizer 1 (6)                                                              |
|                 | 741              | 18                 | Calibration Error   | 0                     | Other            | BAD_NON_SPECIFIC                                                | Level                                  | Primary Value(1)                                                                                 |
|                 | 719              | 19                 | Configuration Error | 0                     | Other            | BAD_NON_SPECIFIC                                                | Level                                  | Primary Value(1)                                                                                 |
|                 | 750              | 18                 | Calibration Error   | 0                     | Other            | BAD_NON_SPECIFIC                                                | Pressure, Level, Flow                  | Primary Value(1)<br>Pressure(3)<br>Maximum Pressure(4)<br>Counter P > Pmax(5)<br>Totalizer 1 (6) |
|                 | 122              | 20                 | Electronics Failure | 7                     | Sensor Failure   | BAD_SENSOR_FAILURE                                              | Pressure, Level, Flow                  | All                                                                                              |
|                 | 101              | 20                 | Electronics Failure | 0                     | Other            | BAD_SENSOR_FAILURE                                              | Pressure, Level, Flow                  | All                                                                                              |
|                 | 716              | 20                 | Electronics Failure | 0                     | Other            | BAD_SENSOR_FAILURE                                              | Pressure, Level, Flow                  | All                                                                                              |
|                 | 725              | 20                 | Electronics Failure | 0                     | Other            | BAD_SENSOR_FAILURE                                              | Pressure, Level, Flow                  | All                                                                                              |
|                 | 704              | 20                 | Electronics Failure | 7                     | Sensor Failure   | BAD_DEVICE_FAILURE                                              | Pressure, Level, Flow                  | All                                                                                              |
|                 | 703              | 20                 | Electronics Failure | 0                     | Other            | BAD_DEVICE_FAILURE                                              | Pressure, Level, Flow                  | All                                                                                              |
|                 | 705              | 20                 | Electronics Failure | 0                     | Other            | BAD_DEVICE_FAILURE                                              | Pressure, Level, Flow                  | All                                                                                              |
|                 | 737              | 20                 | Electronics Failure | 0                     | Other            | BAD_DEVICE_FAILURE                                              | Pressure, Level, Flow                  | All                                                                                              |
|                 | 738              | 20                 | Electronics Failure | 0                     | Other            | BAD_DEVICE_FAILURE                                              | Pressure, Level, Flow                  | All                                                                                              |
|                 | 739              | 20                 | Electronics Failure | 0                     | Other            | BAD_DEVICE_FAILURE                                              | Pressure, Level, Flow                  | All                                                                                              |
|                 | 742              | 20                 | Electronics Failure | 0                     | Other            | BAD_DEVICE_FAILURE                                              | Pressure, Level, Flow                  | All                                                                                              |
|                 | 744              | 20                 | Electronics Failure | 0                     | Other            | BAD_DEVICE_FAILURE                                              | Pressure, Level, Flow                  | All                                                                                              |
|                 | 743              | 20                 | Electronics Failure | 7                     | Sensor Failure   | BAD_DEVICE_FAILURE                                              | Pressure, Level, Flow                  | All                                                                                              |

| Fehlerverhalten   | Dia gnostic Code | XD_ERROR Value Bit | XD_ERROR Text        | BLOCK_ERROR Value Bit | BLOCK_ERROR Text | PRIMARY_VALUE<br>(Status is set according to<br>Operating Mode) | PRIMARY_VALUE_TYPE<br>(Operating Mode) | TRANSDUCER Status<br>Propagation<br>(Impacted CHANNEL<br>selection)                              |
|-------------------|------------------|--------------------|----------------------|-----------------------|------------------|-----------------------------------------------------------------|----------------------------------------|--------------------------------------------------------------------------------------------------|
| Alarm             | 748              | 20                 | Electronics Failure  | 7                     | Sensor Failure   | BAD_DEVICE_FAILURE                                              | Pressure, Level, Flow                  | All                                                                                              |
|                   | 113              | 20                 | Electronics Failure  | 0                     | Other            | BAD_DEVICE_FAILURE                                              | Pressure, Level, Flow                  | All                                                                                              |
|                   | 728              | 20                 | Electronics Failure  | 0                     | Other            | BAD_DEVICE_FAILURE                                              | Pressure, Level, Flow                  | All                                                                                              |
|                   | 729              | 20                 | Electronics Failure  | 0                     | Other            | BAD_DEVICE_FAILURE                                              | Pressure, Level, Flow                  | All                                                                                              |
|                   | 736              | 20                 | Electronics Failure  | 0                     | Other            | BAD_DEVICE_FAILURE                                              | Pressure, Level, Flow                  | All                                                                                              |
|                   | 110              | 23                 | Data Integrity Error | 0                     | Other            | BAD_DEVICE_FAILURE                                              | Pressure, Level, Flow                  | All                                                                                              |
|                   | 130              | 23                 | Data Integrity Error | 0                     | Other            | BAD_DEVICE_FAILURE                                              | Pressure, Level, Flow                  | All                                                                                              |
|                   | 131              | 23                 | Data Integrity Error | 0                     | Other            | GOOD                                                            | Pressure, Level, Flow                  | None                                                                                             |
|                   | 132              | 23                 | Data Integrity Error | 0                     | Other            | BAD_DEVICE_FAILURE                                              | Flow                                   | Totalizer 1 (6)                                                                                  |
|                   | 133              | 23                 | Data Integrity Error | 0                     | Other            | GOOD                                                            | Pressure, Level, Flow                  | None                                                                                             |
|                   | 135              | 23                 | Data Integrity Error | 0                     | Other            | BAD_DEVICE_FAILURE                                              | Pressure, Level, Flow                  | All                                                                                              |
|                   | 121              | 23                 | Data Integrity Error | 0                     | Other            | BAD_DEVICE_FAILURE                                              | Pressure, Level, Flow                  | All                                                                                              |
| Alarm/<br>Warnung | 115              | 17                 | General Error        | 0                     | Other            | - BAD_NON_SPECIFIC<br>- STATUS_UNCERTAIN<br>- GOOD              | Pressure, Level, Flow                  | Primary Value(1)<br>Pressure(3)<br>Maximum Pressure(4)<br>Counter P > Pmax(5)<br>Totalizer 1 (6) |
|                   | 120              | 17                 | General Error        | 0                     | Other            | – BAD_NON_SPECIFIC<br>– STATUS_UNCERTAIN<br>– GOOD              | Pressure, Level, Flow                  | Primary Value(1)<br>Pressure(3)<br>Maximum Pressure(4)<br>Counter P > Pmax(5)<br>Totalizer 1 (6) |
|                   | 717              | 17                 | General Error        | 0                     | Other            | - BAD_NON_SPECIFIC<br>- STATUS_UNCERTAIN<br>- GOOD              | Pressure, Level, Flow                  | All                                                                                              |
|                   | 718              | 17                 | General Error        | 0                     | Other            | - BAD_NON_SPECIFIC<br>- STATUS_UNCERTAIN<br>- GOOD              | Pressure, Level, Flow                  | All                                                                                              |
|                   | 720              | 17                 | General Error        | 0                     | Other            | - BAD_NON_SPECIFIC<br>- STATUS_UNCERTAIN<br>- GOOD              | Pressure, Level, Flow                  | Sensor Temperature(2)                                                                            |
|                   | 715              | 17                 | General Error        | 7                     | Sensor Failure   | - BAD_NON_SPECIFIC<br>- STATUS_UNCERTAIN<br>- GOOD              | Pressure, Level, Flow                  | Sensor Temperature(2)                                                                            |
|                   | 726              | 20                 | Electronics Failure  | 7                     | Sensor Failure   | - BAD_NON_SPECIFIC<br>- STATUS_UNCERTAIN<br>- GOOD              | Pressure, Level, Flow                  | All                                                                                              |
|                   | 740              | 20                 | Electronics Failure  | 7                     | Sensor Failure   | - BAD_NON_SPECIFIC<br>- STATUS_UNCERTAIN<br>- GOOD              | Pressure, Level, Flow                  | All                                                                                              |
|                   | 727              | 20                 | Electronics Failure  | 7                     | Sensor Failure   | - BAD_NON_SPECIFIC<br>- STATUS_UNCERTAIN<br>- GOOD              | Pressure, Level, Flow                  | All                                                                                              |
|                   | 730              | 19                 | Configuration Error  | 0                     | Other            | GOOD                                                            | Pressure, Level, Flow                  | None                                                                                             |
|                   | 731              | 19                 | Configuration Error  | 0                     | Other            | GOOD                                                            | Pressure, Level, Flow                  | None                                                                                             |
|                   | 732              | 19                 | Configuration Error  | 0                     | Other            | GOOD                                                            | Pressure, Level, Flow                  | None                                                                                             |

| Fehlerverhalten | Dia gnostic Code | XD_ERROR Value Bit | XD_ERROR Text        | BLOCK_ERROR Value Bit | BLOCK_ERROR Text | PRIMARY_VALUE<br>(Status is set according to<br>Operating Mode)              | PRIMARY_VALUE_TYPE<br>(Operating Mode) | TRANSDUCER Status<br>Propagation<br>(Impacted CHANNEL<br>selection)               |
|-----------------|------------------|--------------------|----------------------|-----------------------|------------------|------------------------------------------------------------------------------|----------------------------------------|-----------------------------------------------------------------------------------|
|                 | 733              | 19                 | Configuration Error  | 0                     | Other            | GOOD                                                                         | Pressure, Level, Flow                  | None                                                                              |
| Warnung         | 106              | 17                 | General Error        | 0                     | Other            | STATUS_UNCERTAIN                                                             | Pressure, Level, Flow                  | All                                                                               |
|                 | 134              | 17                 | General Error        | 0                     | Other            | GOOD                                                                         | Pressure, Level, Flow                  | None                                                                              |
|                 | 116              | 17                 | General Error        | 0                     | Other            | <ul> <li>BAD_NON_SPECIFIC</li> <li>STATUS_UNCERTAIN</li> <li>GOOD</li> </ul> |                                        | All                                                                               |
|                 | 701              | 17                 | General Error        | 0                     | Other            | UNCERTAIN_CONFIG_ER<br>ROR                                                   | Pressure, Level, Flow                  | All                                                                               |
|                 | 745              | 17                 | General Error        | 0                     | Other            | STATUS_UNCERTAIN                                                             | Pressure, Level, Flow                  | All                                                                               |
|                 | 613              | 17                 | General Error        | 0                     | Other            | UNCERTAIN_SIM                                                                | Pressure, Level, Flow                  | Primary Value(1)<br>Maximum Pressure(4)<br>Counter P > Pmax(5)<br>Totalizer 1 (6) |
|                 | 702              | 17                 | General Error        | 0                     | Other            | GOOD                                                                         | Pressure, Level, Flow                  | None                                                                              |
|                 | 710              | 18                 | Calibration Error    | 0                     | Other            | GOOD                                                                         | Pressure, Level, Flow                  | None                                                                              |
|                 | 602              | 19                 | Configuration Error  | 0                     | Other            | UNCERTAIN_CONFIG_ER<br>ROR                                                   | Level                                  | Primary Value(1)                                                                  |
|                 | 604              | 19                 | Configuration Error  | 0                     | Other            | UNCERTAIN_CONFIG_ER<br>ROR                                                   | Level                                  | Primary Value(1)                                                                  |
|                 | 746              | 20                 | Electronics Failure  | 0                     | Other            | STATUS_UNCERTAIN                                                             | Pressure, Level, Flow                  | All                                                                               |
|                 | 102              | 23                 | Data Integrity Error | 0                     | Other            | GOOD                                                                         | Pressure, Level, Flow                  | Maximum Pressure(4)<br>Counter P > Pmax(5)                                        |
|                 | 700              | 23                 | Data Integrity Error | 0                     | Other            | STATUS_UNCERTAIN                                                             | Pressure, Level, Flow                  | All                                                                               |
|                 | 706              | 23                 | Data Integrity Error | 0                     | Other            | GOOD                                                                         | Pressure, Level, Flow                  | None                                                                              |

# 9.5 Übersicht zu den Diagnoseereignissen

# 9.5.1 Ausfall (F)

| Diag-<br>nostic<br>Code | Fehler-<br>verhalten | Meldung/<br>Beschreibung                              | XD_<br>ERROR<br>Value Bit | BLOCK_<br>ERROR<br>Value Bit | Ursache                                                                                                    | Maßnahme                                                                                                    | Prio-<br>rität |
|-------------------------|----------------------|-------------------------------------------------------|---------------------------|------------------------------|----------------------------------------------------------------------------------------------------|----------------------------------------------------------------------------------------------------|----------------|
| 101                     | Alarm                | F>Checksummenfeh-<br>ler im Sensor-EEPROM             | 20                        | 0                            | <ul> <li>Elektromagnetische Einwir-<br/>kungen sind größer als Anga-<br/>ben in den technischen Daten.</li> <li>(→ Siehe Kap. 10.) Normaler-<br/>weise steht diese Meldung<br/>nur kurzzeitig an.</li> </ul>            | <ul> <li>Einige Minuten warten.</li> <li>Gerät neu starten. Reset<br/>(Code 62) durchführen.</li> <li>Elektromagnetische Einwir-<br/>kungen abblocken oder Stör-<br/>quelle beseitigen.</li> </ul> | 19             |
|                         |                      |                                                       |                           |                              | – Sensor defekt.                                                                                                    | - Sensor auswechseln.                                                                                                    |                |
| 110                     | Alarm                | F>Checksummenfeh-<br>ler im Konfigurations-<br>EEPROM | 23                        | 0                            | <ul> <li>Während eines Schreibvor-<br/>ganges wird die Versorgungs-<br/>spannung unterbrochen.</li> </ul>                                                                                                    | <ul> <li>Versorgungsspannung wie-<br/>der herstellen. Ggf. Reset<br/>(Code 7864) durchführen und<br/>Gerät neu abgleichen.</li> </ul>                                                              | 6              |
|                         |                      |                                                       |                           |                              | <ul> <li>Elektromagnetische Einwir-<br/>kungen sind größer als Anga-<br/>ben in den technischen Daten.</li> <li>(→ Siehe Kap. 10.)</li> </ul>                                                                           | <ul> <li>Elektromagnetische Einwir-<br/>kungen abblocken oder Stör-<br/>quellen beseitigen.</li> </ul>                                                                                             |                |
|                         |                      |                                                       |                           |                              | – Hauptelektronik defekt.                                                                                                    | <ul> <li>Hauptelektronik auswech-<br/>seln.</li> </ul>                                                                                                    |                |
| 113                     | Alarm                | F>ROM Speicher ist defekt.                            | 20                        | 0                            | – Hauptelektronik defekt.                                                                                                    | <ul> <li>Hauptelektronik auswech-<br/>seln.</li> </ul>                                                                                                    | 1              |
| 121                     | Alarm                | F>Checksummenfeh-<br>ler im Fertigungs-<br>EEPROM     | 23                        | 0                            | – Hauptelektronik defekt.                                                                                                    | <ul> <li>Hauptelektronik auswech-<br/>seln.</li> </ul>                                                                                                    | 5              |
| 122                     | Alarm                | F>Sensor Verbin-<br>dungsfehler, Daten<br>gestört     | 20                        | 7                            | <ul> <li>Kabelverbindung Sensor –<br/>Hauptelektronik unterbro-<br/>chen.</li> <li>Elektromagnetische Einwir-<br/>kungen sind größer als Anga-<br/>ben in den technischen Daten.</li> <li>(→ Siehe Kap. 10.)</li> </ul> | <ul> <li>Kabelverbindung überprüfen<br/>und ggf. reparieren.</li> <li>Elektromagnetische Einwir-<br/>kungen abblocken oder Stör-<br/>quelle beseitigen.</li> </ul>                                 | 14             |
|                         |                      |                                                       |                           |                              | – Hauptelektronik defekt.                                                                                                    | <ul> <li>Hauptelektronik auswech-<br/>seln.</li> </ul>                                                                                                    |                |
|                         |                      |                                                       |                           |                              | – Sensor defekt.                                                                                                    | - Sensor auswechseln.                                                                                                    |                |
| 130                     | Alarm                | F>EEPROM ist defekt.                                  | 23                        | 0                            | – Hauptelektronik defekt.                                                                                                    | <ul> <li>Hauptelektronik auswech-<br/>seln.</li> </ul>                                                                                                    | 11             |
| 131                     | Alarm                | F>Checksummenfeh-<br>ler im Editiergrenzen-<br>EEPROM | 23                        | 0                            | – Hauptelektronik defekt.                                                                                                    | <ul> <li>Hauptelektronik auswech-<br/>seln.</li> </ul>                                                                                                    | 9              |
| 133                     | Alarm                | F>Checksummenfeh-<br>ler im History-<br>EEPROM        | 23                        | 0                            | <ul> <li>Während eines Schreibvor-<br/>ganges ist ein Fehler aufge-<br/>treten.</li> <li>Hauptelektronik defekt</li> </ul>                                                                                              | <ul> <li>Reset (Code 7864) durchführen und Gerät neu abgleichen.</li> <li>Hauptelektronik auswech-</li> </ul>                                                                                      | 8              |
|                         |                      |                                                       |                           |                              |                                                                                                    | seln.                                                                                                    |                |
| 135                     | Alarm                | F>Checksummenfeh-<br>ler im FF-Segment<br>EEPROM      | 23                        | 0                            | – Hauptelektronik defekt.                                                                                                    | <ul> <li>Hauptelektronik auswech-<br/>seln.</li> </ul>                                                                                                    | 10             |
| 703                     | Alarm                | F>Messumformungs-<br>fehler                           | 20                        | 0                            | <ul> <li>Störung auf der Hauptelektro-<br/>nik.</li> </ul>                                                                                                    | <ul> <li>Gerät kurz von der Span-<br/>nungsversorgung trennen.</li> </ul>                                                                                                    | 24             |
|                         |                      |                                                       |                           |                              | – Hauptelektronik defekt.                                                                                                    | <ul> <li>Hauptelektronik auswech-<br/>seln.</li> </ul>                                                                                                    |                |

| Diag-<br>nostic<br>Code | Fehler-<br>verhalten | Meldung/<br>Beschreibung                         | XD_<br>ERROR<br>Value Bit | BLOCK_<br>ERROR<br>Value Bit | Ursache                                                                                                    | Maßnahme                                                                                                    | Prio-<br>rität |
|-------------------------|----------------------|--------------------------------------------------|---------------------------|------------------------------|----------------------------------------------------------------------------------------------------|----------------------------------------------------------------------------------------------------|----------------|
| 705                     | Alarm                | F>Messumformungs-<br>fehler                      | 20                        | 0                            | <ul> <li>Störung auf der Hauptelektro-<br/>nik.</li> </ul>                                                                                                    | <ul> <li>Gerät kurz von der Span-<br/>nungsversorgung trennen.</li> </ul>                                   | 23             |
|                         |                      |                                                  |                           |                              | – Hauptelektronik defekt.                                                                                                    | <ul> <li>Hauptelektronik auswech-<br/>seln.</li> </ul>                                                      |                |
| 716                     | Alarm                | F>Prozessmembrane<br>gebrochen                   | 20                        | 0                            | – Sensor defekt.                                                                                                    | <ul><li>Sensor auswechseln.</li><li>Druck reduzieren.</li></ul>                                             | 26             |
| 725                     | Alarm                | F>Sensor Verbin-<br>dungsfehler, Takt<br>gestört | 20                        | 0                            | <ul> <li>Elektromagnetische Einwirkungen sind größer als Angaben in den technischen Daten.</li> <li>(→ Siehe Kan, 10.)</li> </ul>                                                      | <ul> <li>Elektromagnetische Einwir-<br/>kungen abblocken oder Stör-<br/>quelle beseitigen.</li> </ul>       | 27             |
|                         |                      |                                                  |                           |                              | - Gewindestift lose.                                                                                                    | <ul> <li>Gewindestift mit 1 Nm (0,74<br/>lbf ft) anziehen (siehe<br/>Kap. 4.4.8).</li> </ul>                |                |
|                         |                      |                                                  |                           |                              | <ul> <li>Sensor oder Hauptelektronik<br/>defekt.</li> </ul>                                                                                                    | <ul> <li>Sensor oder Hauptelektronik<br/>auswechseln.</li> </ul>                                            |                |
| 728                     | Alarm                | F>RAM-Fehler                                     | 20                        | 0                            | <ul> <li>Störung auf der Hauptelektro-<br/>nik.</li> </ul>                                                                                                    | <ul> <li>Gerät kurz von der Span-<br/>nungsversorgung trennen.</li> </ul>                                   | 2              |
|                         |                      |                                                  |                           |                              | – Hauptelektronik defekt.                                                                                                    | <ul> <li>Hauptelektronik auswech-<br/>seln.</li> </ul>                                                      |                |
| 729                     | Alarm                | F>RAM-Fehler                                     | 20                        | 0                            | <ul> <li>Störung auf der Hauptelektro-<br/>nik.</li> </ul>                                                                                                    | <ul> <li>Gerät kurz von der Span-<br/>nungsversorgung trennen.</li> </ul>                                   | 3              |
|                         |                      |                                                  |                           |                              | – Hauptelektronik defekt.                                                                                                    | <ul> <li>Hauptelektronik auswech-<br/>seln.</li> </ul>                                                      |                |
| 736                     | Alarm                | F>RAM-Fehler                                     | 20                        | 0                            | <ul> <li>Störung auf der Hauptelektro-<br/>nik.</li> </ul>                                                                                                    | <ul> <li>Gerät kurz von der Span-<br/>nungsversorgung trennen.</li> </ul>                                   | 4              |
|                         |                      |                                                  |                           |                              | – Hauptelektronik defekt.                                                                                                    | <ul> <li>Hauptelektronik auswech-<br/>seln.</li> </ul>                                                      |                |
| 737                     | Alarm                | F>Messumformungs-<br>fehler                      | 20                        | 0                            | <ul> <li>Störung auf der Hauptelektro-<br/>nik.</li> </ul>                                                                                                    | <ul> <li>Gerät kurz von der Span-<br/>nungsversorgung trennen.</li> </ul>                                   | 22             |
|                         |                      |                                                  |                           |                              | – Hauptelektronik defekt.                                                                                                    | <ul> <li>Hauptelektronik auswech-<br/>seln.</li> </ul>                                                      |                |
| 738                     | Alarm                | F>Messumformungs-<br>fehler                      | 20                        | 0                            | <ul> <li>Störung auf der Hauptelektro-<br/>nik.</li> </ul>                                                                                                    | <ul> <li>Gerät kurz von der Span-<br/>nungsversorgung trennen.</li> </ul>                                   | 21             |
|                         |                      |                                                  |                           |                              | – Hauptelektronik defekt.                                                                                                    | <ul> <li>Hauptelektronik auswech-<br/>seln.</li> </ul>                                                      |                |
| 739                     | Alarm                | F>Messumformungs-<br>fehler                      | 20                        | 0                            | <ul> <li>Störung auf der Hauptelektro-<br/>nik.</li> </ul>                                                                                                    | <ul> <li>Gerät kurz von der Span-<br/>nungsversorgung trennen.</li> </ul>                                   | 25             |
|                         |                      |                                                  |                           |                              | – Hauptelektronik defekt.                                                                                                    | <ul> <li>Hauptelektronik auswech-<br/>seln.</li> </ul>                                                      |                |
| 742                     | Alarm                | F>Inititalisierungsfeh-<br>ler des Sensors       | 20                        | 0                            | <ul> <li>Elektromagnetische Einwirkungen sind größer als Angaben in den technischen Daten.</li> <li>(→ Siehe Kap. 10.) Normalerweise steht diese Meldung nur kurzzeitig an.</li> </ul> | <ul> <li>Einige Minuten warten.</li> <li>Reset (Code 7864) durchführen und Gerät neu abgleichen.</li> </ul> | 20             |
|                         |                      |                                                  |                           |                              | <ul> <li>Kabelverbindung Sensor –<br/>Hauptelektronik unterbro-<br/>chen.</li> </ul>                                                                                                   | <ul> <li>Kabelverbindung überprüfen<br/>und ggf. reparieren.</li> </ul>                                     |                |
|                         |                      |                                                  |                           |                              | – Sensor defekt.                                                                                                    | - Sensor auswechseln.                                                                                       |                |

| Diag-<br>nostic<br>Code | Fehler-<br>verhalten | Meldung/<br>Beschreibung                                | XD_<br>ERROR<br>Value Bit | BLOCK_<br>ERROR<br>Value Bit | Ursache                                                                                                    | Maßnahme                                                                                                    | Prio-<br>rität |
|-------------------------|----------------------|---------------------------------------------------------|---------------------------|------------------------------|----------------------------------------------------------------------------------------------------|----------------------------------------------------------------------------------------------------|----------------|
| 743                     | Alarm                | F>Fehler bei der<br>Initialisierung                     | 20                        | 7                            | <ul> <li>− Elektromagnetische Einwir-<br/>kungen sind größer als Anga-<br/>ben in den technischen Daten.</li> <li>(→ Siehe Kap. 10.) Normaler-<br/>weise steht diese Meldung<br/>nur kurzzeitig an.</li> </ul> | <ul> <li>Einige Minuten warten.</li> <li>Gerät neu starten. Reset<br/>(Code 62) durchführen.</li> </ul>                                                            | 15 /<br>16     |
|                         |                      |                                                         |                           |                              | – Hauptelektronik defekt.                                                                                                    | <ul> <li>Hauptelektronik auswech-<br/>seln.</li> </ul>                                                                                                    |                |
| 744                     | Alarm                | F>Hauptelektronik<br>defekt                             | 20                        | 0                            | <ul> <li>Elektromagnetische Einwir-<br/>kungen sind größer als Anga-<br/>ben in den technischen Daten.</li> <li>(→ Siehe Kap. 10.)</li> </ul>                                                                  | <ul> <li>Gerät neu starten. Reset<br/>(Code 62) durchführen.</li> <li>Elektromagnetische Einwir-<br/>kungen abblocken oder Stör-<br/>quelle beseitigen.</li> </ul> | 12             |
|                         |                      |                                                         |                           |                              | – Hauptelektronik defekt.                                                                                                    | <ul> <li>Hauptelektronik auswech-<br/>seln.</li> </ul>                                                                                                    |                |
| 747                     | Alarm                | F>Sensor-Software<br>und Elektronik nicht<br>kompatibel | 17                        | 0                            | <ul> <li>Sensor passt nicht zum Gerät<br/>(elektronisches Sensor-<br/>Typenschild).</li> </ul>                                                                                                    | <ul> <li>Sensor gegen geeigneten Sen-<br/>sor auswechseln.</li> </ul>                                                                                              | 18             |
| 748                     | Alarm                | F>Speicherfehler im<br>Signalprozessor                  | 20                        | 7                            | <ul> <li>Elektromagnetische Einwir-<br/>kungen sind größer als Anga-<br/>ben in den technischen Daten.</li> <li>(→ Siehe Kap. 10.)</li> </ul>                                                                  | <ul> <li>Elektromagnetische Einwir-<br/>kungen abblocken oder Stör-<br/>quelle beseitigen.</li> </ul>                                                              | 17             |
|                         |                      |                                                         |                           |                              | – Hauptelektronik defekt.                                                                                                    | <ul> <li>Hauptelektronik auswech-<br/>seln.</li> </ul>                                                                                                    |                |

# 9.5.2 Funktionskontrolle (C)

| Diag-<br>nostic<br>Code | Fehler-<br>verhalten                       | Meldung/<br>Beschreibung                              | XD_<br>ERROR<br>Value Bit | BLOCK_<br>ERROR<br>Value Bit | Ursache                                                                                                    | Maßnahme                                                                                                    | Prio-<br>rität |
|-------------------------|--------------------------------------------|-------------------------------------------------------|---------------------------|------------------------------|----------------------------------------------------------------------------------------------------|----------------------------------------------------------------------------------------------------|----------------|
| 106                     | Warnung                                    | C>Download läuft –<br>bitte warten                    | 17                        | 0                            | – Download läuft.                                                                                                    | – Download abwarten.                                                                                                    | 61             |
| 602                     | Warnung                                    | C>Linearisierungs-<br>kurve nicht monoton<br>steigend | 19                        | 0                            | <ul> <li>Die Linearisierungstabelle ist<br/>nicht monoton steigend.</li> </ul>                                                     | <ul> <li>Linearisierungstabelle ergän-<br/>zen bzw. korrigieren.</li> <li>Anschließend Linearisierung-<br/>stabelle erneut übernehmen.</li> </ul>                                           | 67             |
| 604                     | 604 Warnung C>Linea<br>belle un<br>Punkte. | C>Linearisierungsta-<br>belle ungültig. Min. 2        | 19                        | 0                            | Hinweis! Ab Softwareversion "03.<br>die Y-Punkte.                                                                                  | Hinweis! Ab Softwareversion "03.00.00" gilt keine Min. Spanne für die Y-Punkte.                                                                                                    |                |
|                         |                                            | Punkte.                                               |                           |                              | <ul> <li>Die Linearisierungstabelle hat<br/>weniger als 2 Punkte.</li> </ul>                                                       | <ol> <li>Zu Linarisierungstabelle hin-<br/>zufügen. Bei Bedarf Linearisie-<br/>rung erneut durchführen.</li> <li>Linarisierungstabelle korri-<br/>gieren und erneut akzeptieren.</li> </ol> | 68             |
| 613                     | Warnung                                    | C>Simulation aktiv                                    | 17                        | 0                            | <ul> <li>Simulation ist eingeschaltet,<br/>d.h. Gerät misst zurzeit nicht.</li> </ul>                                              | - Simulation ausschalten.                                                                                                    | 70             |
| 701                     | Warnung                                    | C>Abgleich außerhalb<br>Sensornennbereich             | 17                        | 0                            | <ul> <li>Der durchgeführte Abgleich<br/>würde zum Unter- bzw. Über-<br/>schreiten des Sensornennbe-<br/>reiches führen.</li> </ul> | – Abgleich neu durchführen.                                                                                                    | 63             |
| 704                     | Alarm                                      | C>Messumformungs-<br>fehler                           | 20                        | 7                            | <ul> <li>Störung auf der Hauptelektro-<br/>nik.</li> <li>Hauptelektronik defekt.</li> </ul>                                        | <ul> <li>Gerät kurz von der Span-<br/>nungsversorgung trennen.</li> <li>Hauptelektronik auswech-<br/>seln.</li> </ul>                                                                       | 13             |

| Diag-<br>nostic<br>Code | Fehler-<br>verhalten | Meldung/<br>Beschreibung                                                                 | XD_<br>ERROR<br>Value Bit | BLOCK_<br>ERROR<br>Value Bit | Ursache                                                                                                    | Maßnahme                                                                                                    | Prio-<br>rität |
|-------------------------|----------------------|------------------------------------------------------------------------------------------|---------------------------|------------------------------|----------------------------------------------------------------------------------------------------|----------------------------------------------------------------------------------------------------|----------------|
| 707                     | Alarm                | C>X-WERT<br>(TAB_XY_VALUE) der<br>LinTabelle außerhalb<br>Editiergrenzen                 | 18                        | 0                            | <ul> <li>Mindestens ein X-WERT<br/>(TAB_XY_VALUE) der Linea-<br/>risierungstabelle liegt entwe-<br/>der unterhalb dem Wert für<br/>SCALE_IN, EU_0/HYDR.<br/>DRUCK MIN. bzw.<br/>LINEAR_LEVEL_MIN/FÜLL-<br/>HÖHE MIN. oder oberhalb<br/>dem Wert für SCALE_IN,<br/>EU_100/HYDR. DRUCK.<br/>MAX. bzw.<br/>LINEAR_LEVEL_MAX/FÜLL-<br/>HÖHE MAX.</li> </ul> | <ul> <li>Abgleich neu durchführen<br/>(→ Siehe Betriebsanleitung<br/>BA00303P Parameterbe-<br/>schreibung, Kapitel 5).</li> </ul>                                                                                                    | 45             |
| 710                     | Warnung              | C>Eingestellte Spanne<br>kleiner als erlaubt                                             | 18                        | 0                            | <ul> <li>Werte für Abgleich (z.B.<br/>Messanfang und -ende) lie-<br/>gen zu dicht beieinander.</li> <li>Der Sensor wurde ausgewech-<br/>selt und die kundenspezifi-<br/>sche Parametrierung passt<br/>nicht zum Sensor.</li> <li>Unpassenden Download<br/>durchgeführt.</li> </ul>                                                                      | <ul> <li>Abgleich entsprechend dem<br/>Sensor anpassen (→ Siehe<br/>Betriebsanleitung BA00303P<br/>Parameterbeschreibung,<br/>Parameter CAL_MIN_SPAN/<br/>MINIMALE SPANNE).</li> <li>Abgleich entsprechend dem<br/>Sensor anpassen.</li> <li>Sensor gegen einen geeigne-<br/>ten Sensor auswechseln.</li> <li>Parametrierung überprüfen<br/>und Download erneut durch-<br/>führen.</li> </ul> | 60             |
| 711                     | Alarm                | C>MESSANFG oder<br>MESSENDE außerhalb<br>Editiergrenzen                                  | 18                        | 0                            | <ul> <li>Messanfang und/oder Messende unter- bzw. überschreiten die Sensorbereichsgrenzen.</li> <li>Der Sensor wurde ausgewechselt und die kundenspezifische Parametrierung passt nicht zum Sensor.</li> <li>Unpassenden Download durchgeführt.</li> </ul>                                                                                              | <ul> <li>Messanfang und/oder Messende entsprechend dem Sensor neu einstellen. Lagekorrektur beachten.</li> <li>Messanfang und/oder Messende entsprechend dem Sensor neu einstellen. Lagekorrektur beachten.</li> <li>Sensor gegen einen geeigneten Sensor auswechseln.</li> <li>Parametrierung überprüfen und Download erneut durchführen.</li> </ul>                                         | 37             |
| 713                     | Alarm                | C>100% PUNKT<br>(LEVEL_100_PERCEN<br>T_VALUE) Füllstand<br>außerhalb Editiergren-<br>zen | 18                        | 0                            | – Der Sensor wurde gewechselt.                                                                                                    | – Abgleich neu durchführen.                                                                                                    | 46             |
| 719                     | Alarm                | C>Y-WERT<br>(TAB_XY_VALUE) der<br>LinTabelle außerhalb<br>Editiergrenzen                 | 19                        | 0                            | <ul> <li>Mindestens ein Y-WERT<br/>(TAB_XY_VALUE) der Linea-<br/>risierungstabelle liegt unter-<br/>halb SCALE_OUT, EU_0/<br/>TANKINHALT MIN. oder<br/>oberhalb SCALE_OUT,<br/>EU_100/TANKINHALT MAX.</li> </ul>                                                                                                    | <ul> <li>Abgleich neu durchführen.</li> <li>(→ Siehe Betriebsanleitung<br/>BA00303P Parameterbe-<br/>schreibung, Kapitel 5).</li> </ul>                                                                                                    | 47             |
| 721                     | Alarm                | C>NULLPUNKT<br>(LEVEL_OFFSET) Füll-<br>stand außerhalb Edi-<br>tiergrenzen               | 18                        | 0                            | <ul> <li>FÜLLHÖHE MIN.</li> <li>(LINEAR_LEVEL_MIN) oder</li> <li>FÜLLHÖHE MAX.</li> <li>(LINEAR_LEVEL_MAX)</li> <li>wurde geändert.</li> </ul>                                                                                                    | <ul> <li>Reset (Code 2710) durchfüh-<br/>ren und Gerät neu abgleichen.</li> </ul>                                                                                                    | 48             |

| Diag-<br>nostic<br>Code | Fehler-<br>verhalten | Meldung/<br>Beschreibung                                                                                      | XD_<br>ERROR<br>Value Bit | BLOCK_<br>ERROR<br>Value Bit | Ursache                                                                                                    | Maßnahme                                                                                                    | Prio-<br>rität |
|-------------------------|----------------------|----------------------------------------------------------------------------------------------------|---------------------------|------------------------------|----------------------------------------------------------------------------------------------------|----------------------------------------------------------------------------------------------------|----------------|
| 722                     | Alarm                | C>ABGLEICH LEER<br>(SCALE_OUT, EU_0)<br>oder ABGL. VOLL<br>(SCALE_OUT,<br>EU_100) außerhalb<br>Editiergrenzen | 18                        | 0                            | <ul> <li>LINEAR_LEVEL_MIN/FÜLL-<br/>HÖHE MIN. oder<br/>LINEAR_LEVEL_MAX/FÜLL-<br/>HÖHE MAX. wurde geändert.</li> </ul>                                                                                                    | <ul> <li>Reset (Code 2710) durchfüh-<br/>ren und Gerät neu abgleichen.</li> </ul>                                                                                                    | 49/50          |
| 723                     | Alarm                | C>MAX. DURCHFLUSS<br>(SCALE_OUT,<br>EU_100) außerhalb<br>seiner Editiergrenzen                                | 18                        | 0                            | - FLOW_TYPE/DURCHFLUSS-<br>TYP wurde geändert.                                                                                                    | – Abgleich neu durchführen.                                                                                                    | 51             |
| 741                     | Alarm                | C>TANKHÖHE<br>(LEVEL_TANK_<br>HEIGHT) außerhalb<br>Editiergrenzen                                             | 18                        | 0                            | <ul> <li>LINEAR_LEVEL_MIN/FÜLL-<br/>HÖHE MIN. oder</li> <li>LINEAR_LEVEL_MAX/FÜLL-<br/>HÖHE MAX. wurden geän-<br/>dert.</li> </ul>                                                                                                    | <ul> <li>Reset (Code 2710) durchfüh-<br/>ren und Gerät neu abgleichen.</li> </ul>                                                                                                    | 52             |
| 746                     | Warnung              | C>Neuinitialisierung<br>des Sensors                                                                           | 20                        | 0                            | <ul> <li>Elektromagnetische Einwir-<br/>kungen sind größer als Anga-<br/>ben in den technischen Daten.</li> <li>(→ Siehe Kap. 10.) Normaler-<br/>weise steht diese Meldung<br/>nur kurzzeitig an.</li> <li>Über- oder Unterdruck steht</li> </ul>                                                            | <ul> <li>Einige Minuten warten.</li> <li>Gerät neu starten. Reset<br/>(Code 7864) durchführen.</li> <li>Elektromagnetische Einwir-<br/>kungen abblocken oder Stör-<br/>quelle beseitigen.</li> <li>Druck verringern oder erhö-</li> </ul> | 28             |
|                         |                      |                                                                                                    |                           |                              | an.                                                                                                    | hen.                                                                                                    |                |
| 750                     | Warnung              | C>Konfiguration nicht<br>erlaubt                                                                              | 18                        | 0                            | <ul> <li>Über Bedienung wurden für<br/>die Konfiguration des Gerätes<br/>Auswahlen getroffen, die<br/>nicht zu einander passen. Z.B.<br/>wenn für LIN_TYPE die<br/>Option "1 (Linarisation table)"<br/>und für<br/>PRIMARY_VALUE_UNIT die<br/>Einheit "1347 (m<sup>3</sup>/s)" gewählt<br/>wurde.</li> </ul> | <ul> <li>Konfiguration überprüfen.</li> <li>Reset (Code 7864) durchführen und Gerät neu abgleichen.</li> </ul>                                                                                                    | 53             |

| Diag-<br>nostic<br>Code | Fehler-<br>verhalten | Meldung/<br>Beschreibung                                  | XD_<br>ERROR<br>Value Bit | BLOCK_<br>ERROR<br>Value Bit | Ursache                                                                                                    | Maßnahme                                                                                                    | Prio-<br>rität |
|-------------------------|----------------------|-----------------------------------------------------------|---------------------------|------------------------------|----------------------------------------------------------------------------------------------------|----------------------------------------------------------------------------------------------------|----------------|
| 102                     | Warnung              | M>Checksummenfeh-<br>ler im Schleppzeiger-<br>EEPROM      | 23                        | 0                            | <ul> <li>Hauptelektronik defekt.</li> <li>Solange Sie die Schleppzeiger-<br/>Funktion nicht benötigen,<br/>kann eine korrekte Messung<br/>fortgesetzt werden.</li> </ul>                                                                                                    | <ul> <li>Hauptelektronik auswech-<br/>seln.</li> </ul>                                                                                                    | 62             |
| 116                     | Warnung              | M>Download fehler-<br>haft                                | 17                        | 0                            | <ul> <li>Die Datei ist defekt.</li> <li>Während eines Downloads<br/>werden die Daten zum Pro-<br/>zessor nicht korrekt übertra-<br/>gen, z.B. durch offene Kabel-<br/>verbindungen,<br/>Spannungsspitzen (Ripple)<br/>auf der Versorgungsspan-<br/>nung oder elektromagneti-<br/>sche Einwirkungen.</li> </ul> | <ul> <li>Andere Datei verwenden.</li> <li>Kabelverbindung PC – Transmitter überprüfen.</li> <li>Elektromagnetische Einwirkungen abblocken oder Störquellen beseitigen.</li> <li>Reset (Code 7864) durchführen und Gerät neu abgleichen.</li> <li>Download wiederholen.</li> </ul> | 38             |
| 134                     | Warnung              | M>EEPROM Lebens-<br>dauer WARNUNG                         | 17                        | 0                            | <ul> <li>Auf das EEPROM wird zu<br/>häufig geschrieben.</li> </ul>                                                                                                    | <ul> <li>Schreibzugriffe auf das<br/>EEPROM reduzieren.</li> </ul>                                                                                                    | 65             |
| 700                     | Warnung              | M>Letzte Konfigura-<br>tion nicht angenom-<br>men         | 23                        | 0                            | <ul> <li>Beim Schreiben bzw. Lesen<br/>von Konfigurationsdaten ist<br/>ein Fehler aufgetreten oder<br/>die Spannungsversorgung<br/>wurde unterbrochen.</li> <li>Hauptelektronik defekt.</li> </ul>                                                                                                    | <ul> <li>Reset (Code 7864) durchführen und Gerät neu abgleichen.</li> <li>Hauptelektronik auswech-</li> </ul>                                                                                                    | 63             |
| 702                     | Warnung              | M>HistoROM-Daten<br>fehlerhaft                            | 17                        | 0                            | <ul> <li>Daten wurden nicht richtig in<br/>das HistoROM geschrieben,<br/>z.B. wenn das HistoROM<br/>während eines Schreibvor-<br/>ganges abgezogen wurde.</li> <li>HistoROM enthält keine<br/>Daten.</li> </ul>                                                                                                | <ul> <li>seln.</li> <li>Upload wiederholen.</li> <li>Reset (Code 7864) durchführen und Gerät neu abgleichen.</li> <li>Geeignete Daten in das Histo-<br/>ROM kopieren. (→ 章 50,<br/>Kap. 6.6.1 "Konfigurationsdaten kopieren".)</li> </ul>                                         | 64             |
| 706                     | Warnung              | M>Konfigurationen<br>HistoROM und Gerät<br>sind ungleich. | 23                        | 0                            | <ul> <li>Konfigurationen (Parameter-<br/>sätze) im HistoROM und im<br/>Gerät sind ungleich.</li> </ul>                                                                                                    | <ul> <li>Daten vom Gerät in das Histo-<br/>ROM kopieren. (→</li></ul>                                                                                                    | 69             |

#### 9.5.3 Wartungsbedarf (M)

| Diag-<br>nostic<br>Code | Fehler-<br>verhalten | Meldung/<br>Beschreibung                       | XD_<br>ERROR<br>Value Bit | BLOCK_<br>ERROR<br>Value Bit | Ursache                                                                                                    | Maßnahme                                                                                                    | Prio-<br>rität |
|-------------------------|----------------------|------------------------------------------------|---------------------------|------------------------------|----------------------------------------------------------------------------------------------------|----------------------------------------------------------------------------------------------------|----------------|
| 740                     | Alarm/<br>Warnung    | M>Berechnungs-Über-<br>lauf, Fehlkonfiguration | 20                        | 7                            | <ul> <li>Betriebsart Füllstand: Der<br/>gemessene Druck hat den<br/>Wert für den SCALE_IN,<br/>EU_0/HYDR. DRUCK MIN.<br/>unterschritten oder für<br/>SCALE_IN, EU_100/HYDR.<br/>DRUCK MAX. überschritten.</li> <li>Betriebsart Füllstand: Die<br/>gemessene Füllhöhe hat den<br/>Wert für FÜLLHÖHE MIN.<br/>unterschritten oder für FÜLL-<br/>HÖHE MAX. überschritten.</li> </ul> | <ul> <li>Parametrierung prüfen und<br/>ggf. Gerät neu abgleichen.</li> <li>Gerät mit einem geeigneten<br/>Messbereich wählen.</li> <li>Parametrierung prüfen und<br/>ggf. Gerät neu abgleichen (→<br/>Siehe Betriebsanleitung<br/>BA00303P Parameterbe-<br/>schreibung, Parameter FÜLL-<br/>HÖHE MIN.).</li> </ul> | 29             |
| 745                     | Warnung              | M>Sensorinformation<br>unbekannt               | 17                        | 0                            | <ul> <li>Sensor passt nicht zum Gerät<br/>(elektronisches Sensor-<br/>Typenschild). Gerät misst<br/>weiter.</li> </ul>                                                                                                    | <ul> <li>Sensor gegen geeigneten Sen-<br/>sor auswechseln.</li> </ul>                                                                                                    | 66             |

# 9.5.4 Außerhalb der Spezifikation (S)

| Diag-<br>nostic<br>Code | Fehler-<br>verhalten | Meldung/<br>Beschreibung       | XD_<br>ERROR<br>Value Bit | BLOCK_<br>ERROR<br>Value Bit | Ursache                                                                                                    | Maßnahme                                                                                                    | Prio-<br>rität |
|-------------------------|----------------------|--------------------------------|---------------------------|------------------------------|----------------------------------------------------------------------------------------------------|----------------------------------------------------------------------------------------------------|----------------|
| 115                     | Alarm/<br>Warnung    | S>Sensor Überdruck             | 17                        | 0                            | <ul> <li>Überdruck steht an.</li> <li>Sensor defekt.</li> </ul>                                                                                                    | <ul> <li>Druck verringern bis Mel-<br/>dung erlischt.</li> <li>Sensor auswechseln.</li> </ul>                                                             | 31             |
| 120                     | Alarm/<br>Warnung    | S>Sensor Unterdruck            | 17                        | 0                            | <ul><li>Druck zu niedrig.</li><li>Sensor defekt.</li></ul>                                                                                                    | <ul> <li>Druck erhöhen bis Meldung<br/>erlischt.</li> <li>Sensor auswechseln.</li> </ul>                                                                  | 32             |
| 715                     | Alarm/<br>Warnung    | S>Sensor<br>Übertemperatur     | 17                        | 7                            | <ul> <li>Die im Sensor gemessene<br/>Temperatur ist größer als die<br/>obere Nenntemperatur des<br/>Sensors. (→ Siehe auch<br/>Betriebsanleitung BA00303P,<br/>Parameterbeschreibung<br/>TEMPERATURE_1<br/>_SENSOR_LIMIT_HIGH/<br/>Tmax SENSOR bzw. diese<br/>Betriebsanleitung</li> <li>Unpassenden Download<br/>durchgeführt.</li> </ul> | <ul> <li>Prozesstemperatur/Umge-<br/>bungstemperatur verringern.</li> <li>Parametrierung überprüfen<br/>und Download erneut durch-<br/>führen.</li> </ul> | 34             |
| 717                     | Alarm/<br>Warnung    | S>Elektronik<br>Übertemperatur | 17                        | 0                            | <ul> <li>Die in der Elektronik gemessene Temperatur ist größer<br/>als die obere Nenntemperatur<br/>der Elektronik (+88 °C (+190<br/>°F)).</li> <li>Unpassenden Download<br/>durchgeführt.</li> </ul>                                                                                                    | <ul> <li>Umgebungstemperatur<br/>verringern.</li> <li>Parametrierung überprüfen<br/>und Download erneut durch-<br/>führen.</li> </ul>                     | 36             |

| Diag-<br>nostic<br>Code | Fehler-<br>verhalten | Meldung/<br>Beschreibung                                              | XD_<br>ERROR<br>Value Bit | BLOCK_<br>ERROR<br>Value Bit | Ursache                                                                                                    | Maßnahme                                                                                                    | Prio-<br>rität |
|-------------------------|----------------------|-----------------------------------------------------------------------|---------------------------|------------------------------|----------------------------------------------------------------------------------------------------|----------------------------------------------------------------------------------------------------|----------------|
| 718                     | Alarm/<br>Warnung    | S>Elektronik<br>Untertemperatur                                       | 17                        | 0                            | <ul> <li>Die in der Elektronik gemessene Temperatur ist kleiner<br/>als die untere Nenntempera-<br/>tur der Elektronik<br/>(-43 °C (-45 °F)).</li> </ul>                                                                                                    | <ul> <li>Umgebungstemperatur<br/>erhöhen. Gerät ggf. isolieren.</li> </ul>                                                                                                    | 37             |
|                         |                      |                                                                       |                           |                              | <ul> <li>Unpassenden Download<br/>durchgeführt.</li> </ul>                                                                                                    | <ul> <li>Parametrierung überprüfen<br/>und Download erneut durch-<br/>führen.</li> </ul>                                                                                                    |                |
| 720                     | Alarm/<br>Warnung    | S>Sensor<br>Untertemperatur                                           | 17                        | 0                            | <ul> <li>Die im Sensor gemessene<br/>Temperatur ist kleiner als die<br/>untere Nenntemperatur des<br/>Sensors (→ Siehe Betriebsan-<br/>leitung BA00303P Parame-<br/>terbeschreibung, Parameter<br/>TEMPERATURE_1<br/>_SENSOR_LIMIT_LOW/<br/>Tmin SENSOR).</li> </ul> | <ul> <li>Prozesstemperatur/Umge-<br/>bungstemperatur erhöhen.</li> </ul>                                                                                                    | 35             |
|                         |                      |                                                                       |                           |                              | <ul> <li>Unpassenden Download<br/>durchgeführt.</li> </ul>                                                                                                    | <ul> <li>Parametrierung überprüfen<br/>und Download erneut durch-<br/>führen.</li> </ul>                                                                                                    |                |
|                         |                      |                                                                       |                           |                              | – Wackelkontakt am Sensorka-<br>bel                                                                                                    | <ul> <li>Kurze Zeit warten und für<br/>eine stabile Verbindung sor-<br/>gen bzw. Wackelkontakt ver-<br/>meiden.</li> </ul>                                                                                                    |                |
| 726                     | Alarm/<br>Warnung    | S>Temperaturmess-<br>umformung übersteu-<br>ert                       | 20                        | 7                            | <ul> <li>Elektromagnetische Einwir-<br/>kungen sind größer als Anga-<br/>ben in den technischen Daten.</li> <li>(→ Siehe Kap. 10.)</li> </ul>                                                                                                    | <ul> <li>Elektromagnetische Einwir-<br/>kungen abblocken oder Stör-<br/>quelle beseitigen.</li> </ul>                                                                                                    | 33             |
|                         |                      |                                                                       |                           |                              | <ul> <li>Prozesstemperatur liegt<br/>außerhalb des zulässigen<br/>Bereiches.</li> </ul>                                                                                                    | <ul> <li>Anliegende Temperatur kont-<br/>rollieren, ggf. verringern bzw.<br/>erhöhen.</li> </ul>                                                                                                    |                |
|                         |                      |                                                                       |                           |                              | – Sensor defekt.                                                                                                    | <ul> <li>Liegt die Prozesstemperatur<br/>im zulässigen Bereich, Sensor<br/>auswechseln.</li> </ul>                                                                                                    |                |
| 727                     | Alarm/<br>Warnung    | S>Druckmessumfor-<br>mung übersteuert                                 | 20                        | 7                            | <ul> <li>Elektromagnetische Einwir-<br/>kungen sind größer als Anga-<br/>ben in den technischen Daten.</li> <li>(→ Siehe Kap. 10.)</li> </ul>                                                                                                    | <ul> <li>Elektromagnetische Einwir-<br/>kungen abblocken oder Stör-<br/>quelle beseitigen.</li> </ul>                                                                                                    | 30             |
|                         |                      |                                                                       |                           |                              | <ul> <li>Druck liegt außerhalb des<br/>zulässigen Bereiches.</li> </ul>                                                                                                    | <ul> <li>Anliegenden Druck kontrol-<br/>lieren, ggf. verringern bzw.<br/>erhöhen.</li> </ul>                                                                                                    |                |
|                         |                      |                                                                       |                           |                              | – Sensor defekt.                                                                                                    | <ul> <li>Liegt der Druck im zulässigen<br/>Bereich, Sensor auswechseln.</li> </ul>                                                                                                    |                |
| 730                     | Alarm/<br>Warnung    | S>Pmin PROZESS<br>(PRESSURE_1_USER_<br>LOW_LIMIT) unter-<br>schritten | 19                        | 0                            | <ul> <li>Druckmesswert hat den für<br/>Parameter PRESSURE_1_<br/>USER_LOW_LIMIT/<br/>Pmin PROZESS vorgegebenen<br/>Wert unterschritten.</li> </ul>                                                                                                    | <ul> <li>Anlage/Druckmesswert über-<br/>prüfen.</li> <li>Wert für PRESSURE_1_<br/>USER_LOW_LIMIT/</li> <li>Pmin ALARM WINDOW ggf.<br/>ändern.</li> <li>(→ Siehe auch Betriebsanlei-<br/>tung BA00303P, Parameter-<br/>beschreibung bzw. diese<br/>Betriebsanleitung)</li> </ul> | 55             |
|                         |                      |                                                                       |                           |                              | <ul> <li>Wackelkontakt am Sensorka-<br/>bel</li> </ul>                                                                                                    | <ul> <li>Kurze Zeit warten und für<br/>eine stabile Verbindung sor-<br/>gen bzw. Wackelkontakt ver-<br/>meiden.</li> </ul>                                                                                                    |                |

| Diag-<br>nostic<br>Code | Fehler-<br>verhalten | Meldung/<br>Beschreibung                                               | XD_<br>ERROR<br>Value Bit | BLOCK_<br>ERROR<br>Value Bit | Ursache                                                                                                    | Maßnahme                                                                                                    | Prio-<br>rität |
|-------------------------|----------------------|------------------------------------------------------------------------|---------------------------|------------------------------|----------------------------------------------------------------------------------------------------|----------------------------------------------------------------------------------------------------|----------------|
| 731                     | Alarm/<br>Warnung    | S>Pmax PROZESS<br>(PRESSURE_1_UER_<br>HIGH_LIMIT) über-<br>schritten   | 19                        | 0                            | <ul> <li>Druckmesswert hat den für<br/>Parameter PRESSURE_1_<br/>USER_HIGH_LIMIT/<br/>Pmax PROZESS vorgegebenen<br/>Wert überschritten.</li> </ul>                 | <ul> <li>Anlage/Druckmesswert über-<br/>prüfen.</li> <li>Wert für PRESSURE_1_<br/>USER_HIGH_LIMIT/</li> <li>Pmax ALARM WINDOW ggf.<br/>ändern.</li> <li>(→ Siehe auch Betriebsanlei-<br/>tung BA00303P, Parameter-<br/>beschreibung bzw. diese<br/>Betriebsanleitung)</li> </ul>    | 54             |
| 732                     | Alarm/<br>Warnung    | S>Tmin PROZESS<br>(TEMPERATURE_1_<br>USER_LOW_LIMIT)<br>unterschritten | 19                        | 0                            | <ul> <li>Temperaturmesswert hat den<br/>für den Parameter<br/>TEMPERATURE_1_<br/>USER_LOW_LIMIT/<br/>Tmin PROZESS vorgegebenen<br/>Wert unterschritten.</li> </ul> | <ul> <li>Anlage/Temperaturmess-<br/>wert überprüfen.</li> <li>Wert für TEMPERATURE_1_<br/>USER_LOW_LIMIT/<br/>Tmin ALARM WINDOW ggf.<br/>ändern.</li> <li>(→ Siehe auch Betriebsanlei-<br/>tung BA00303P, Parameter-<br/>beschreibung bzw. diese<br/>Betriebsanleitung)</li> </ul>  | 57             |
|                         |                      |                                                                        |                           |                              | <ul> <li>Wackelkontakt am Sensorka-<br/>bel</li> </ul>                                                                                                    | <ul> <li>Kurze Zeit warten und für<br/>eine stabile Verbindung sor-<br/>gen bzw. Wackelkontakt ver-<br/>meiden.</li> </ul>                                                                                                    |                |
| 733                     | Alarm/<br>Warnung    | S>Tmax PROZESS<br>(TEMPERATURE_1_<br>USER_HIGH_LIMIT)<br>überschritten | 19                        | 0                            | <ul> <li>Temperaturmesswert hat den<br/>für den Parameter<br/>TEMPERATURE_1_<br/>USER_HIGH_LIMIT/<br/>Tmax PROZESS vorgegebenen<br/>Wert überschritten.</li> </ul> | <ul> <li>Anlage/Temperaturmess-<br/>wert überprüfen.</li> <li>Wert für TEMPERATURE_1_<br/>USER_HIGH_LIMIT/<br/>Tmax ALARM WINDOW ggf.<br/>ändern.</li> <li>(→ Siehe auch Betriebsanlei-<br/>tung BA00303P, Parameter-<br/>beschreibung bzw. diese<br/>Betriebsanleitung)</li> </ul> | 56             |

### 9.6 Verhalten der Ausgänge bei Störung

Das Gerät unterscheidet zwischen den Ausgangsverhalten: Alarm, Warnung und Fehler (Error).

→ Siehe folgende Tabelle und → 1 81, Kap. 9.2 "Diagnoseinformation auf Vor-Ort-Anzeige". Über die FF-Kommunikation können bestimmte Störungen mit dem Status GOOD bewertet werden, siehe Kap. 9.4.1.

| Ausgang                                                     | A (Alarm)                                                                                                    | W (Warnung)                                                                                                    | E (Error: Alarm/Warnung)                                                                                                    |
|-------------------------------------------------------------|----------------------------------------------------------------------------------------------------|----------------------------------------------------------------------------------------------------|----------------------------------------------------------------------------------------------------|
| FOUNDATION Field-<br>bus                                    | Die jeweilige Prozessgröße wird mit dem<br>Status BAD übertragen.                                                                                                    | Gerät misst weiter. Die jeweilige Pro-<br>zessgröße wird mit dem Status UNCER-<br>TAIN übertragen.                                                                        | Für diesen Fehler können Sie eingeben,<br>ob das Gerät wie bei einem Alarm oder<br>einer Warnung reagieren soll. Siehe ent-<br>sprechende Spalte "Alarm" oder "War-<br>nung"<br>(→ Siehe Betriebsanleitung BA00303P<br>Parameterbeschreibung), Parameter<br>REACTION_ON_ALARM_NR/AUS-<br>WAHL ALARME).<br>Über die Parameter<br>FF912_STATUS_SELECT_1 bis<br>FF912_STATUS_SELECT_131 kann<br>zuzüglich noch der Status GOOD dem<br>jeweiligen Fehler zugeordnet werden. |
| Vor-Ort-Anzeige                                             | <ul> <li>Messwert- und Meldungsanzeige<br/>werden abwechselnd angezeigt</li> <li>Messwertanzeige:<br/><sup>1</sup> <sup>1</sup>         -Symbol wird<br/>permanent angezeigt.     </li> </ul> | <ul> <li>Messwert- und Meldungsanzeige<br/>werden abwechselnd angezeigt</li> <li>Messwertanzeige:<br/>Meldungsanzeige:</li> <li>W + 3-stellige Nummer wie z.B.</li> </ul> | <ul> <li>Messwert- und Meldungsanzeige<br/>werden abwechselnd angezeigt</li> <li>Messwertanzeige: siehe entspre-<br/>chende Spalte "Alarm" oder "Warnung"</li> <li>Meldungsanzeige:</li> <li>E + 3-stellige Nummer wie z.B. E731</li> </ul>                                                                                                    |
|                                                             | <ul> <li>A + 3-stellige Nummer wie z.B. A122<br/>und</li> <li>Beschreibung</li> </ul>                                                                                                    | W613 und<br>- Beschreibung                                                                                                    | und<br>– Beschreibung                                                                                                    |
| Fernbedienung<br>(FF-Konfigurations-<br>programm/FieldCare) | Im Alarmfall zeigt der Parameter<br>ALARM STATUS/ALARM_STATUS <sup>1)</sup><br>eine 3-stellige Nummer wie z.B. 122 für<br>"Sensor Verbindungsfehler, Daten<br>gestört" an.                    | Im Warnungsfall zeigt der Parameter<br>ALARM STATUS/ALARM_STATUS <sup>1</sup><br>eine 3-stellige Nummer wie z.B. 613 für<br>"Simulation aktiv" an.                        | Im Fehlerfall zeigt der Parameter<br>ALARM STATUS/ALARM_STATUS <sup>1</sup><br>eine 3-stellige Nummer wie z.B. 731 für<br>"Pmax PROZESS unterschritten" an.                                                                                                    |

1) FF-Konfigurationsprogramm: Diagnostic Transducer Block. Menüpfad FieldCare: BEDIENMENÜ → MELDUNGEN

#### 9.6.1 Analog Input Block

Erhält der Analog Input Block einen Eingangs- bzw. Simulationswert mit dem Status BAD, arbeitet der Analog Input Block mit dem über Parameter FSAFE\_TYPE<sup>1</sup> definierten Fehlerverhalten weiter.

Folgende Optionen stehen über den Parameter FSAFE\_TYPE zur Verfügung:

Last Good Value

Der letzte gültige Wert wird mit der Statusangabe UNCERTAIN zur Weiterverarbeitung verwendet.

Fail SafeValue

Der über den Parameter FSAFE\_VALUE<sup>1</sup> vorgegebene Wert wird mit der Statusangabe UNCERTAIN zur Weiterverarbeitung verwendet.

Wrong Value

Der aktuelle Wert wird, mit der Statusangabe BAD, zur Weiterverarbeitung verwendet.

Werkeinstellung:

- FSAFE\_TYPE: FsafeValue
- FSAFE\_VALUE: 0

Das Fehlerverhalten wird ebenfalls aktiviert, wenn über den Parameter MODE\_BLK, Element "Target" die Option "Out of Service" gewählt wurde.

1 Diese Parameter stehen über das Bedienprogramm FieldCare nicht zur Verfügung.

# 9.7 Bestätigung von Meldungen

Abhängig von den Einstellungen für die Parameter ALARM\_HOLD\_ON\_TIME/ALARM-HALTEZEIT und ACKNOWLEDGE\_ALARM\_MODE/MODUS ALARMQUIT, sind folgende Maßnahmen durchzuführen, damit eine Meldung erlischt:

| Einstellungen <sup>1)</sup>                                                                                                    | Maßnahmen                                                                                                    |
|----------------------------------------------------------------------------------------------------|----------------------------------------------------------------------------------------------------|
| <ul> <li>ALARM_HOLD_ON_TIME/<br/>ALARMHALTEZEIT = 0 s</li> <li>ACKNOWLEDGE_ALARM_MODE<br/>/MODUS ALARMQUIT. = aus</li> </ul>    | – Ursache für die Meldung beheben (siehe auch Kap. 9.5).                                                                                                    |
| <ul> <li>ALARM_HOLD_ON_TIME/<br/>ALARMHALTEZEIT &gt; n s</li> <li>ACKNOWLEDGE_ALARM_MODE<br/>/MODUS ALARMQUIT. = aus</li> </ul> | <ul> <li>Ursache f ür die Meldung beheben (siehe auch Kap. 9.5).</li> <li>Alarmhaltezeit abwarten.</li> </ul>                                                                                                    |
| <ul> <li>ALARM_HOLD_ON_TIME/<br/>ALARMHALTEZEIT = 0 s</li> <li>ACKNOWLEDGE_ALARM_MODE<br/>/MODUS ALARMOUIT. = ein</li> </ul>    | <ul> <li>Ursache für die Meldung beheben (siehe auch Kap. 9.5).</li> <li>Meldung über den Parameter ACKNOWLEDGE_ALARM/<br/>ALARM QUITTIEREN bestätigen.</li> </ul>                                                                                                    |
| <ul> <li>ALARM_HOLD_ON_TIME/<br/>ALARMHALTEZEIT &gt; n s</li> <li>ACKNOWLEDGE_ALARM_MODE<br/>/MODUS ALARMQUIT. = ein</li> </ul> | <ul> <li>Ursache für die Meldung beheben (siehe auch Kap. 9.5).</li> <li>Meldung über den Parameter ACKNOWLEDGE_ALARM/<br/>ALARM QUITTIEREN bestätigen.</li> <li>Alarmhaltezeit abwarten. Wenn zwischen dem Auftreten der Meldung<br/>und dem Quittieren die Alarmhaltezeit bereits verstrichen ist, erlischt<br/>die Meldung sofort nach dem Quittieren.</li> </ul> |

1) FF-Konfigurationsprogramm: Die Parameter befinden sich im Diagnostic Transducer Block. FieldCare: Menüpfad für ALARMHALTEZEIT und MODUS ALARMQUIT.: BEDIENMENÜ  $\rightarrow$  DIAGNOSE  $\rightarrow$  MELDUNGEN

### 9.8 Reparatur

Das Endress+Hauser Reparaturkonzept sieht vor, dass die Messgeräte modular aufgebaut sind und Reparaturen auch durch den Kunden durchgeführt werden können ( $\rightarrow \textcircled{1}97$  "Ersatzteile").

- Bitte beachten Sie f
  ür zertifizierte Ger
  äte das Kapitel "Reparatur von Ex-zertifizierten Ger
  äten".
- Für weitere Informationen über Service und Ersatzteile wenden Sie sich bitte an den Endress+Hauser Service. (→ Siehe www.endress.com/worldwide.)

### 9.9 Reparatur von Ex-zertifizierten Geräten

#### **A** WARNUNG

**Einschränkung der elektrischen Sicherheit durch falsche Reparatur!** Explosionsgefahr!

Bei Reparaturen von Ex-zertifizierten Geräten ist folgendes zu beachten:

- Eine Reparatur von zertifizierten Geräten darf nur durch eigenes Fachpersonal oder durch Endress+Hauser erfolgen.
- Die entsprechenden einschlägigen Normen, nationalen Vorschriften für explosionsgefährdete Bereiche sowie die Sicherheitshinweise und Zertifikate sind zu beachten.
- Es dürfen nur Orginal-Ersatzteile von Endress+Hauser verwendet werden.
- Beachten Sie bei der Bestellung des Ersatzteiles die Gerätebezeichnung auf dem Typenschild. Es dürfen nur Teile durch gleiche Teile ersetzt werden.
- Elektronikeinsätze oder Sensoren, die bereits in einem Standardgerät zum Einsatz gekommen sind, dürfen nicht als Ersatzteil für ein zertifiziertes Gerät verwendet werden.
- Reparaturen sind gemäß Anleitungen durchzuführen. Nach einer Reparatur muss das Gerät die vorgeschriebene Stückprüfung erfüllen.
- Ein Umbau eines zertifizierten Gerätes in eine andere zertifizierte Variante darf nur durch Endress+Hauser erfolgen.
- Jede Reparatur und jeder Umbau ist zu dokumentieren.

## 9.10 Ersatzteile

- Einige austauschbare Messgerät-Komponenten sind durch ein Ersatzteiltypenschild gekennzeichnet. Dieses enthält Informationen zum Ersatzteil.
- Im W@M Device Viewer (www.endress.com/deviceviewer) werden alle Ersatzteile zum Messgerät inklusive Bestellcode aufgelistet und lassen sich bestellen. Wenn vorhanden steht auch die dazugehörige Einbauanleitung zum Download zur Verfügung.

### i

Messgerät-Seriennummer:

- Befindet sich auf dem Geräte- und Ersatzteil-Typenschild.
- Lässt sich über Parameter "SERIENNR TRANSM." im Untermenü "TRANSMITTERDATEN" auslesen.

## 9.11 Rücksendung

Im Fall einer Reparatur, Werkskalibrierung, falschen Lieferung oder Bestellung muss das Messgerät zurückgesendet werden. Als ISO-zertifiziertes Unternehmen und aufgrund gesetzlicher Bestimmungen ist Endress+Hauser verpflichtet, mit allen zurückgesendeten Produkten, die mediumsberührend sind, in einer bestimmten Art und Weise umzugehen. Um eine sichere, fachgerechte und schnelle Rücksendung Ihres Geräts sicherzustellen: Informieren Sie sich über Vorgehensweise und Rahmenbedingungen auf der Endress+Hauser Internetseite www.services.endress.com/return-material.

# 9.12 Entsorgung

Bei der Entsorgung ist auf eine stoffliche Trennung und Verwertung der Gerätekomponenten zu achten.

# 9.13 Softwarehistorie

| Datum            | Softwareversion                       | Änderungen Software                            | Dokumentation                    |                                      |
|------------------|---------------------------------------|------------------------------------------------|----------------------------------|--------------------------------------|
|                  |                                       |                                                | Betriebsanleitung                | Beschreibung der<br>Gerätefunktionen |
| 03.2005 02.00.zz | Original-Software.<br>Bedienbar über: | BA302P/00/DE/04.05<br>52027499                 | BA303P/00/DE/04.05<br>52027502   |                                      |
|                  |                                       | - ToF Tool Field Tool Package ab Version 2.04  | BA302P/00/DE/11.05<br>71009598   | BA303P/00/DE/04.05<br>52027502       |
|                  |                                       |                                                | BA302P/00/DE/10.07<br>71043306   | BA303P/00/DE/04.05<br>52027502       |
|                  |                                       |                                                | BA302P/00/DE/12.07<br>71043306   | BA303P/00/DE/04.05<br>52027502       |
|                  |                                       |                                                | BA302P/00/DE/05.08<br>71071782   | BA303P/00/DE/05.08<br>71062794       |
| 08.2008          | 03.00.zz                              | Bedienbar über:<br>– FieldCare Version 2.15.00 | BA302P/00/DE/08.08<br>71077547   | BA303P/00/DE/08.08<br>71076564       |
|                  |                                       |                                                | BA302P/00/DE/06.09<br>71095437   | BA303P/00/DE/06.09<br>71095455       |
|                  |                                       |                                                | BA302P/00/DE/05.10<br>71111798   | BA303P/00/DE/05.10<br>71111812       |
|                  |                                       |                                                | BA00302P/00/DE/13.11<br>71139782 | BA00303P/00/DE/13.11<br>71139807     |
|                  |                                       |                                                | BA00302P/00/DE/14.12<br>71161902 | BA00303P/00/DE/13.11<br>71139807     |
| 01.2013          | 04.00.zz                              | FF912 Field Diagnostic Profile Integration     | BA00302P/00/DE/15.13<br>71207385 | BA00303P/00/DE/14.13<br>71207398     |
|                  |                                       |                                                | BA00302P/00/DE/16.14<br>71254312 | BA00303P/00/DE/15.14<br>71254483     |
|                  |                                       |                                                | BA00302P/00/DE/17.14<br>71270364 | BA00303P/00/DE/16.14<br>71270406     |
|                  |                                       |                                                | BA00302P/00/DE/18.16<br>71335664 | BA00303P/00/DE/17.16<br>71336366     |

# 10 Technische Daten

Für die technischen Daten sehen Sie bitte die Technische Information Cerabar S TI00383P.

# 11 Anhang

# 11.1 Zuordnung der englischen Parameternamen der Vor-Ort-Anzeige

| Display<br>ID | Parameternamen deutsch                               | Parameternamen englisch                                  |
|---------------|------------------------------------------------------|----------------------------------------------------------|
| 001           | EINHEIT DICHTE                                       | DENSITY UNIT                                             |
| 003           | EINHEIT HÖHE                                         | HEIGHT UNIT                                              |
| 004           | ABGLEICH VOLL – QUICK SETUP                          | FULL CALIB. – QUICK SETUP                                |
| 004           | ABGLEICH VOLL – Füllstandwahl "Füllstd. Easy Druck"  | FULL CALIB. – "Level easy pressure" level selection      |
| 004           | ABGLEICH VOLL – Füllstandwahl "Füllstd. Easy Höhe"   | FULL CALIB. – "Level easy height" level selection        |
| 005           | DRUCK VOLL                                           | FULL PRESSURE                                            |
| 006           | HÖHE VOLL                                            | FULL HEIGHT                                              |
| 007           | DICHTE ABGLEICH                                      | ADJUST DENSITY                                           |
| 008           | ABGLEICHMODUS – Füllstandwahl "Füllstd. Easy Druck"  | CALIBRATION MODE – "Level easy pressure" level selection |
| 008           | ABGLEICHMODUS – Füllstandwahl "Füllstd. Easy Höhe"   | CALIBRATION MODE – "Level easy height" level selection   |
| 009           | HÖHE LEER                                            | EMPTY HEIGHT                                             |
| 010           | ABGLEICH LEER – QUICK SETUP                          | EMPTY CALIB. – QUICK SETUP                               |
| 010           | ABGLEICH LEER – Füllstandwahl "Füllstd. Easy Druck"  | EMPTY CALIB. – "Level easy pressure" level selection     |
| 010           | ABGLEICH LEER – Füllstandwahl "Füllstd. Easy Höhe"   | EMPTY CALIB. – "Level easy height" level selection       |
| 011           | DRUCK LEER                                           | EMPTY PRESSURE                                           |
| 014           | DOWNLOADFUNKTION                                     | DOWNLOAD SELECT                                          |
| 020           | FULLSTANDWAHL                                        | LEVEL SELECTION                                          |
| 023           | AUSGABEEINHEIT – Füllstandwahl "Füllstd. Easy Druck" | OUTPUT UNIT – "Level easy pressure" level selection      |
| 023           | AUSGABEEINHEIT – Füllstandwahl "Füllstd. Easy Höhe"  | OUTPUT UNIT – "Level easy height" level selection        |
| 025           | DICHTE PROZESS                                       | PROCESS DENSITY                                          |
| 046           | DIAGNOSE CODE                                        | ALARM STATUS                                             |
| 047           | RUCKSETZEN                                           | ENTER RESET CODE                                         |
| 048           | FREIGABECODE                                         | INSERT PIN NO                                            |
| 050           | FULLSTAND V. LIN                                     | LEVEL BEFORE LIN                                         |
| 060           | EINHEIT DRUCK                                        | PRESS, ENG. UNIT                                         |
| 075           | BEN. EINHEIT P                                       |                                                          |
| 0/9           | SPRACHE                                              | LANGUAGE                                                 |
| 247           |                                                      | DAMPING VALUE                                            |
| 250           | SERIEMING SENSOR                                     | SENSOR SER. NO.                                          |
| 204           | SOFTWARE VERSION                                     | SOFTWARE VERSION                                         |
| 301           | DRUCK GEMESSEN - Betriebeart "Druck"                 | DRESSURE - "Processire" massuring mode                   |
| 501           | DRUCK GEMESSEN - Betriebsart "Füllstand"             | DRESSURE - "I eval" measuring mode                       |
| 311           | MAX DURCHFLUSS                                       | MAX FLOW                                                 |
| 313           | FINHFIT VOLUMEN – Füllstandtyn "Linear"              | IINIT VOLUME – "Linear" level mode                       |
| 515           | FINHEIT VOLOMEN – Füllstandtyp Enicur                | INIT VOLUME – "Pressure linearized" level mode           |
|               | EINHEIT VOLUMEN – Füllstandtyp "Höhe mit Kennlinie"  | UNIT VOLUME – "Height linearized" level mode             |
| 314           | ABGLEICH LEER – OUICK SETUP                          | EMPTY CALIB. – QUICK SETUP                               |
|               | ABGLEICH LEER – Füllstandtyp "Linear"                | EMPTY CALIB. – "Linear" level mode                       |
|               | ABGLEICH LEER – Füllstandtyp "Höhe mit Kennlinie"    | EMPTY CALIB. – "Height linearized" level mode            |
| 315           | ABGLEICH VOLL – QUICK SETUP                          | FULL CALIB. – QUICK SETUP                                |
|               | ABGLEICH VOLL – Füllstandtyp "Druck mit Kennlinie"   | FULL CALIB. – "Pressure linearized" level mode           |
|               | ABGLEICH VOLL – Füllstandtyp "Höhe mit Kennlinie"    | FULL CALIB. – "Height linearized" level mode             |
| 316           | DICHTE ABGLEICH – Füllstandtyp "Linear"              | ADJUST DENSITY – "Linear" level mode                     |
|               | DICHTE ABGLEICH – Füllstandtyp "Höhe mit Kennlinie"  | ADJUST DENSITY – "Height linearized" level mode          |
|               | DICHTE ABGLEICH – Erweit. Abgleich "Füllstand"       | ADJUST DENSITY- "Level" extended setup                   |
| 317           | FAKT. BEN. EINH. P                                   | CUST. UNIT. FACT. P                                      |
| 318           | TEMP. EINHEIT – Betriebsart "Druck"                  | TEMP. ENG. UNIT – "Pressure" measuring mode              |
|               | TEMP. EINHEIT – Betriebsart "Füllstand"              | TEMP. ENG. UNIT – "Level" measuring mode                 |
|               | TEMP. EINHEIT – Betriebsart "Durchfluss"             | TEMP. ENG. UNIT – "Flow" measuring mode                  |
| 319           | LAGEOFFSET                                           | CALIB. OFFSET                                            |
| 329           | FAKT. BEN. EINH. S1                                  | FACT. U.U. TOTAL.1                                       |
| 330           | FAKT. BEN. EINH. S2                                  | FACT. U.U. TOTAL.2                                       |
| 332           | Pmin PROZESS                                         | Pmin ALARM WINDOW                                        |
| 333           | Pmax PROZESS                                         | Pmax ALARM WINDOW                                        |
| 334           | Tmin PROZESS                                         | Tmin ALARM WINDOW                                        |
| 335           | Tmax PROZESS                                         | Tmax ALARM WINDOW                                        |
| 336           | ALARMVERZÖGERUNG                                     | ALARM DELAY                                              |

| Display<br>ID | Parameternamen deutsch                                           | Parameternamen englisch                               |
|---------------|------------------------------------------------------------------|-------------------------------------------------------|
| 339           | KONTRAST ANZEIGE                                                 | DISPLAY CONTRAST                                      |
| 350           | GERÄTEBEZEICHNG                                                  | DEVICE DESIGN.                                        |
| 352           | KONFIG ZÄHLER                                                    | CONFIG RECORDER                                       |
| 354           | SERIENNR TRANSM.                                                 | DEVICE SERIAL No.                                     |
| 357           | TEMP ELEKTRONIK                                                  | PCB TEMPERATURE                                       |
| 358           | Tmin ELEKTRONIK                                                  | Allowed Min. TEMP                                     |
| 359           | Tmax ELEKTRONIK                                                  | Allowed Max. TEMP                                     |
| 360           | MAT. ANSCHL. +                                                   | MAT. PROC. CONN. +                                    |
| 361           | MAT. ANSCHL. –                                                   | MAT. PROC. CONN                                       |
| 362           | MAT. DICHTUNG                                                    | SEAL TYPE                                             |
| 363           | SCHREIBSCHUTZ HW                                                 | DIP STATUS                                            |
| 365           | MAT. MEMBRAN                                                     | MAT. MEMBRANE                                         |
| 366           | FULLOL                                                           | FILLING FLUID                                         |
| 367           | TEMP. SENSOR                                                     | SENSOR TEMP.                                          |
| 368           | Imin SENSOR                                                      | Imin SENSOR                                           |
| 270           | TANKINGALT                                                       | TANK CONTENT                                          |
| 270           |                                                                  | MEAS VAL TEND                                         |
| 380           | 7ÅHI FR P > Pmax                                                 | COUNTER: P > Pmax                                     |
| 383           | MAXIMALER DRUCK                                                  | MAX MEAS PRESS                                        |
| 386           | SERIENNR ELEKTR.                                                 | ELECTR. SERIAL NO.                                    |
| 389           | BETRIEBSART                                                      | MEASURING MODE                                        |
| 392           | ABGLEICHMODUS – Füllstandtyp "Linear"                            | CALIBRATION MODE – "Linear" level mode                |
|               | ABGLEICHMODUS – Füllstandtyp "Höhe mit Kennlinie"                | CALIBRATION MODE – "Height linearized" level mode     |
| 397           | TAB. EINGABEMODUS                                                | LIN. EDIT MODE                                        |
| 401           | MODUS ALARMQUIT.                                                 | ACK. ALARM MODE                                       |
| 404           | ZÄHLER T > Tmax                                                  | COUNTER: T > Tmax                                     |
| 409           | BETRIEBSSTUNDEN                                                  | OPERATING HOURS                                       |
| 413           | SIMULATION                                                       | SIMULATION MODE                                       |
| 414           | SIM. DRUCKWERT                                                   | SIM. PRESSURE                                         |
| 419           | INHALT HAUPTZEIL                                                 | MAIN LINE CONT.                                       |
| 423           | ANZ ALTERNIEREND                                                 | ALTERNATE DATA                                        |
| 434           | DRUCK N. LAGEKOR – Betriebsart "Druck"                           | CORRECTED PRESS. – "Pressure" measuring mode          |
|               | DRUCK N. LAGEKOR – Betriebsart "Füllstand"                       | CORRECTED PRESS. – "Level" measuring mode             |
| 467           | ZAHLER P < Pmin                                                  | COUNTER: P < Pmin                                     |
| 469           |                                                                  | MIN. MEAS. PRESS.                                     |
| 4/1           | ZÄLLED T < Tmin                                                  | MAA. MEAS. IEMP.                                      |
| 472           | ZARLER I S IIIIII<br>MINIMALE TEMP                               | MINI MEAS TEMP                                        |
| 476           | SIM FFHI FRNR                                                    | SIM FROD NO                                           |
| 480           | ALARMHALTEZEIT                                                   | ALARM DISPL TIME                                      |
| 482           | TYP ANSCHLUSS                                                    | PROC. CONN. TYPE                                      |
| 484           | LRL SENSOR                                                       | PRESS.SENS LOLIM                                      |
| 485           | URL SENSOR                                                       | PRESS.SENS HILIM                                      |
| 487           | SENSOR HW REV.                                                   | SENSOR H/WARE REV.                                    |
| 488           | ZÄHL. EL. T>Tmax                                                 | PCB COUNT: T>Tmax                                     |
| 490           | MAX. EL. TEMP.                                                   | PCB MAX. TEMP.                                        |
| 492           | ZÄHL. EL. T <tmin< td=""><td>PCB COUNT: T &lt; Tmin</td></tmin<> | PCB COUNT: T < Tmin                                   |
| 494           | MIN. EL. TEMP.                                                   | PCB MIN. TEMP.                                        |
| 500           | ALARM QUITTIEREN                                                 | ACK. ALARM                                            |
| 549           | MESSTABELLE (Anzeige)                                            | MEASURING TABLE (display)                             |
| 549           | TABELLENEDITOR, ZEILEN-NR (Werte eingeben)                       | EDITOR TABLE, LINE-NUMB (enter values)                |
| 550           | IABELLENEDITOR, X-WERT (Werte eingeben)                          | EDITOR TABLE, X-VAL. (enter values)                   |
| 551           | IABELLENEDIIUR, Y-WERI (Werte eingeben)                          | EDITOR TABLE, Y-VAL. (enter values)                   |
| 564           |                                                                  | LAST DIAG. CODE                                       |
| 570           | Pmax ANSCHI USS                                                  | Pmay PROC CONN                                        |
| 571           | FINH MASSEFLUSS                                                  | MASS FLOW LINIT                                       |
| 581           | SENSORMESSTYP                                                    | SENSOR MEAS. TYPE                                     |
| 584           | SENSOR DRUCK – Betriebsart "Druck"                               | SENSOR PRESSURE – "Pressure" measuring mode           |
|               | SENSOR DRUCK – Betriebsart "Füllstand"                           | SENSOR PRESSURE – "Level" measuring mode              |
| 591           | MINIMALE SPANNE                                                  | MINIMUM SPAN                                          |
| 595           | AUSWAHL ALARME                                                   | SELECT ALARMTYPE                                      |
| 600           | AUSWAHL ALARME                                                   | SELECT ALARMTYPE                                      |
| 603           | RESET MELDUNGEN                                                  | RESET ALL ALARMS                                      |
| 607           | FAKT. BEN. EINH. V – Füllstandtyp "Linear"                       | CUST. UNIT FACT. V – "Linear" level mode              |
|               | FAKT. BEN. EINH. V – Füllstandtyp "Druck mit Kennlinie"          | CUST. UNIT FACT. V – "Pressure linearized" level mode |

| Display<br>ID | Parameternamen deutsch                                  | Parameternamen englisch                               |
|---------------|---------------------------------------------------------|-------------------------------------------------------|
|               | FAKT. BEN. EINH. V – Füllstandtyp "Höhe mit Kennlinie"  | CUST. UNIT FACT. V – "Height linearized" level mode   |
| 608           | BEN. EINHEIT V – Füllstandtyp "Linear"                  | CUSTOMER UNIT V – "Linear" level mode                 |
|               | BEN. EINHEIT V – Füllstandtyp "Druck mit Kennlinie"     | CUSTOMER UNIT V – "Pressure linearized" level mode    |
|               | BEN. EINHEIT V – Füllstandtyp "Höhe mit Kennlinie"      | CUSTOMER UNIT V – "Height linearized" level mode      |
| 609           | FAKT. BEN. EINH. F                                      | CUST. UNIT. FACT. F                                   |
| 610           | BEN. EINHEIT F                                          | CUSTOMER UNIT F                                       |
| 679           | MESSWERT - "Druck"                                      | MEASURED VALUE – "Pressure"                           |
| (05           | MESSWERT - "Fullstand"                                  | MEASURED VALUE - "Level"                              |
| 685           | LAGEKORREKTUR                                           | PUS. ZERU ADJUSI                                      |
| 088           | FORMAI HAUPIZEIL                                        | MAIN DATA FORMAT                                      |
| 705           | FART. BEN. EINH. M – Fullstandtup "Druck mit Kapplinia" | CUST. UNIT FACT. M - "Drossure linearized" level mode |
|               | FAKT BEN EINH M – Füllstandtyn "Höhe mit Kennlinie"     | CUST. UNIT FACT. M = "Height linearized" level mode   |
| 704           | BEN FINHEIT M – Füllstandtyn "Linear"                   | CUSTOMER LINIT M – "I inear" level mode               |
| 704           | BEN FINHEIT M – Füllstandtyp "Druck mit Kennlinie"      | CUSTOMER UNIT M – "Pressure linearized" level mode    |
|               | BEN EINHEIT M – Füllstandtyp "Höhe mit Kennlinie"       | CUSTOMER UNIT M – "Height linearized" level mode      |
| 705           | FAKT. BEN. EINH. H – Füllstandtyp "Linear"              | CUST. UNIT FACT. H – "Linear" level mode              |
|               | FAKT. BEN. EINH. H – Füllstandtyp "Höhe mit Kennlinie"  | CUST, UNIT FACT, H – "Height linearized" level mode   |
| 706           | BEN. EINHEIT H – Füllstandtyp "Linear"                  | CUSTOMER UNIT H – "Linear" level mode                 |
|               | BEN. EINHEIT H – Füllstandtyp "Höhe mit Kennlinie"      | CUSTOMER UNIT H – "Height linearized" level mode      |
| 708           | EINHEIT HÖHE – Füllstandtyp "Linear"                    | HEIGHT UNIT – "Linear" level mode                     |
|               | EINHEIT HÖHE – Füllstandtyp "Höhe mit Kennlinie"        | HEIGHT UNIT – "Height linearized" level mode          |
| 709           | EINHEIT MASSE – Füllstandtyp "Linear"                   | MASS UNIT – "Linear" level mode                       |
|               | EINHEIT MASSE – Füllstandtyp "Druck mit Kennlinie"      | MASS UNIT – "Pressure linearized" level mode          |
|               | EINHEIT MASSE – Füllstandtyp "Höhe mit Kennlinie"       | MASS UNIT – "Height linearized" level mode            |
| 710           | DRUCK LEER – Füllstandtyp "Linear"                      | EMPTY PRESSURE – "Linear" level mode                  |
|               | DRUCK LEER – Füllstandtyp "Höhe mit Kennlinie"          | EMPTY PRESSURE – "Height linearized" level mode       |
| 711           | DRUCK VOLL – Füllstandtyp "Linear"                      | FULL PRESSURE – "Linear" level mode                   |
|               | DRUCK VOLL – Füllstandtyp "Höhe mit Kennlinie"          | FULL PRESSURE – "Height linearized" level mode        |
| 712           | FULLHOHE MAX.                                           | LEVEL MAX.                                            |
| 713           | TANKINHALT MAX.                                         | TANK CONTENT MAX.                                     |
| 714           | SIM. FULL. V. LIN.                                      | SIM. LEVEL                                            |
| 715           | SIWI. TAINKIINHALI<br>MESSTADELLE (Augurahl)            | SIM. TANK CONT.                                       |
| 718           | FÜLLSTANDTYD                                            | LEVEL MODE                                            |
| 755           | FÜLLSTANDTIT                                            | LEVEL MODE                                            |
| 759           | TANKINHALT MIN.                                         | TANK CONTENT MIN.                                     |
| 761           | HYDR. DRUCK MAX.                                        | HYDR. PRESS MAX.                                      |
| 770           | TABELLENEDITOR (Eingabe fortsetzen)                     | EDITOR TABLE (continue entries)                       |
| 775           | HYDR. DRUCK MIN.                                        | HYDR. PRESS MIN.                                      |
| 804           | MESSGR. LINEAR                                          | LIN. MEASURAND                                        |
| 805           | MESSGR. LINEARIS.                                       | LINd. MEASURAND                                       |
| 806           | MESSGR. KOMB.                                           | COMB.MEASURAND                                        |
| 808           | TABELLENAUSWAHL                                         | TABLE SELECTION                                       |
| 809           | TABELLENEDITOR (Tabelle auswählen)                      | EDITOR TABLE (select table)                           |
| 810           | DICHTE ABGLEICH – Füllstandtyp "Linear"                 | ADJUST DENSITY – "Linear" level mode                  |
|               | DICHTE ABGLEICH – Füllstandtyp "Höhe mit Kennlinie"     | ADJUST DENSITY – "Height linearized" level mode       |
| 811           | DICHTE PROZESS                                          | PROCESS DENSITY                                       |
| 812           | EINHEIT DICHTE – Füllstandtyp "Linear"                  | DENSITY UNIT - "Linear" level mode                    |
| 012           | EINHEIT DICHTE – Fullstandtyp Hone mit Kenminie         | DENSITY UNIT - Height linearized level mode           |
| 015           | 100% PUNKI – Fullstandtup "Höhe mit Konnlinie"          | 100 % POINT - Linear level mode                       |
| 814           | NIII I PUNKTVFRSATZ – Füllstandtyp "I inear"            | ZERO POSITION – "Linear" level mode                   |
| 011           | NIIL PUNKTVERSATZ – Füllstandtyp "Höhe mit Kennli-      | ZERO POSITION – "Height linearized" level mode        |
|               | nie"                                                    |                                                       |
| 815           | TANKBESCHREIBUNG                                        | TANK DESCRIPTION                                      |
| 831           | HistoROM VORHND.                                        | HistoROM AVAIL.                                       |
| 832           | HistoROM FUNKT.                                         | HistoROM CONTROL                                      |
| 858           | TANKVOLUMEN                                             | TANK VOLUME                                           |
| 859           | TANKHÖHE                                                | TANK HEIGHT                                           |
| 981           | AI 3 OUT Value                                          | AI 3 OUT Value                                        |
| 982           | AI 2 OUT Value                                          | AI 2 OUT Value                                        |
| 983           | AI 1 OUT Value                                          | AI 1 OUT Value                                        |
| 984           | DEVICE ADDRESS                                          | DEVICE ADDRESS                                        |
| 985           | DD REVISION                                             | DD REVISION                                           |
| 986           | DEVICE REVISION                                         | DEVICE REVISION                                       |
| 987           | DEVICE ID                                               | DEVICE ID                                             |

# Index

### A

| A                                 |    |
|-----------------------------------|----|
| Abschirmung                       | 27 |
| Anzeige                           | 29 |
| Arbeitssicherheit                 | 8  |
| Auslieferungszustand, Blockmodell | 38 |
|                                   |    |

### В

| -                            |     |     |
|------------------------------|-----|-----|
| Bedienelemente, Funktion     | 32- | -33 |
| Bedienelemente, Lage         |     | 31  |
| Bestimmungsgemäße Verwendung |     | 8   |
| Betriebsart wählen           |     | 58  |
| Betriebssicherheit           |     | 8   |
| Blockmodell, Cerabar S       |     | 36  |
|                              |     |     |

# С

| 9                 |    |
|-------------------|----|
| CHANNEL-Parameter | 39 |
|                   |    |

## D

| -                             |    |
|-------------------------------|----|
| Druckmessung                  | 61 |
| Druckmittler, Einbauhinweise  | 17 |
| Druckmittler, Vakuumanwendung | 18 |

### Ε

| Einbauhinweise für Geräte mit Druckmittlern | 17 |
|---------------------------------------------|----|
| Einbauhinweise für Geräte ohne Druckmittler | 14 |
| Elektrischer Anschluss                      | 26 |
| Entriegeln                                  | 52 |
| Erdung                                      | 27 |
| Ersatzteile                                 | 97 |

### F

| Fehlermeldungen                    | 81 |
|------------------------------------|----|
| Füllstandmessung                   | 63 |
| Füllstandmessung, Quick Setup-Menü | 65 |
|                                    |    |

# G

| Gehäuse drehen                                                                                               | 24<br>36<br>35<br>36 |
|----------------------------------------------------------------------------------------------------|----------------------|
| H<br>HistoROM/M-DAT                                                                                          | 49                   |
| <b>I</b><br>Index-Tabellen                                                                                   | 41                   |
| <b>K</b><br>Kabelspezifikation                                                                               | 27                   |
| L<br>Lageabgleich Vor-Ort<br>Lageabgleich, FF-Konfigurationsprogramm<br>Lageabgleich, FieldCare<br>Lagerung. | 32<br>60<br>60<br>13 |
|                                                                                                    | 17                   |

### Μ

| Menüaufbau.46Messanordnung Druckmessung15–16Messanordnung Füllstandmessung17Methoden.45          |
|--------------------------------------------------------------------------------------------------|
| <b>N</b><br>Netzwerkkonfiguration                                                                |
| <b>O</b> OUT-Parameter skalieren                                                                 |
| <b>P</b><br>Produktsicherheit                                                                    |
| <b>Q</b><br>Quick Setup-Menü Druck (FieldCare)61<br>Quick Setup-Menü Füllstand65                 |
| RReparaturReparatur von Ex-zertifizierten Geräten97Reset53Rohrmontage21Rücksendung von Geräten97 |
| <b>S</b><br>Schweißempfehlung                                                                    |
| <b>T</b><br>Tasten, Lage                                                                         |
| <b>U</b><br>Überspannungsschutz                                                                  |
| <b>V</b><br>Verriegeln                                                                           |
| W<br>Wandmontage                                                                                 |

#### Ζ

| Zulassungsrelevanter Bereich              | . 9 |
|-------------------------------------------|-----|
| Zuordnung der Transducer Blöcke (CHANNEL) | 39  |

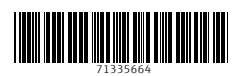

www.addresses.endress.com

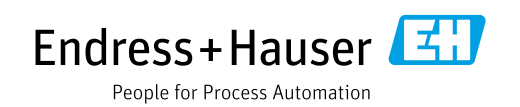